# **GUIDER 3D**

リファレンスマニュアル

株式会社ニコン・トリンブル

(M17001) Ver.1.1.0.6

## はじめに

この度は、弊社製品を御買い上げ頂き、誠にありがとうございます。

本使用説明書は、「GUIDER 3D」の使用者のために書かれたものです。ご使用の前に、本書をお読みの上で、正しくお取り扱いください。また、本書はお読みになった後も、必要なときにすぐ見られるよう、大切に保管しておいてください。

Windows は米国 Microsoft Corporation の米国およびその他の国における登録商標または商標です。

その他本書に記載されている会社名、製品名は各社の登録商標または商標です。

| 第1章 システム構成              |
|-------------------------|
| 1-1 全体構成8               |
| 1-2 タイトルバー              |
| ① システムメニュー              |
| 1) 接続管理9                |
| <b>2) Wi-Fi 通信設定</b> 11 |
| 3) Wi-Fi パスワードの設定12     |
| 4) バージョン表示13            |
| 5) 機器検定13               |
| 6) キャリブレーション13          |
| 7) ヘルプ15                |
| 8) 最小化                  |
| 9) システム終了15             |
| ② 機能メニュー16              |
| 1) Trimble メニュー16       |
| 2) 気泡管19                |
| 3) 旋回20                 |
| ③ 機能切り替え21              |
| 1-3 カメラ制御部22            |
| ① ライブビュー                |
| ② ビューツール                |
| ③ コマンドツール               |
| ④ カメラ設定                 |
| ⑤ コントロール27              |
| 1-4 ステータスバー             |
| 1-5 コマンド                |
| ① プログラム選択               |
| ② 作業記録                  |
| ③ ユーティリティ               |
| ④ スキャン機能                |
| 1) メインメニュー              |
| 2) 既知点設置                |
| 3) 任意点設置                |

| 4                        | 4)スキャニングおよびフリースキャニング | <b>40</b>  |
|--------------------------|----------------------|------------|
| Į                        | 5) 座標観測              | 14         |
| (                        | 5) スキャンデータ送信         | <b>1</b> 5 |
| 7                        | 7) 座標管理              | <b>16</b>  |
| 8                        | 8) 3D ビューア           | <b>17</b>  |
| 第2章                      | ユーティリティ操作説明          | 54         |
| 2-1                      | 現場管理                 | 54         |
|                          | 現場選択                 | 54         |
| 2                        | 現場作成                 | 55         |
| 3                        | 現場削除                 | 56         |
| 4                        | 現場名変更                | 57         |
| 5                        | 現場複写                 | 58         |
| 6                        | 現場消去                 | 59         |
| $\overline{\mathcal{O}}$ | 現場取込                 | 30         |
| 8                        | 現場バックアップ             | 32         |
| 2-2                      | 座標管理                 | 34         |
| 1                        | 座標入力                 | 34         |
| 2                        | 座標送信                 | 35         |
| 3                        | 座標受信                 | 36         |
| 4                        | 座標削除                 | 37         |
| 5                        | 座標リスト表示              | 38         |
| 6                        | 座標領域初期化              | 39         |
| 2-3                      | 野帳管理                 | 70         |
| 1                        | 野帳入力                 | 70         |
| 2                        | 野帳削除                 | 71         |
| 3                        | 野帳リスト表示              | 72         |
| 4                        | 野帳領域初期化              | 73         |
| 2-4                      | 環境設定                 | 74         |
| 1                        | 計算条件                 | 74         |
| 2                        | 入力条件                 | 75         |
| 3                        | 観測状況                 | 76         |
| 4                        | 条件を購入状態に戻す           | 77         |
| 2-5                      | 機器設定                 | 78         |
| 1                        | 距離補正設定               | 78         |
| 2                        | 角度設定                 | 31         |
| 3                        | ターゲット詳細設定            | 32         |

| 4                        | ノンプリズム設定               | 83  |
|--------------------------|------------------------|-----|
| 5                        | 自動視準設定                 | 84  |
| 6                        | サーチ設定                  | 85  |
| $\overline{\mathcal{O}}$ | 記録方式設定                 | 86  |
| 8                        | レーザー設定                 | 86  |
| 第3章                      | ፤ トータルステーションプログラム      | 87  |
| 3-1                      | 基本画面                   | 87  |
| 3-2                      | TSモード条件設定              | 89  |
| 3-3                      | 器械設置                   | 90  |
| 1                        | 器械高設置                  | 90  |
| 2                        | 既知点設置                  | 91  |
|                          | (1)既知点設置→座標            | 92  |
|                          | (2)既知点設置→方向角           | 93  |
| 3                        | 2 点観測設置                | 94  |
| 4                        | 3 点観測設置                | 97  |
| 5                        | ベンチマーク                 | 100 |
| 6                        | 設置情報確認                 | 101 |
| 3-4                      | 測設                     | 102 |
| 1                        | 測設条件設定                 | 102 |
| 2                        | 角度·距離指示                | 103 |
| 3                        | 座標指示                   | 104 |
| 4                        | 測設作業(角度·距離指示、座標指示共通作業) | 104 |
|                          | (1)水平合わせ               | 104 |
|                          | (2)較差表示                | 106 |
| 3-5                      | 対辺測定                   | 108 |
| 3-6                      | 遠隔測高測定                 | 110 |
| 3-7                      | 座標変換測定                 | 112 |
| 3-8                      | 角出観測                   | 114 |
| 1                        | 1点                     | 115 |
| 2                        | 2点                     | 118 |
| 3-9                      | 芯出観測                   | 122 |
| 1                        | 1点                     | 123 |
| 2                        | 2点                     | 125 |
| 第4章                      | □ 基本アプリケーション操作説明       | 128 |
| 4-1                      | 平面観測                   | 128 |
| 1                        | ご使用の前に                 | 129 |

| 2   | 作業選択        | 130 |
|-----|-------------|-----|
| 3   | 観測作業の前に     | 131 |
| 4   | 観測作業        | 135 |
| 5   | 路線情報入力      | 150 |
| 6   | 全体図表示       | 153 |
| 0   | 野帳計算        | 154 |
| 4-2 | 境界点間観測      | 156 |
| 1   | ご使用の前に      | 157 |
| 2   | 画面流れ図       | 158 |
| 3   | 観測条件の設定     | 159 |
|     | (1)観測条件の設定  | 159 |
| 4   | 観測方法の選択     | 162 |
|     | (1)観測方法の選択  | 162 |
| 5   | 2辺夾角観測      | 164 |
|     | (1)辺A-Bを指示  | 164 |
|     | (2)観測を開始    | 166 |
| 6   | 直接観測        | 168 |
|     | (1)辺A-Bを指示  | 168 |
|     | (2)観測を開始    | 170 |
| 0   | 相互偏心観測      | 171 |
|     | (1)辺A-Bを指示  | 171 |
|     | (2)観測を開始    | 173 |
| 8   | テープ観測       | 175 |
|     | (1)辺A-Bを指示  | 175 |
|     | (2)観測を開始    | 177 |
| 9   | エラー・警告メッセージ | 178 |
| 4-3 | 器械座標算出      | 179 |
| 1   | ご使用の前に      |     |
| 2   | 作業選択        | 181 |
| 3   | 器械座標の算出     |     |
| 4   | 器械標高の算出     |     |
| 4-4 | 座標コレクタ      | 188 |
| 1   | ご使用の前に      | 189 |
| 2   | 観測作業        |     |
| 4-5 | 測設          |     |
| 1   | ご使用の前に      |     |

| 観測作業    |                                         |
|---------|-----------------------------------------|
| 交点計算    |                                         |
| 平面データ送信 |                                         |
| ご使用の前に  |                                         |
| 送信      | 216                                     |
|         | 観測作業<br>交点計算<br>平面データ送信<br>ご使用の前に<br>送信 |

# 第1章 システム構成

## 1-1 全体構成

GUIDER 3D(以降、本プログラム)のメイン画面は、以下の4つのブロックで構成されます。各ブロックの詳細な説明は次項以降に記載します。

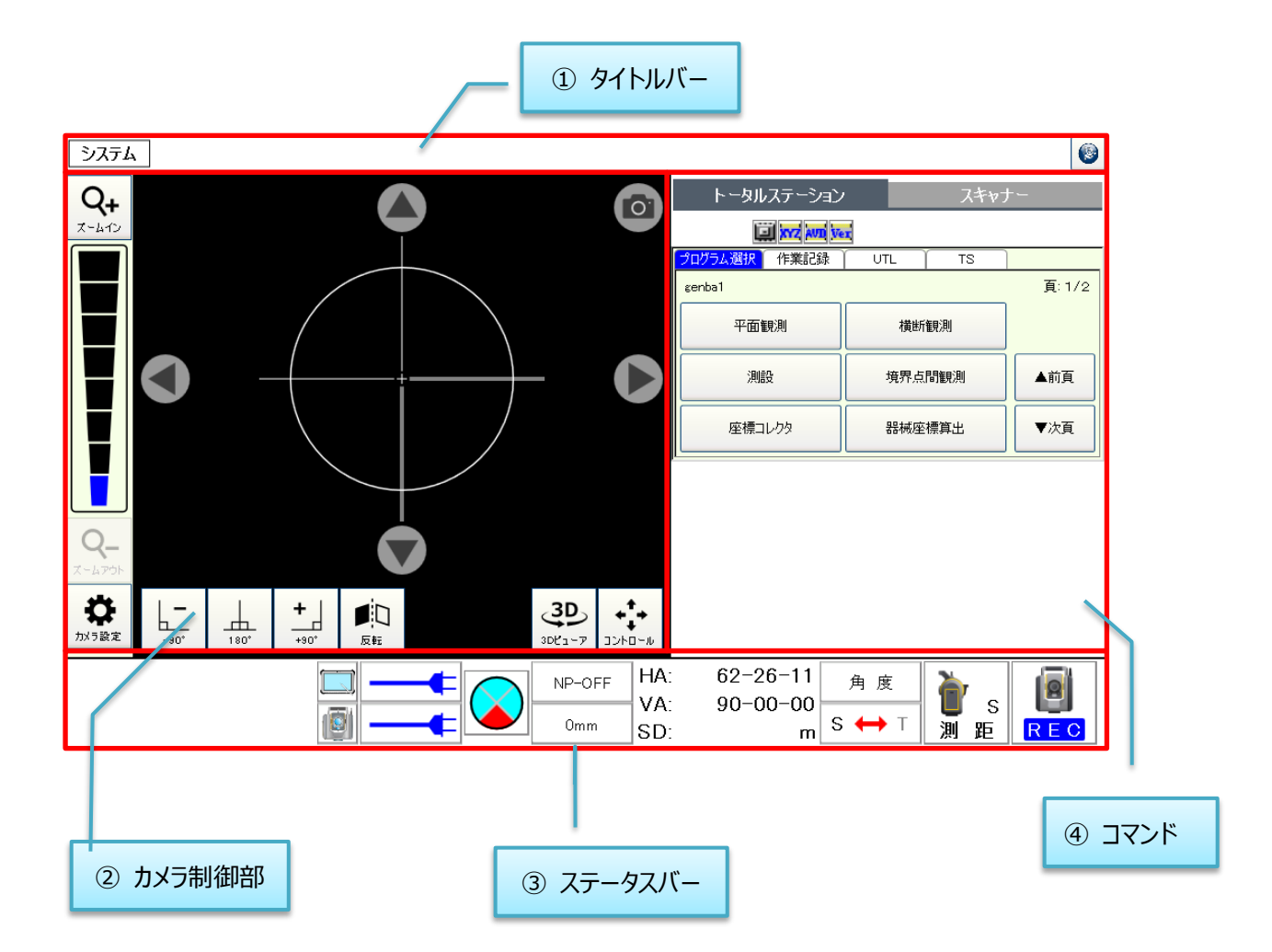

## 1-2 タイトルバー

タイトルバーには、本プログラム全体に関連する機能を集約した「システムメニュー」、機器制御のショート カットを集約した「機能メニュー」が配置されています。

また、「スキャン機能」と「トータルステーション機能」を切り替えるボタンが配置されています。

| システム | 6 |  |
|------|---|--|
| 1    | 2 |  |

## ① システムメニュー

| 接続管理    |                                        |
|---------|----------------------------------------|
| バージョン表示 | フロクラムアイコン押ト時に、システムメニューを表示します。          |
| 機器検定    | 表示されたメニュー内の項目を選択することで、以降に記載する機能が起動します。 |
| ヘルプ     |                                        |
| 最小化     |                                        |
| システム終了  |                                        |

#### 1) 接続管理

本プログラムと機器との接続を管理する画面を表示します。 接続対象機種は Trimble SX10 / SX12 です。以降機種表記を **SX シリーズ**とします。

| 接続管理 ×                                                                                                    |                                                                                                    |
|----------------------------------------------------------------------------------------------------|----------------------------------------------------------------------------------------------------|
| ■<br>現在の接続機器<br>器械名:TRIMBLE-SX10-30411705<br>モデル名:SX10<br>シリアル:30411705<br>FW:S2.4.30<br>チャンネル:Channel6<br>◆<br>体出デバイス<br>TRIMBLE-SX10-30411705 | 現在の接続情報を表示します。<br>未接続の場合は「」を表示します。<br><sup>のボタンで Wi-Fi パスワード/通信チャンネルを<br/>設定します。 (詳細は、(3) Wi-Fi パスワードの<br/>設定/2) Wi-Fi 通信設定参照)<br/>接続可能な機器を表示します。</sup> |
| 接続<br><b>切断</b>                                                                                                    |                                                                                                    |
| 有線接続                                                                                                    |                                                                                                    |

| 接続管理       ×         接続情報          器械名:          モデル名:          シリアル:          FW:          検出デバイス |                                                               |
|----------------------------------------------------------------------------------------------------|---------------------------------------------------------------|
| TRIMBLE-SX10-30411705           接続         切断                                                      | 接続するデバイスを選択後、「接続」ボタンが有効<br>となります。<br>(「切断」ボタンは接続後に押下可能となります。) |
| 有線接続                                                                                               | 有線で接続する場合は、有線接続を選択します。                                        |

## SX シリーズに無線接続できないときは、以下を確認して下さい。

SX シリーズは WiFi モードと LRR モードで動作します。

本アプリケーションは WiFi モードのみに対応しています。WiFi モードになっているか確認して 下さい。

#### ・モードの確認方法

SX シリーズの電源ボタンの点滅方法によって、モードが確認できます。

| WiFi モード | 約1秒周期の短い点滅 |
|----------|------------|
| LRR モード  | 約3秒周期の長い点滅 |
| モード切替え中  | 高速に点滅      |

#### ・モードの切替え方法

SX シリーズの電源ボタンを短く押してください。

2) Wi-Fi 通信設定

SX シリーズとの通信が頻繁に切断されるなど、通信が不安定な場合、以下を確認して下さい。

Wi-Fi 通信設定のチャンネルを設定します。

| Wi-Fi通信               | 設定のK                 | × |
|-----------------------|----------------------|---|
| チャンネル                 | Channel6             |   |
| 機能説明<br>変更したチ<br>れます。 | ャンネル設定は、次回機器接続時から反映さ |   |
|                       |                      |   |

- ① チャンネルを「Channnel1 / Channnel 6 / Channnel 11」から選択します。
- ② 画面右上 OK をタップすると選択対象のチャンネルで接続し直します。

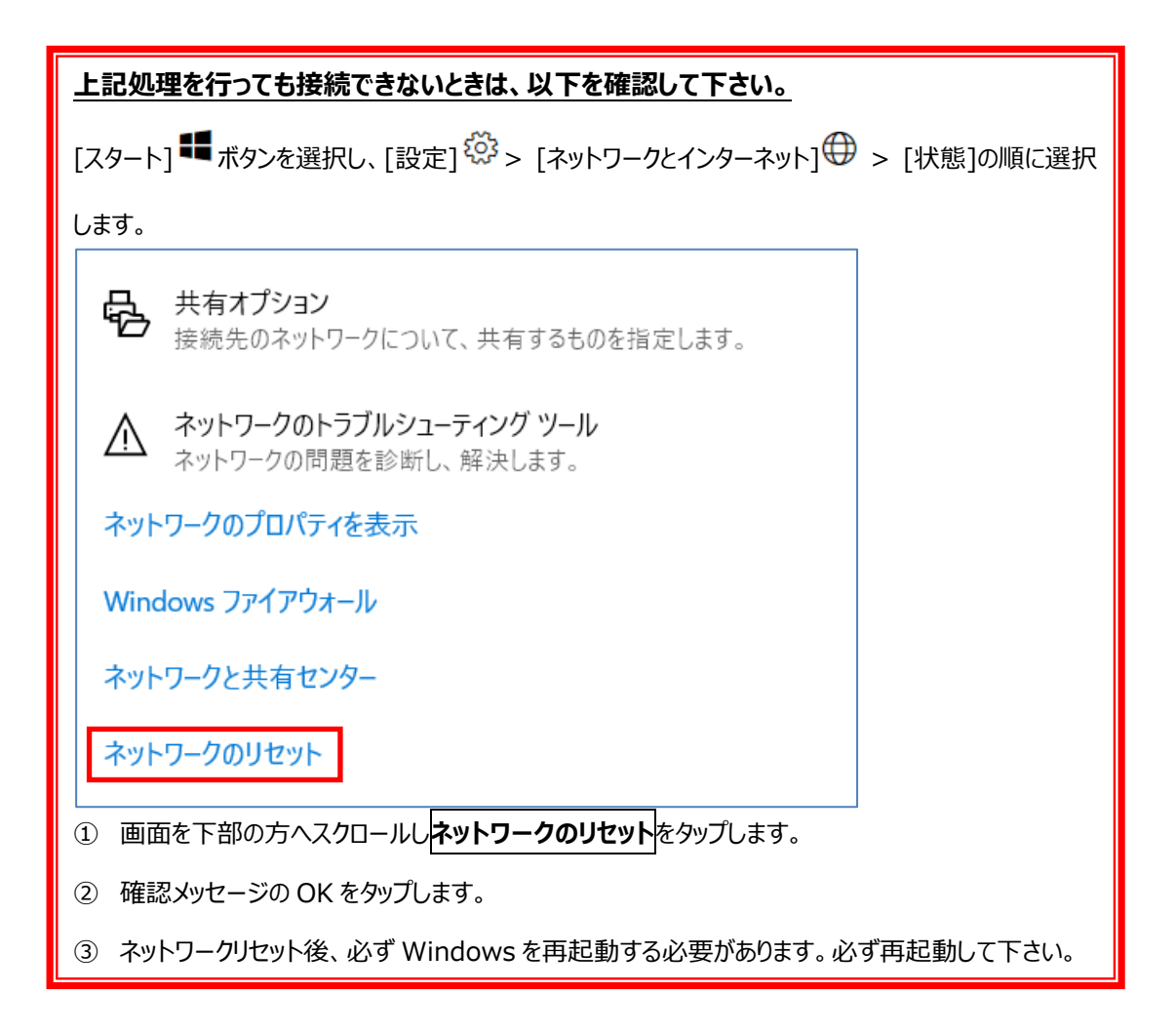

## 3) Wi-Fi パスワードの設定

#### Wi-Fi パスワードの変更が必要な時

Trimble Access を SX12(ファームウェアバージョン S2.8.5 以上)に接続した際に、 Wi-Fiパスワードの変更を要求されます。SX12Wi-Fiパスワードの変更に応じて、GUIDER 3D 側の Wi-Fiパスワードの変更が必要となります。

| Wi-Fiパスワード設定            |            | ок 🗙  |
|-------------------------|------------|-------|
| Wi-Fiパスワード              | 0000000000 |       |
| このパスワードはSX12接続時のみ使用します。 |            |       |
|                         | רכגזי      | -ド初期化 |

③ Wi-Fi パスワードに入力します。

条件: 8 文字から 63 文字

条件:半角英数字記号が入力可能

④ 画面右上 OK をタップすると、次回の Wi-Fi 接続時に入力したパスワードを利用します。

Wi-Fi パスワードの初期化方法(SX12 本体側)

- ① SX12の電源投入後(電源ボタンが1秒間隔で点滅している状態時)、電源ボタンをす ばやく5回押してください。
- ② 電源ボタンが高速な点滅状態に変わります。
- ③ 電源を OFF にします。(電源ボタンを 12 秒間、押し続けてください。)

これで工場出荷時の初期パスワードにリセットされます。

#### <u>Wi-Fi パスワードの初期化方法(Trimble Access 側)</u>

- Trimble Access のメインメニュー (設定/通信設定/Wi-Fi タブ「パスワードを忘れ た場合」)ボタンを押してください。
- ② Trimble Access 側の Wi-Fi パスワードが初期化されます。

## 4) バージョン表示

本プログラムのバージョン情報を表示します。

| ۲-۶۹۷ 🛛 🕅 GUIDER 3D                                                                           |                              |
|-----------------------------------------------------------------------------------------------|------------------------------|
| Version 1.0.6.0 RC4<br>Copyright © 2017 - 2018 NIKON-TRIMBLE CO., LTD.<br>All rights reserved | 記証番号登録 CK × 認証番号20桁を入力して下さい。 |
|                                                                                               | シリアル番号: LL-7VQDH72           |
| SharpDX @ 2010-2014 Alexandre Mutel                                                           |                              |

[認証ボタン]を押すと認証番号登録画面を表示します。

## 5) 機器検定

機器検定用のツールを起動します。

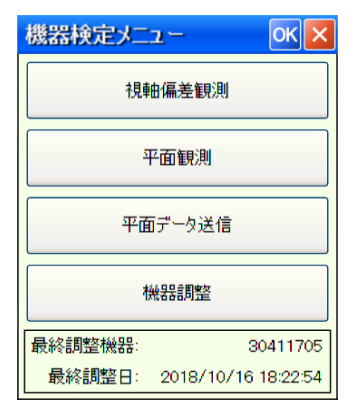

## 6) キャリブレーション

※キャリブレーションを行う場合は機器を安定した場所に設置してください。 ※気泡管画面のコンペンセータ補正有りの状態(チェック項目を OFF にした状態)で行って下さい。

| キャリブレーション |          |  |
|-----------|----------|--|
| チルト調整     | オートロック調整 |  |
| 自動力メラ調整   | 求心カメラ調整  |  |

- チルト調整では、気泡管の調整を行います。調整 作業は自動的に行います。
- オートロック調整では、オートロック時プリズムの中 心にロック状態を近づける為の調整を行います。調 整作業は自動的に行います。

※オートロック調整では 100m 以上離れた点にプリ ズムを設置して行って下さい。100m 未満の場 合ではキャリブレーションは正しく行えません。

③ 自動カメラ調整では、視準軸の誤差を調整しま す。調整作業は自動的に行います。

※自動カメラ調整は時間・温度変化に対して非常 に安定しているため、頻繁に行う必要はありませ ん。以下の問題点がある場合行って下さい。
・カメラ画像と測定点の間にずれがある場合。
・正側/反側で望遠鏡十字線がズレる場合。
・スキャンポイントとオーバレイ画像の色付けが一致 しない場合。

※自動カメラ調整では 50m 以上離れた点の縦横の模様が明確なターゲットを視準します。参考となるターゲット写真を左側に記します。
※水平・鉛直に明確な線がある構造物でピントがはっきりしている構造物。
※平面構造物を利用して下さい。
※光沢のある構造物は避けて下さい。
※キャリブレーション中構造物が動かず、手前を車などが遮る環境は避けて下さい。

※自動カメラ調整完了後、必ずコリメータを利用し 精度確認を行って下さい。コリメータが無い場合 は販売店等にお問い合わせください。

④ 求心カメラ調整では、求心カメラの調整をします。調整作業は自動的に行います。

※求心カメラ調整は時間・温度変化に対して非常 に安定しているため、頻繁に行う必要はありませ ん。以下の問題点がある場合行って下さい。

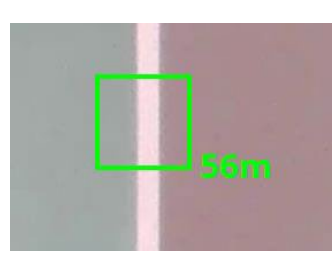

悪い例

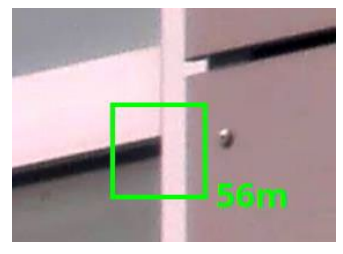

良い例

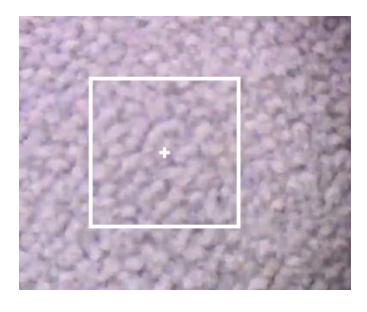

悪い例

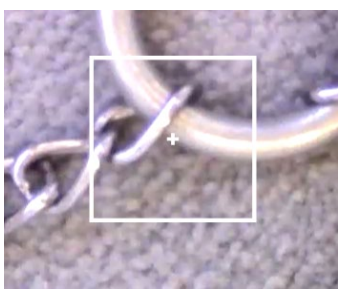

※求心カメラ調整では器械の下の画像比較を行い 調整します。参考となる写真を左側に記します。

※目印をカメラの中心に映るように置いてください ※キャリブレーション中に目印が動かないようにしてく ださい

良い例

## 7) ヘルプ

ヘルプの PDF ファイルを表示します。

## 8) 最小化

アプリケーション画面を最小化します。

## 9) システム終了

本プログラムを終了します。

② 機能メニュー

## 1) Trimble メニュー

Trimble アイコン押下時に Trimble メニューを表示します。機器と接続されていない場合は使用できません。

| 機能メニュー                                 |                                                     |                                   |             | 機能メニュー X               |
|----------------------------------------|-----------------------------------------------------|-----------------------------------|-------------|------------------------|
| 頁1 頁2                                  | 2 頁3                                                |                                   |             | 頁1 頁2 頁3               |
| レーザー<br>1000                           | 反転                                                  | 気泡管                               |             | 標準測距<br>記録<br>S<br>REC |
|                                        |                                                     |                                   | म-≠<br>[] 🖗 | TRK MÆ<br>T            |
| ノン <b>プ</b> リ<br><b> <u> </u><br/></b> | ال-مارد<br>ب                                        | オ−ŀ0ፇፇ<br>Ì[] <sup></sup> ₽<br>ON |             | 角度設定<br>(MK D)         |
| 機能メニュー                                 |                                                     |                                   | ×           |                        |
| <u>頁1</u> 頁2<br><b>ライト</b>             | 2 <u><u></u><u></u><u></u><u></u><u></u><u></u></u> |                                   |             |                        |
| ©<br>OFF                               |                                                     |                                   |             |                        |
|                                        |                                                     |                                   |             |                        |
| ⁊∕ŀ                                    |                                                     |                                   |             |                        |
| 71F<br>©                               |                                                     |                                   |             |                        |
| 771<br>0 0 N<br>771                    |                                                     |                                   |             |                        |

| 表示   | 名前                 | 機                                                                                                    | 能                                     |
|------|--------------------|----------------------------------------------------------------------------------------------------|---------------------------------------|
| プリズム | 測距ターゲット<br>切り替えボタン | <ul> <li>現在の測距ターゲットを表示</li> <li>プリズムモード</li> <li>プリズム</li> <li>アリズム</li> <li>・デリズム</li> <li>・デリンを押すと測距ターゲット</li> <li>● 長押しすると、「ターゲット詳細</li> <li>(詳細は、<u>2-4 ③</u> 参照)</li> </ul> | します。<br>ノンプリズムモード<br>レンプリ<br>を切り替えます。 |

|                       | 旋回<br>ボタン       | ●旋回角度の入力画面を表示します。<br>(詳細は、 <u>1-2 ② 3)</u> 参照)                                                                                                    |
|-----------------------|-----------------|----------------------------------------------------------------------------------------------------|
| 反転                    | 反転<br>ボタン       | ●機器を反転します。                                                                                                    |
| ג-חאנב<br>גייס        | コントロール<br>ボタン   | ●「コントロール」画面を表示します。<br>(詳細は、 <u>1-3 ⑤</u> 参照)                                                                                                    |
| 気泡管                   | 気泡管<br>ボタン      | ●「気泡管」画面を表示します。<br>( <b>詳細は、<u>1-2 ② 2)</u>参照)</b>                                                                                                    |
| オ−№ፇፇ<br>()<br>0FF    | 自動視準<br>切り替えボタン | <ul> <li>現在の自動視準モードを表示します。</li> <li>オートロック ON オートロック OFF         <ul> <li>オートロック OFF</li> <li>オートロック OFF</li> <li>ボートロック OFF</li> <li>ボタンを押すとオートロックの ON/OFF を切り替えます。</li> </ul> <ul> <li>オートロック OFF 時に長押しすると、「自動視準設定」画面 を表示します。(詳細は、<u>2-4</u>5)</li> </ul> </li> </ul> |
| サ− <b></b><br>म_<br>१ | サーチ<br>ボタン      | <ul> <li>●設定されている検索領域でプリズムを検索します。</li> <li>●長押しすると、「サーチ設定」画面を表示します。</li> <li>(詳細は、2-4 ⑥ 参照)</li> </ul>                                                                                                    |
| 標準測距<br>ア S           | 標準測距<br>ボタン     | ●標準測距を開始します。                                                                                                    |
| TRK測距<br>T            | TRK 測距<br>ボタン   | ●TRK 測距を開始します。                                                                                                    |

| 角度設定             | 角度設定<br>ボタン      | ●「水平角設定」画面を表示します。<br>(詳細は、 <u>1-4 角度設定ボタン</u> 参照)                                                                                                    |
|------------------|------------------|----------------------------------------------------------------------------------------------------|
| 記錄<br>I          | 記録モード<br>切り替えボタン | <ul> <li>現在の記録モードを表示します。</li> <li>REC モード</li> <li>記録</li> <li>REC モード</li> <li>おHOT モード</li> <li>記録</li> <li>FEC</li> <li>ボタンを押すと記録モードを切り替えます。</li> <li>長押しすると、「記録方式設定」画面を表示します。(詳細は、<u>2-4 ⑦</u> 参照)</li> </ul>                                   |
| ⁊́ſŀ<br>©<br>OFF | ライト OFF<br>ボタン   | ●Target Illumination Lightを消灯します。                                                                                                    |
| 711<br>0         | ライト ON<br>ボタン    | ●Target Illumination Lightを点灯します。                                                                                                    |
| <b>ライト</b><br>€  | ライト点滅<br>ボタン     | ●Target Illumination Light を点滅します。                                                                                                    |
| レーザー<br>1<br>0N  | レーザー<br>切り替えボタン  | <ul> <li>SX12のみ利用可能です。</li> <li>●現在のレーザー状態を表示します。</li> <li>レーザーON</li> <li>レーザーOFF</li> <li>レーザー</li> <li>のN</li> <li>レーザー</li> <li>のFF</li> <li>●ボタンを押すとレーザーの ON/OFF を切り替えます。</li> <li>●レーザーOFF 時に長押しすると、「レーザー設定」画面を表示します。(詳細は、2-4・⑧参照)</li> </ul> |

#### 2) 気泡管

気泡管では、機器の水平状態と求心カメラによる画像ストリーミングを表示します。

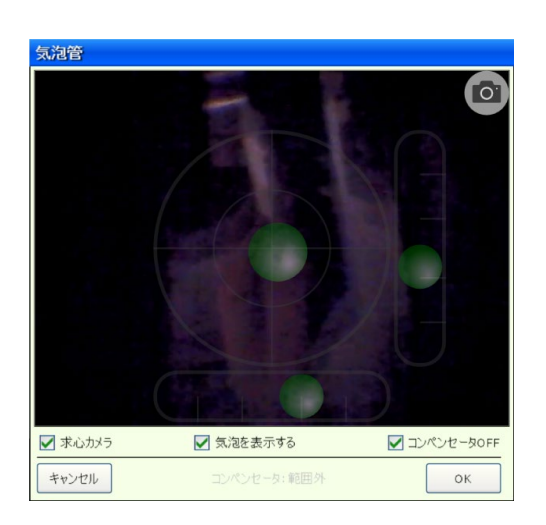

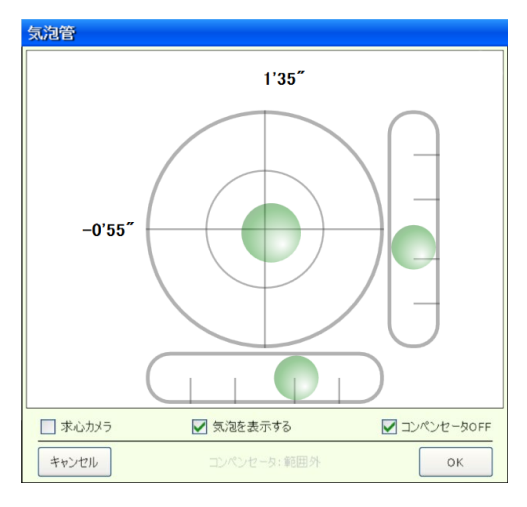

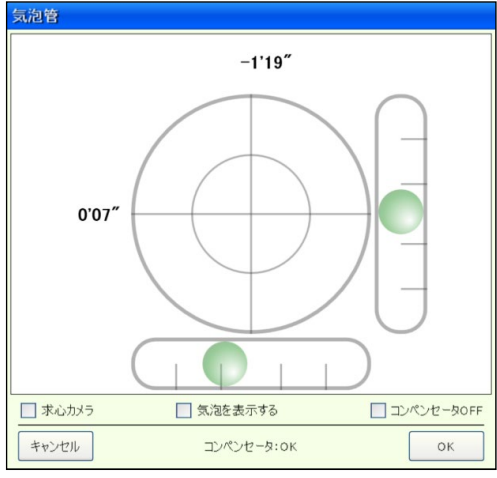

- 気泡表示
   現在の機器の水平状態を気泡で表します。
- キャプチャボタン 求心カメラの映像をキャプチャします。
- ③ □求心カメラ
   ☑をはずすと、求心カメラの映像を表示しません。
- ④ □気泡を表示する
   ☑をはずすと、中央の気泡を表示しません。
- ⑤ □コンペンセータ OFF
   「☑マーク」をつけて、[OK]ボタンを押すと「コンペン セータ補正」を行いません。
- ⑥ 切り替え
   コンペンセータ OFF から ON に切り替えるときは、
   「□コンペンセータ OFF」にチェックをつけない状態
   で[OK]ボタンを押します。

コンペンセータ補正が「ON」状態で適正範 囲を超えた時は、「気泡管」画面を表示し ますので、機器を整準後、[OK]ボタンを 押します。

## 3) 旋回

旋回では、機器の旋回を行うことができます。

| 施門         | ×       |
|------------|---------|
| 水平角<br>鉛直角 | 旋回開始    |
| 水平0度へ旋回    | 鉛直正面へ旋回 |
| 水平のみ反転     | 鉛直のみ反転  |

- 水平角
   機器を旋回する水平角を入力します。
   不必要なときは、入力を行いません。
- ② 鉛直角機器を旋回する鉛直角を入力します。不必要なときは、入力を行いません。

| ボタン     | 機能                                                                           |
|---------|------------------------------------------------------------------------------|
| 旋回開始    | 設定した角度へ機器を旋回します。                                                             |
| 水平0度へ旋回 | 水平角0度へ機器を旋回します。                                                              |
| 水平のみ反転  | 水平角のみを反転します。                                                                 |
| 鉛直正面へ旋回 | 機器が現在向いている面の正面へ鉛直角を旋回します。<br>正のときは、90 度(天頂)へ旋回します。<br>反のときは、270 度(天頂)へ旋回します。 |
| 鉛直のみ反転  | 鉛直角のみを反転します。                                                                 |

## ③ 機能切り替え

「トータルステーション機能」と「スキャン機能」を切り替えるボタンをタイトルバー下に配置します。 このボタンにより、以降に記述する「コマンド部」の画面が切り替わります。

| トータルステーション     |          | スキャ  | ナー     |
|----------------|----------|------|--------|
| III XYZ AVD Ve | <b>a</b> |      |        |
| プログラム選択 作業記録   | UTL      | тѕ   |        |
| genba1         |          |      | 頁: 1/1 |
| 平面観測           | 平面テ      | 一夕送信 |        |
| 測設             |          |      | ▲前頁    |
| 座標コレクタ         | 器械图      | ē標算出 | ▼次頁    |
|                |          |      |        |
|                |          |      |        |
|                |          |      |        |
|                |          |      |        |
|                |          |      |        |
|                |          |      |        |

| トータルステーション | スキャナー     |
|------------|-----------|
| メインメニュー    |           |
| 器械設置       |           |
| 既知点設置      | 任意点設置     |
| 最終設置情報の取得  |           |
| 観測         |           |
| スキャニング     | フリースキャニング |
| 座標観測       |           |
| データ管理      |           |
| 3Dビューア     | スキャンデータ送信 |
| 座標管理       |           |

## 1-3 カメラ制御部

カメラ制御部には、機器から取得した映像を表示する「ライブビュー」、映像関連の設定を行う「ビューツ ール」、機器制御を行う「コマンドツール」が配置されています。機器と接続されていない場合は使用できま せん。

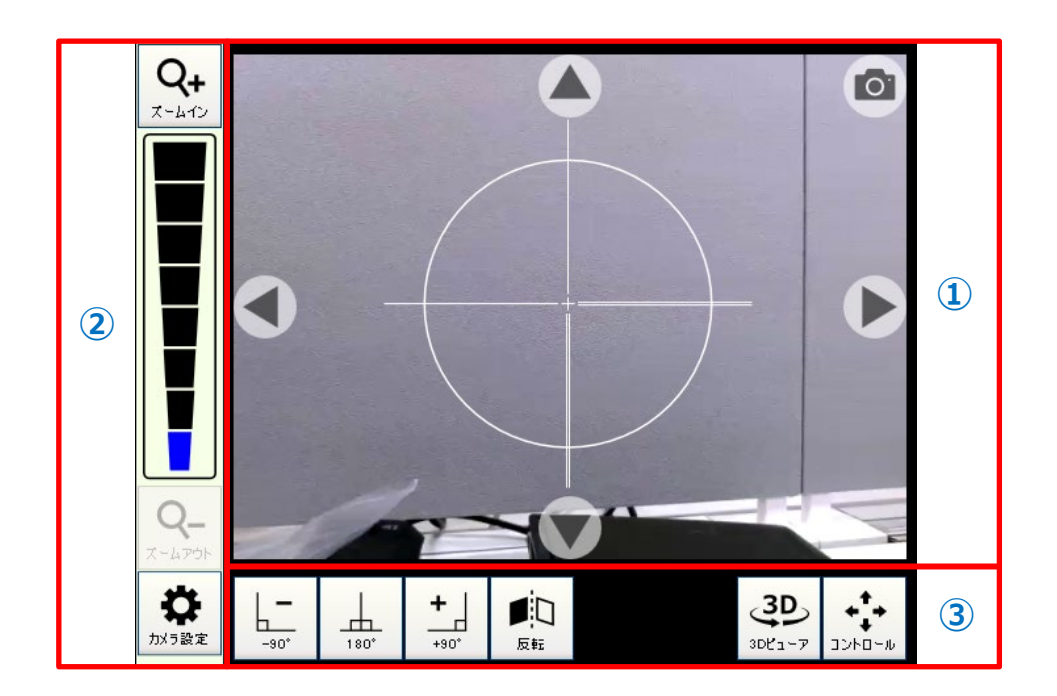

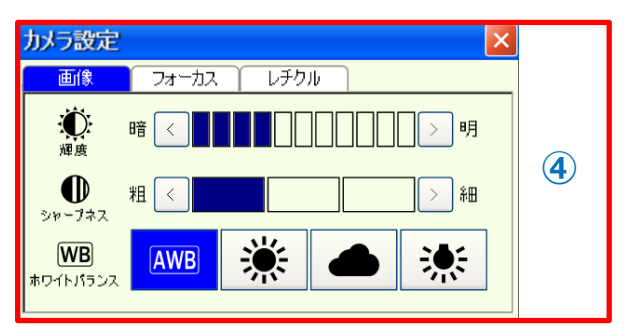

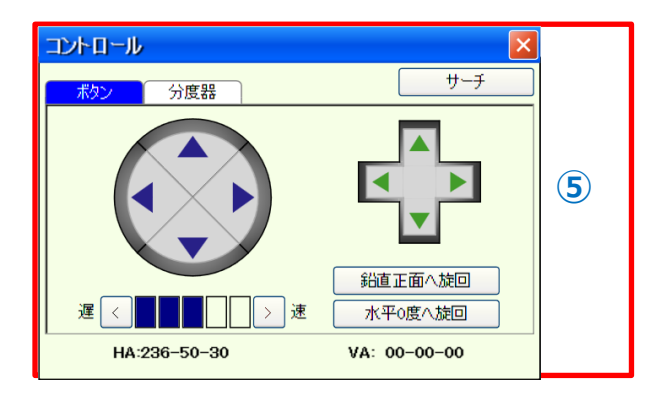

## ① ライブビュー

ライブビューには、機器から取得したカメラ画像をストリーミング表示します。ライブビュー上でのタップ、フリック操作により機器の旋回、ピンチイン、ピンチアウトによりカメラズームを行うことができます。さらに、上下 左右に配置されたボタンの押下により、ボタン方向への微動、長押しにより、ボタン方向への旋回が可能 です。

| 操作     | 動作                                                                                   |
|--------|--------------------------------------------------------------------------------------|
| জি ৫৯৫ | ●タップした位置へカメラ中心を移動します。                                                                |
| רדפג ד | ●スワイプ量に応じた位置へカメラ中心を移動します。                                                            |
| B PD#  | ●カメラ中心はそのままに、カメラのズームイン・アウトを行います。                                                     |
|        | <ul> <li>●ボタンを押すと、対応した方向へ微動します。</li> <li>●ボタンを長く押すと、対応した方向へボタンを離すまで旋回します。</li> </ul> |
|        | ●ボタンを押すと、現在のカメラ映像をキャプチャします。                                                          |

## ② ビューツール

ビューツールでは、ズームレベルの変更および、カメラ画像の設定を行うことができます。

| 表示                         | 名前              | 機能                                                                                                    |
|----------------------------|-----------------|----------------------------------------------------------------------------------------------------|
| <b>Q+</b><br><i>X-41</i> 2 | ズームイン<br>ボタン    | ●カメラ中心はそのままに、ズームレベルを1段階上げます。<br>●最大ズームレベルの場合は、使用できません。                                                                                      |
| Q<br>X-4701                | ズームアウト<br>ボタン   | ●カメラ中心はそのままに、ズームレベルを1段階下げます。<br>●最小ズームレベルの場合は、使用できません。                                                                                      |
|                            | ダイレクトズーム<br>ボタン | <ul> <li>●現在のズームレベルを表示します。(青くハイライトされている<br/>個数によって、ズームレベルが判断可能です。)</li> <li>●各ブロックを押下すると、カメラ中心はそのままに押下したブロッ<br/>クまでズームレベルを上下します。</li> </ul> |
| かメラ設定                      | 設定<br>ボタン       | <ul> <li>●ボタンを押すと、「カメラ画像設定」画面を表示します。</li> <li>(詳細は、<u>1-3 ④</u> 参照)</li> </ul>                                                              |

## ③ コマンドツール

コマンドツールでは、機器の旋回および各種コマンドの呼び出しを行うことができます。

| 表示     | 名前             | 機能                                                                              |
|--------|----------------|---------------------------------------------------------------------------------|
| -90°   | -90°旋回<br>ボタン  | ●ボタンを押すと、現在の水平角に-90°した水平角まで機器を<br>旋回します。                                        |
| 180°   | 180°旋回<br>ボタン  | ●ボタンを押すと、現在の水平角に+180°した水平角まで機器<br>を旋回します。                                       |
| +      | +90°旋回<br>ボタン  | ●ボタンを押すと、現在の水平角に+90°した水平角まで機器<br>を旋回します。                                        |
|        | 反転<br>ボタン      | ●ボタンを押すと、機器を反転します。                                                              |
| 3D2-77 | 3D ビューア<br>ボタン | ●ボタンを押すと、「3Dビューア」を表示します。<br>( <b>詳細は <u>1-5 ⑤ 7)</u> 参照)</b>                    |
|        | コントロール<br>ボタン  | <ul> <li>●ボタンを押すと、「コントロール」画面を表示します。</li> <li>(詳細は <u>1-3 (5)</u> 参照)</li> </ul> |

#### ④ カメラ設定

カメラ設定では、機器から取得するカメラ画像の輝度、シャープネス、ホワイトバランスを設定します。また、 高倍率ズーム時はマニュアルフォーカス、オートフォーカスの設定を切り替えることができ、マニュアルフォーカ ス時は距離入力により焦点距離の移動が可能となります。レチクル設定では、画面に表示される線の太 さ、長さ、円の大きさを調整します。

| カメラ設定                |       |         |              |  |  |
|----------------------|-------|---------|--------------|--|--|
| 画像                   | フォーカス | レチクル    |              |  |  |
| <b>、</b><br>輝度 暗     |       |         | )明           |  |  |
| <b>し</b><br>シャープネス 粗 | <     |         | ) <b>*</b> H |  |  |
| WB<br>ホワイトバランス       | AWB   |         | *            |  |  |
| かう設定                 |       |         | ×            |  |  |
| 画像                   | フォーカス | レチクル    |              |  |  |
| 🛛 オートフォー             | -カス   |         |              |  |  |
| 距離                   |       | 2.232 m |              |  |  |
| 力メラ設定                |       |         |              |  |  |
| 画像                   | フォーカス | レチクル    |              |  |  |
| 線の太さ                 | 細い    | 標準      | 太い           |  |  |
| 線の長さ                 | 短い    | 標準      | 長い           |  |  |
| 円の大きさ                | 小さい   | 標準      | 大きい          |  |  |
| 中心固定                 |       |         |              |  |  |

- ①輝度:輝度を変更します。
- ② シャープネス:シャープネスを変更します。
- ホワイトバランス:オート、晴天、曇天、電球から 選択します。
- ④ オートフォーカス:「□オートフォーカス」の☑をはず すとマニュアルフォーカスの入力が行えます。
- ⑤ 距離:マニュアルフォーカス時、焦点距離を入力します。
- ⑥ 線の太さ: レチクルの線の太さを選択します。
- ⑦ 線の長さ: レチクルの線の長さを選択します。
- ⑧ 円の大きさ:レチクルの円の大きさを選択します。
- ⑨ 中心固定:「□中心固定」の☑をつけるとレチクル を中心に固定します。

## ⑤ コントロール

コントロールでは、機器の旋回が行えます。ボタン押下による微動、旋回、サーチが可能です。

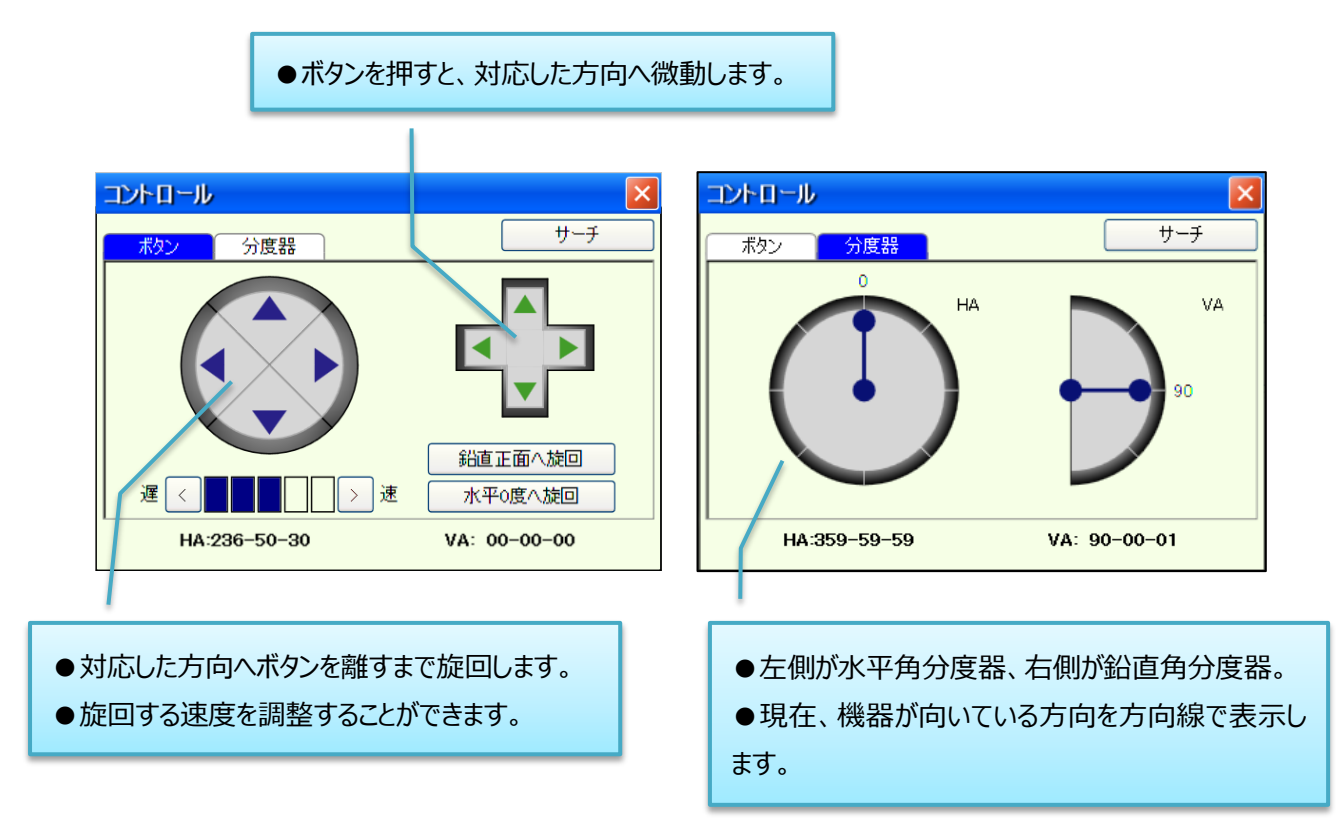

| ボタン                                                    | 機能                        |  |
|--------------------------------------------------------|---------------------------|--|
| サーチ                                                    | 設定されている検索領域でプリズムを検索します。   |  |
| <mark>遅 &lt;                                   </mark> | 旋回する速度を変更します。             |  |
|                                                        | 機器が現在向いている面の正面へ鉛直角を旋回します。 |  |
| 新直正面へ旋回                                                | 正のときは、90度(天頂)へ旋回します。      |  |
|                                                        | 反のときは、270度(天頂)へ旋回します。     |  |
| 水平0度へ旋回                                                | 水平角0度へ機器を旋回します。           |  |

## 1-4 ステータスバー

ステータスバーには、機器との接続状況などを常に表示します。また、機器と接続されていない時は操作 できません。

| NP-OFF | HA: | 111-51-50     | 角度                  | ۱         |     |
|--------|-----|---------------|---------------------|-----------|-----|
| Omm    | SD: | 31-33-10<br>m | S \leftrightarrow T | ■ S<br>測距 | REC |

| 表示     | 名前                     | 機能                                                                                                    |
|--------|------------------------|----------------------------------------------------------------------------------------------------|
| 100%   | コントローラバッテリ<br>残量表示(上段) | コントローラのバッテリ残量を表示します。                                                                                                    |
| 100%   | 機器バッテリ<br>残量表示(下段)     | 機器のバッテリ残量を表示します。                                                                                                    |
|        | オートロック<br>状況表示         | <ul> <li>N: ノンプリズムモード</li> <li>ご プリズムモード</li> <li>ご プリズムモード</li> <li>ご の</li> <li>こ オートロック ON</li> <li>ノンプリズムモード以外の時に、本ボタンを押すとオートロック<br/>の ON/OFF を切り替えます。</li> </ul> |
| NP-OFF | 測距ターゲット<br>切替ボタン       | ●現在の測距ターゲットを表示します。<br>NP-OFF : プリズム<br>NP-ON : ノンプリズム<br>●ボタンを押すとターゲットを切り替えます。                                                                                        |

| 表示                   | 名前            | 機能                                                                                                    |
|----------------------|---------------|----------------------------------------------------------------------------------------------------|
| Omm                  | プリズム定数<br>ボタン | <ul> <li>●現在設定されている測距ターゲットのプリズム定数を表示します。</li> <li>●ボタンを押すと「ターゲット詳細設定」画面を表示します。</li> <li>(詳細は、2-4 ③ 参照)</li> </ul>                                                                                                    |
| HA<br>VA<br>SD<br>DV | 角度距離データ<br>表示 | <ul> <li>●「水平角(HA)、鉛直角(VA)、斜距離(SD)」または、</li> <li>「水平角(HA)、比高(VD)、水平距離(HD)」または、</li> <li>「逆水平角(HL)、勾配(V%)、水平距離(HD)」を表示します。この領域をタップして切り替えます。</li> <li>※ここで表示する水平距離、比高は、「距離補正設定」</li> <li>に従った値を表示しますので各アプリケーションで表示している値と違う時があります。</li> <li>● ノンプリズム測距時に、設定されている標準偏差に収まらない距離の時は、標準偏差(DV)を表示します。</li> <li>(詳細は、2-4 ④ 参照)</li> </ul> |
| 角度                   | 角度設定<br>ボタン   | <ul> <li>ボタンを押すと「水平角設定」画面を表示します。</li> <li>水平角 2000 1000 1000 1000 1000 1000 1000 100</li></ul>                                                                                                    |

| 表示                     | 名前            | 機能                                                                   |
|------------------------|---------------|----------------------------------------------------------------------|
| S ↔ T                  | 測距方法<br>切替ボタン | 標準測距に切り替え<br>下RK 測距に切り替え<br>下<br>調<br>距<br>・ボタンを押すと[測距]ボタンの表示を変更します。 |
| <mark>資</mark> s<br>測距 | 測距ボタン         | 標準測距       ノンプリ測距中       プリズム測距中                                     |
| REC                    | REC ボタン       | ●観測データの記録を行います。<br>※観測アプリケーション動作時のみ有効です。                             |

## 1-5 コマンド

コマンドには、本プログラムの観測アプリケーション群を集約しています。「プログラム選択」、「作業記録」、 「ユーティリティ」、「TS モード」の 4 つのブロックで構成されます。

| プログラム選択 作業記                                                    | 録 UTL TS |          | プログラム選択 作業         | 2録 UTL                           | TS        |
|----------------------------------------------------------------|----------|----------|--------------------|----------------------------------|-----------|
| genba1                                                         |          | 頁: 1/1   | 全データ No            | 名称                               |           |
| 平面観測                                                           | 平面データ送信  |          | 平面観測        座標コレクタ | 1 ハート<br>2 工事1                   |           |
| <sup>測設</sup> プログラム選択 <u>座標□レワタ     (詳細は <u>1-5 ①</u> 参照) </u> |          |          | í<br>(詳細は          | 作業記録<br>: <u>1-5 ②</u> 参照)       |           |
| プログラム選択 作業記録 UTL TS                                            |          |          | プログラム選択 作業調        | 显録 ) UTL                         | TS        |
| <b>現場管理</b><br>現場<br>座標管理<br>野峰管理<br>現場                        |          |          |                    | 166-                             | ·57-00 器設 |
| 野暖管理<br>環境設定<br>機器設定<br>(詳細は <u>1-5 3</u> 参照)                  |          | LE% SD : | ·····              | TS モード<br>は <mark>3-1</mark> 参照) |           |

## ① プログラム選択

「プログラム選択」タブを選択すると、「プログラム選択」画面が表示されます。

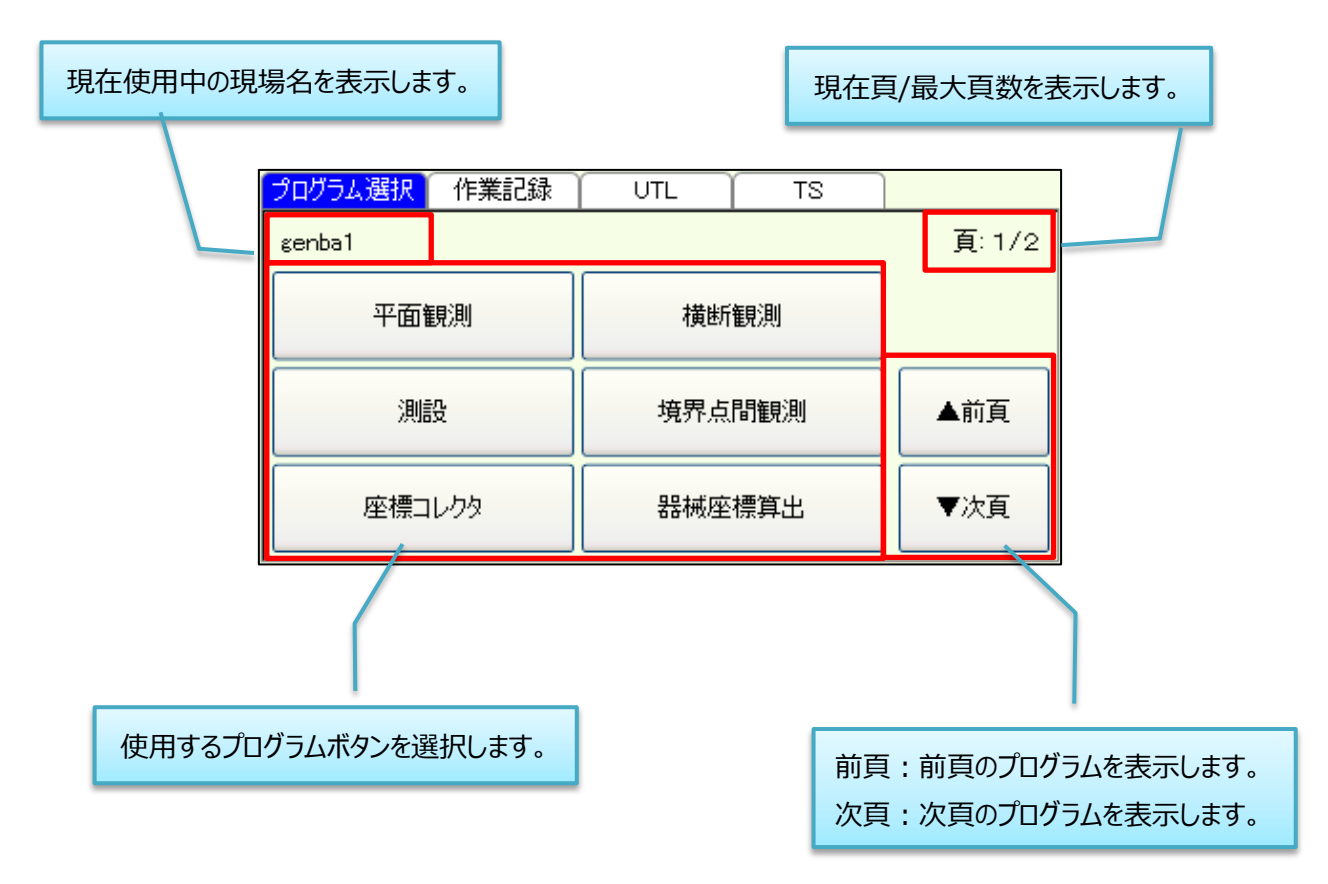

#### ② 作業記録

「作業記録」タブを選択すると、「作業記録」画面が表示されます。 ※作業記録は、各プログラムで登録されたデータです。

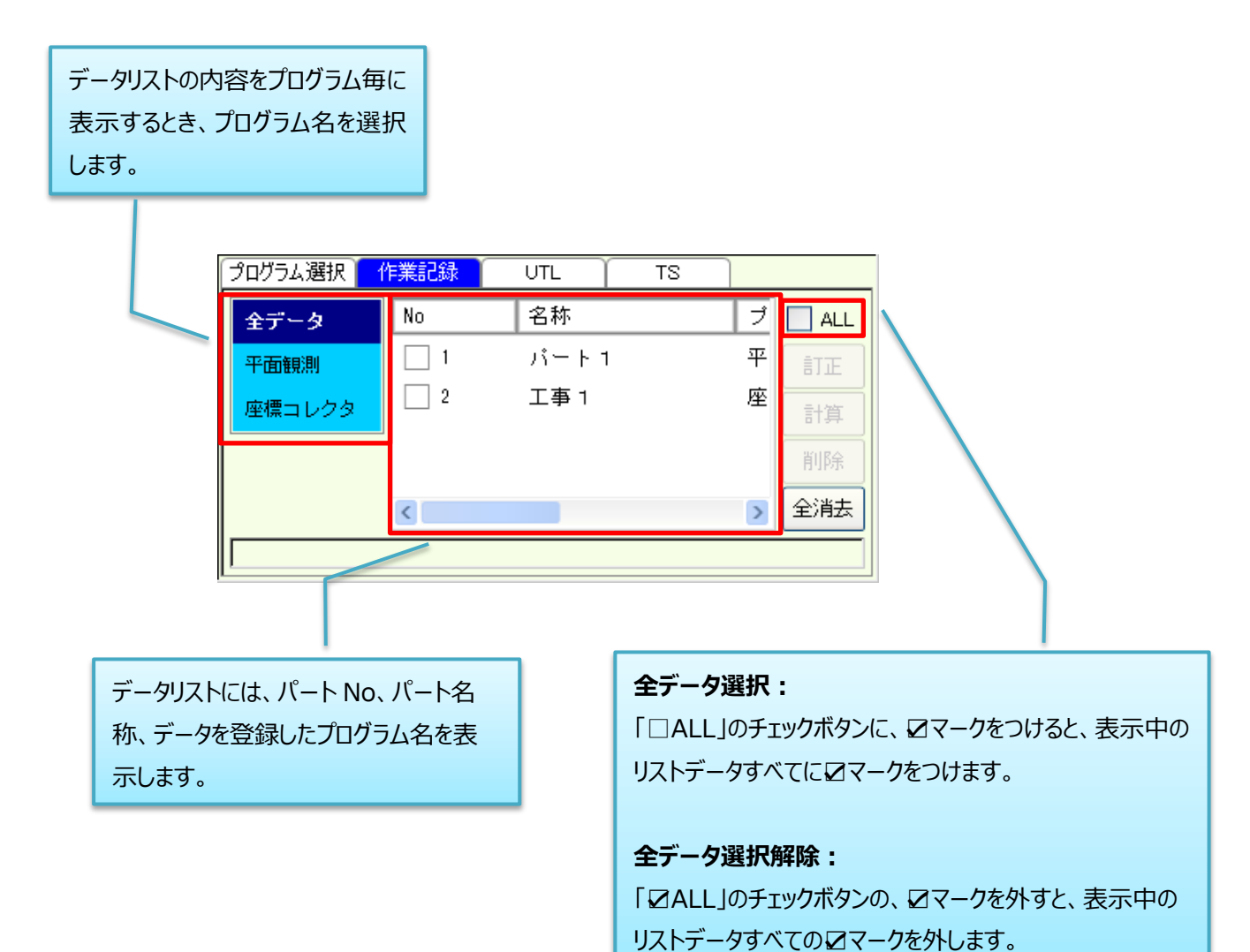

33 / 219

| ボタン | 機能                                                                                                    |
|-----|----------------------------------------------------------------------------------------------------|
| 訂正  | 選択されているデータを開きます。                                                                                           |
| 計算  | 選択されているデータの再計算を行います。                                                                                       |
| 削除  | 「ロマーク」のついているデータを削除します。<br>作業記録削除<br>・<br>・<br>・<br>・<br>・<br>・<br>・<br>・<br>・<br>・<br>・<br>・<br>・          |
| 全消去 | 登録されているすべての作業記録を消去します。<br>作業記録消去<br>・ すべての作業記録を消去します。<br>ようしいですか?<br>・ ・ ・ ・ ・ ・ ・ ・ ・ ・ ・ ・ ・ ・ ・ ・ ・ ・ ・ |

## ③ ユーティリティ

「ユーティリティ」タブを選択すると、「ユーティリティ」画面が表示されます。 ユーティリティには、「現場管理」、 「座標管理」、「環境設定」、「機器設定」の項目が配置されています

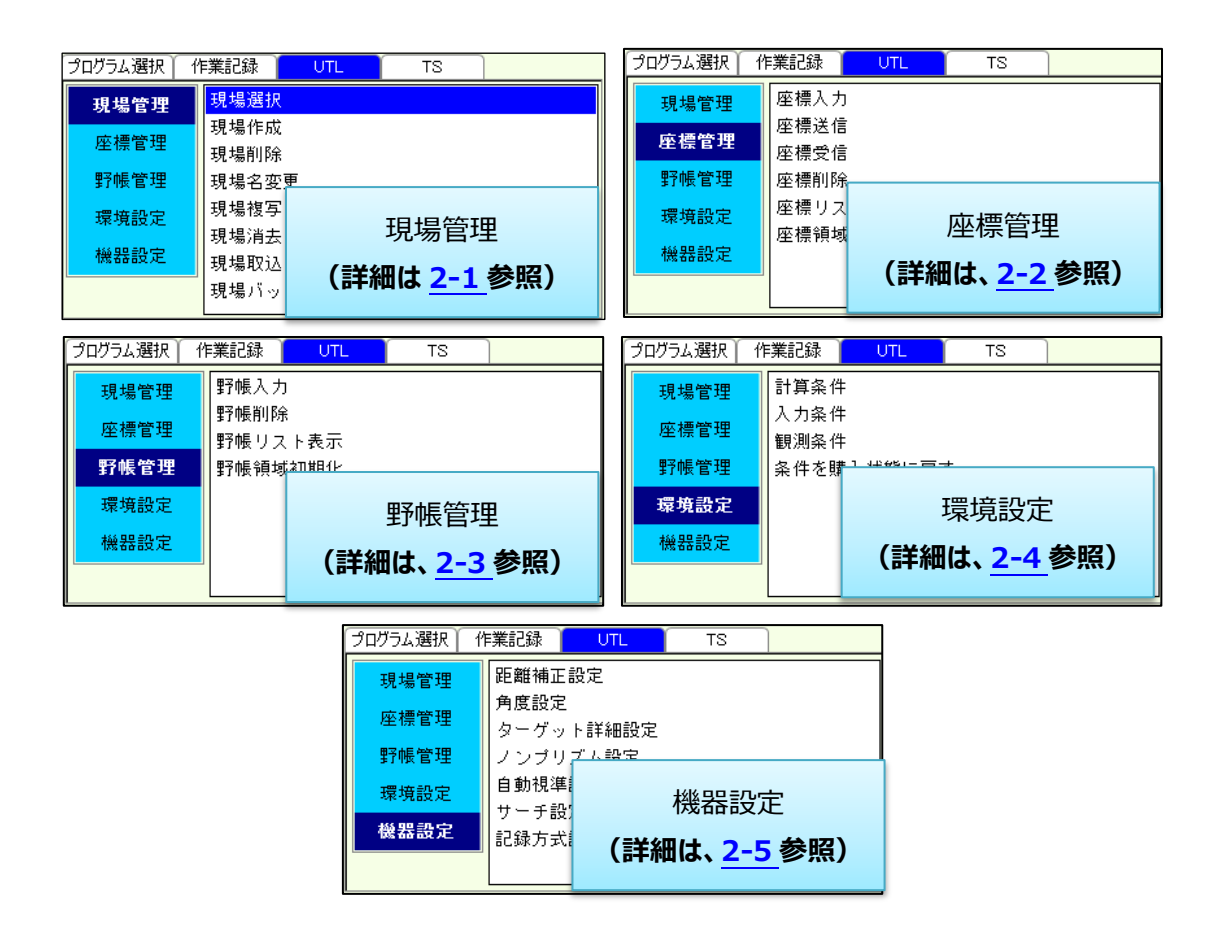

## ④ スキャン機能

## 1) メインメニュー

スキャン機能の初期起動画面です。この画面から各種機能を呼び出すことができます。

|                                              | トータルステーション<br>メインメニュー<br>「 <del>発城設置</del> | スキャナー     |                                                 |
|----------------------------------------------|--------------------------------------------|-----------|-------------------------------------------------|
| 器械設置のコマンドです。                                 | 既知点設置<br>最終設置情報の取得                         | 任意点設置     |                                                 |
| 「既知点設置」、「任意点設置」が<br>可能です。<br>また、最後に設置した情報を読み | スキャニング<br>座標観測                             | フリースキャニンク |                                                 |
| 出すことが可能です。                                   | <del>アーク管理</del><br>30ビューア<br>座標管理         | スキャンデータ送信 | 観測のコマンドです。<br>「フリースキャニング」以外は、器械<br>設置後に有効化されます。 |
| データ管理のコ                                      | マンドです。                                     |           |                                                 |
# 2) 既知点設置

本プログラムを起動すると「既知点設置」画面を表示します。

| 既知点設置                    | 明知点設置 目                                                                                                    |
|--------------------------|----------------------------------------------------------------------------------------------------|
| 器械点                      | 器械点」         Image: Constraint of the second second s |
| X m Z m                  | X m Z m                                                                                                    |
| Y m                      | Y m                                                                                                    |
| ? 器械高 0.000 m            | ? 下部ノッチ 0.300 m 器械高 0.403 m                                                                                                    |
| 後視点                      | (後視点) (後視点) (後視点) (後視点) (後視点) (後視点) (後視点) (後視点) (後視点) (後視点) (後視点) (後祖) (後祖) (後祖) (後祖) (後祖) (後祖) (後祖) (後祖                                                                                                    |
| X m                      | X m                                                                                                    |
| Y m                      | Y m                                                                                                    |
|                          |                                                                                                    |
| 後視点を視準後、[REC]キーを押してください。 | 後視点を視準後、[REC]キーを押してください。                                                                                                    |
|                          |                                                                                                    |
| 水平距離                     | 水平距離                                                                                                    |
| メニューへ戻る                  | メニューへ戻る                                                                                                    |

- ① 器械点:器械点のNoと名称を入力します。
- ② 器械高:地面から器械中心までの高さを入力します。下部ノッチ:地面から器械下部ノッチまでの高さを入力します。

| 器械高       | 0.000 m |                  |  |
|-----------|---------|------------------|--|
| TE XP Lot | 0.000   | 聖城高 0.400 m      |  |
| 「「ロアップ    | 0.300 m | 者を11枚(同) 0.403 M |  |

- ③ 後視点:後視点のNoと名称を入力します。
- ④ 後視点視準:後視点を視準後、REC ボタンを押します。
- ※器械点、後視点の座標は登録しておいて下さい。
- ⑤ REC 後、器械設置が完了し、メインメニューに戻ります。

### 3) 任意点設置

本プログラムを起動すると「任意点設置(既知点観測)」画面を表示します。

| 任意点設置 - 既知点観測                            | 任意点設置 - 既知点観測                               |
|------------------------------------------|---------------------------------------------|
| 既知点                                      | 既知点 101 🔍                                   |
| 目標高 0.000 m                              | 目標高 1.500 m                                 |
| 距離 取得する                                  | 距離 取得する 💙                                   |
| HA HD m                                  | HA HD m                                     |
| VA VD m                                  | VA VD m                                     |
| SD m                                     | SD m                                        |
| <<前点 1 / 1 次点>>                          | <<前点 2 / 2 次点>>                             |
| 既知点を視準後、[REC]キーを押してください。<br>メニューへ戻る 座標計算 | 既知点を視準後、[REC]キーを押してください。<br>メニューへ戻る<br>座標計算 |

- ① 既知点:既知点のNoと名称を入力します。
- ② 目標高:地面からプリズム中心までの高さを入力します。
- ③ 距離:斜距離を取得するか選択します。
- ④ 既知点視準:既知点を視準後、REC ボタンを押します。
- ※既知点の座標は登録しておいて下さい。
- ⑤ REC 後、自動的に次点観測の画面へ移行します。
- ⑥ 既知点をすべて観測した後、座標計算ボタンを押します。

座標計算ボタンを押すと「任意点設置(器械点座標計算)」画面を表示します。

| 任意点設置 | - 器械点座標計算   |         | 任意点設置 - | - 器械点座標計 | 算    |         |      |
|-------|-------------|---------|---------|----------|------|---------|------|
| 器械点   | 111         |         | 器械点     | 111      |      |         |      |
| 器械高   | 0.000 m     |         | 下部ノッチ   | 0.300 m  | 器械高  | 0.403 m |      |
| X     | 9.989 m ⊿X  | 0.001 m | X       | 9.989 m  | ⊿x   | 0.00    | 01 m |
| Y     | 10.002 m ⊿Y | 0.001 m | Y       | 10.002 m | ⊿ү 📃 | 0.00    | 01 m |
| Z     | 10.001 m ⊿Z | 0.001 m | z       | 9.597 m  | ⊿z   | 0.00    | 01 m |
| 計算に使用 | No 名称       | 角度誤差 水平 | 計算に使用   | No 名称    |      | 角度誤差    | 水刊   |
|       | 110         | 0.0000  |         | 110      |      | 0.0000  |      |
|       | 116         | 0.0000  |         | 116      |      | 0.0000  |      |
|       | 117         | 0.0000  |         | 117      |      | 0.0000  |      |
|       |             |         |         |          |      |         |      |
| <     |             | >       | <       |          |      |         | >    |
| 観測画面へ | 戻る          | 器械設置    | 観測画面へ   | 戻る       |      | 器械設置    |      |

- ① 器械点:器械点のNoと名称を入力します。
- ② 器械高:地面から器械中心までの高さを入力します。下部ノッチ:地面から器械下部ノッチまでの高さを入力します。

| ┍→ | 器械高     | 0.000 | m   |          |         |  |
|----|---------|-------|-----|----------|---------|--|
|    | 下部加手    | 0.300 | 1   | 界械高      | 0.403 m |  |
|    | 1 00/07 | 0.300 | III | 6647X10J | 0.403 m |  |

③ 計算に使用:観測した既知点を座標計算に使用するか選択します。

④ 器械設置ボタンを押すと、器械設置が完了し、メインメニューに戻ります。

# 4) スキャニングおよびフリースキャニング

本プログラムを起動すると「スキャニング」または、「フリースキャニング」画面を表示します。

| スキャニング | ÿ        |                 |                  |                    |                 |
|--------|----------|-----------------|------------------|--------------------|-----------------|
| 範囲指定   | 矩形       | <b>全</b><br>多角形 | 0<br>1928        | к-4                |                 |
| 密度     | 日間       | <b>2</b><br>標準  | <b>B</b><br>7712 | <b>ビリ</b><br>57アイン |                 |
| 所要時間   | 00:00:30 | 00:02:00        | 00:08:01         | 00:32:06           |                 |
| 測点間隔   | 2.9 mm   | 1.4 mm          | 0.7 mm           | 0.3 mm             | 7キャン範囲を選択後 左側の頂 |
| 測定距離   |          | 2.916 m         |                  |                    |                 |
| 写真撮影   | 田山       | 田田市             | tu.              |                    | 日か衣示されより。       |
| 所要時間   | 00:00:03 | 00:00:36        |                  |                    |                 |
| -בבא   | -へ戻る     |                 | 24               | キャン開始              |                 |

①範囲指定:スキャンの範囲を「矩形」、「多角形」、「リング」、「ドーム」から選択します。 ボタンを押すと下記の画面が表示されます。

| タップし 短形 | て領域を確定してくださ                                                                                                    | <i>(</i> ۱.,   |           |
|---------|----------------------------------------------------------------------------------------------------|----------------|-----------|
|         | ★ 台 ★ 台 </th <th><b>↓</b><br/>反転</th> <th>*****</th> | <b>↓</b><br>反転 | *****     |
|         | 撮影数                                                                                                    |                | *****     |
| キャンセル   | 所要時間                                                                                                    |                | 確定        |
|         | 想定距離                                                                                                    |                | 100.000 m |

ライブビュー画面で、スキャン範囲をタップして指定して下さい。指定後、OKを押してください。 [前点削除]は、ひとつ前のタップ点を削除します。 [全消去]は、指定している範囲をすべて削除します。 [反転]は、指定している範囲を反転します。

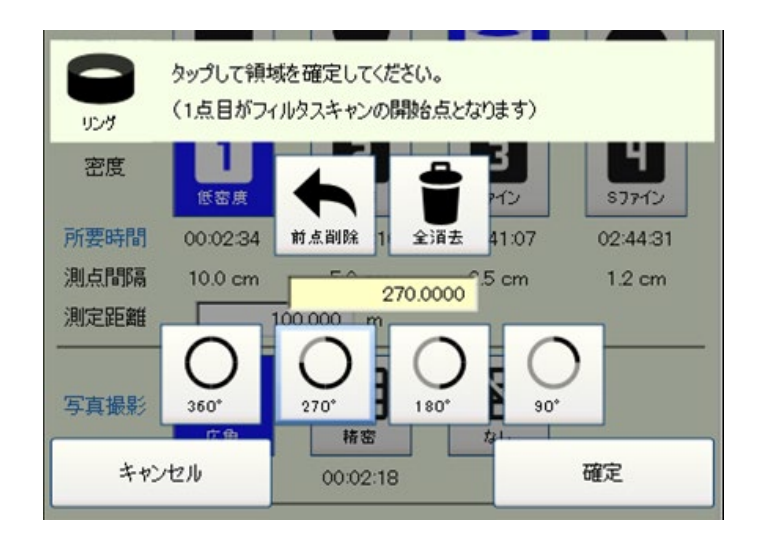

ライブビュー画面で、スキャン範囲をリングにした場合、範囲指定(360°/270°/180°/90°) 以外に任意の角度指定が可能です。角度基準位置は、ライブビュー画面1点目タップした位置と します。

②密度:スキャン密度を「低密度」、「標準」、「ファイン」、「Sファイン」から選択します。
 ③所要時間:スキャンが完了するおおよその時間を、各密度毎に表示します。
 また、「所要時間」の項目を押下することで、「所要時間」表示と「測点数」表示を切り替えます。
 「測点数」表示では、スキャンするおおよその点数を、各密度毎に表示します。

|    | 所要時間    | 00:00:18  | 00:01:15 | 00:05:00   | 00:20:00  |          |
|----|---------|-----------|----------|------------|-----------|----------|
|    |         |           |          |            |           |          |
| 4  | 測点数     | 129,333   | 517,332  | 2,069,328  | 8,277,312 |          |
|    | ④測点間隔   | :測定距離に。   | はる、一点毎の測 | 則点間隔を、各密   | 密度毎に表示しま  | す。       |
|    | ⑤測定距離   | : スキャンする対 | す象までの距離を | を変更できます。   |           |          |
|    | ⑥写真撮影   | : 写真の撮影す  | 可否を「広角」、 | 「精密」、「なし」カ | から選択します。  |          |
|    | ⑦所要時間   | : 写真撮影が   | 完了するおおよそ | の時間を、各撮    | 影モード毎に表示  | します。     |
|    | また、「所要時 | 時間」の項目を オ | 甲下することで、 | 「所要時間」表示   | そに撮影数」表示  | を切り替えます。 |
|    | 「撮影数」表示 | 示では、写真を   | 撮影するおおよる | その枚数を、各揖   | 影モード毎に表示  | えします。    |
| ┍→ | 所要時間    | 00:00:03  | 00:00:36 |            |           |          |
|    |         |           |          |            |           |          |

⑧スキャン開始:スキャンが開始されます。

12

1

撮影数

#### 4-1) スキャンの詳細設定

「範囲指定」の項目を押すと「スキャン設定」画面が表示されます。

| 範囲指定            | <b>朱臣</b> 开》 | <b>全</b><br>多角形 | U28     | к-4 |
|-----------------|--------------|-----------------|---------|-----|
|                 |              |                 |         |     |
| スキャン設定<br>又キャンデ | ॑<br>一タ表示設定  |                 | ОК 🗙    |     |
| 点サイズ            | 小            | 0               | ~       |     |
| スキャン配色          | 以外頭度(ク       |                 |         |     |
| □ 下限            |              | 1 000           | 1.000 m |     |
|                 |              |                 |         |     |
|                 |              |                 |         |     |
|                 |              |                 |         |     |
|                 |              |                 |         |     |

①スキャンデータ表示設定:スキャン後の表示設定をするかしないかをチェックボックスで選択します。
②点サイズ:表示する点サイズを「極大」、「大」、「中」、「小」から選択します。
③スキャンデータの色設定:スキャンしたデータ毎にカラーパレットから色を選択します。
④スキャン範囲下限/上限:スキャンデータの採用範囲を指示します。
⑤[OK]ボタンを押すと、設定が反映され、スキャン設定画面に戻ります。

4-2) 写真撮影の詳細設定

「写真撮影」の項目を押すと「写真撮影設定」画面が表示されます

| 写真撮影 広角 精密 なし  |   |
|----------------|---|
|                | 1 |
| 写真撮影設定         |   |
| ▶ 撮影結果のサムネイル表示 |   |
|                |   |
| -              |   |

①撮影結果のサムネイル表示:スキャン後に写真撮影結果のサムネイルを表示するか選択します。②露出補正:露出補正をするかしないかを選択します。

③重複率:撮影する写真の重複率を「10%」、「20%」、「30%」、「40%」、「50%」から 選択します。重複率が高い程、撮影枚数が多くなります。

4-3) 写真撮影・スキャン開始

「スキャン開始」画面で[スキャン開始]ボタンを押すと写真撮影およびスキャンが開始され下記の画面 が表示されます。

| お待ちください           | お待ちください                   |
|-------------------|---------------------------|
| 写真撮影中             | スキャン中                     |
| 撮影枚数 : 2/6        | 残り時間: 5秒<br>観測点数: 222,583 |
|                   |                           |
| 3Dビューア 座標管理 キャンセル | 3Dビューア 座標管理 キャンセル         |

[キャンセル]ボタンでスキャンを中止できます。

スキャン終了後、「スキャン開始」画面が表示されます。

また、スキャン中でも「3Dビューア」、「座標管理」画面を表示することが可能です。

#### 5) 座標観測

本プログラムを起動すると「座標観測」画面を表示します。

| 座標観測                                | 座標観測                                |
|-------------------------------------|-------------------------------------|
| 登録点                                 | 登録点 102                             |
| 目標高 0.000 m                         | 目標高 0.000 m                         |
| HA X m                              | HA 74.4943 X 100.768 m              |
| VA Y m                              | VA 60.5510 Y 102.831 m              |
| SD m Z m                            | SD 3.356 m Z 11.631 m               |
| HD m                                | HD 2.933 m                          |
| VD m                                | VD 1.631 m                          |
| <<前点 1 / 1 次点>>                     | <                                   |
| 観測点を視準後、[REC]キーを押してください。<br>メニューへ戻る | 観測点を視準後、[REC]キーを押してください。<br>メニューへ戻る |

①登録点:新たに登録する点のNoと名称を入力します。
②目標高:地面からプリズム中心までの高さを入力します。
④観測点視準:観測点を視準後、RECボタンを押します。
⑤REC後、自動的に次点観測の画面へ移行します。

# 6) スキャンデータ送信

本プログラムを起動すると「スキャンデータ送信」画面を表示します。

|          |                              | l               | 出力先<br>す。  | <sub>モ</sub> フォルダ | 、出力ファ | イル名を設定    | <b>Eしま</b> |    |   |
|----------|------------------------------|-----------------|------------|-------------------|-------|-----------|------------|----|---|
| スキャン     | データ送信                        |                 |            |                   |       |           |            |    | × |
| フォルダ     | C:¥Users¥tag                 | uchi.hironori¥l | Desktop¥굿) | <b>スト現場</b>       |       |           |            |    |   |
| ファイル     | テスト現場                        |                 |            |                   | .jxl  |           |            |    |   |
| 送信       | データ                          | 器械点             |            | 開始日時              |       | 点数        | 範囲指定       | 密度 |   |
|          | スキャン001                      | 1:T-1           |            |                   |       | 528,573   | 多角形        | 標準 |   |
|          | スキャン002                      | 1:T-1           |            |                   |       | 107,858   | 多角形        | 標準 |   |
|          | スキャン003                      | 104:T-104       |            |                   |       | 1,023,321 | 多角形        | 標準 |   |
|          | スキャン004                      | 104:T-104       |            |                   |       | 625,497   | 多角形        | 標準 |   |
|          | スキャン005                      | 3:T-3           |            |                   |       | 680,629   | 多角形        | 標準 |   |
|          | スキャン006                      | 3:T-3           |            |                   |       | 759,160   | 多角形        | 標準 |   |
|          |                              |                 |            |                   |       |           |            |    |   |
| 1        |                              |                 |            |                   |       |           |            |    |   |
|          | 全選択                          |                 | 全解除        | :                 |       |           |            | 送信 |   |
|          |                              |                 | _          |                   |       |           |            |    |   |
| 出力するスキャン | コカするスキャンデータを選択します。 出力を開始します。 |                 |            |                   |       |           |            |    |   |

# 7) 座標管理

本プログラムを起動すると「座標管理」画面を表示します。 初期表示は、座標一覧モードです。

|             |     |       |    |            | 表示する座      | 標のフィルら    | 設定を行いる   |
|-------------|-----|-------|----|------------|------------|-----------|----------|
| <b>を標管理</b> | Į   |       |    |            |            |           | ×        |
| NO          |     | ~     | 名称 |            | を含む        |           | リセット     |
|             | NO  | 名称    |    | X          | Y          | Z         | <u>_</u> |
| ✓           | 1   | T-1   |    | 100.0000 m | 100.0000 m | 10.0000 m |          |
| ✓           | 2   | T-2   |    | 110.0000 m | 100.0000 m | 10.0000 m |          |
|             | 3   | T-3   |    | 94.1550 m  | 100.0370 m | 10.0210 m |          |
|             | 101 | T-101 |    | 97.8620 m  | 96.7810 m  | 9.7910 m  |          |
| ✓           | 102 | T-102 |    | 91.6650 m  | 98.6210 m  | 10.7130 m |          |
|             | 103 | T-103 |    | 96.4010 m  | 104.0310 m | 9.7600 m  |          |
|             | 104 | T-104 |    | 96.2190 m  | 98.7950 m  | 10.0010 m |          |
|             | 105 | T-105 |    | 100.9570 m | 100.9930 m | 9.9300 m  |          |
|             |     |       |    |            |            |           |          |
| 削除          |     |       |    |            |            |           | 編集       |
| 1           |     |       |    |            |            |           |          |

チェックされた座標の削除を行います。

| 座標管理    |          |                |                                       |   |              | <b></b>             |
|---------|----------|----------------|---------------------------------------|---|--------------|---------------------|
| NO      | ~        | 名称             |                                       |   | を含む          | 🖌 ೮೮୬೬              |
| NO      | 名称       | 座標             |                                       | ^ |              |                     |
| 1       | T-1      | X:<br>Y:<br>Z: | 100.0000 m<br>100.0000 m<br>10.0000 m |   | NO<br>名称 T-3 | 3                   |
| 2       | T-2      | X:<br>Y:<br>7: | 110.0000 m<br>100.0000 m<br>10.0000 m |   | 。<br>◎ 3次元   | ◎ 2次元               |
| 3       | T-3      | X:<br>Y:<br>7: | 94.1550 m<br>100.0370 m<br>10.0210 m  |   | ×<br>Y       | 94.1550<br>100.0370 |
| 101     | T-101    | X:<br>Y:<br>Z: | 97.8620 m<br>96.7810 m<br>9.7910 m    |   | z            | 10.0210             |
| 102     | T-102    | X:<br>Y:<br>Z: | 91.6650 m<br>98.6210 m<br>10.7130 m   |   |              |                     |
| 103     | T-103    | X:<br>Y:<br>Z: | 96.4010 m<br>104.0310 m<br>9.7600 m   | ~ |              | 保存                  |
| 一覧      |          |                |                                       |   |              |                     |
|         |          |                |                                       | 選 | 択された座標の      | D編集を行います。           |
| <b></b> | モードに移行しま | す。             |                                       |   |              |                     |

# 8) 3D ビューア

[3D ビューア]ボタン押下時に、3D ビューアを表示します。3D ビューア上には、スキャニングにより観測された点群を表示します。一覧ボタンから各器械点のデータが表示され、表示するデータを選択できます。

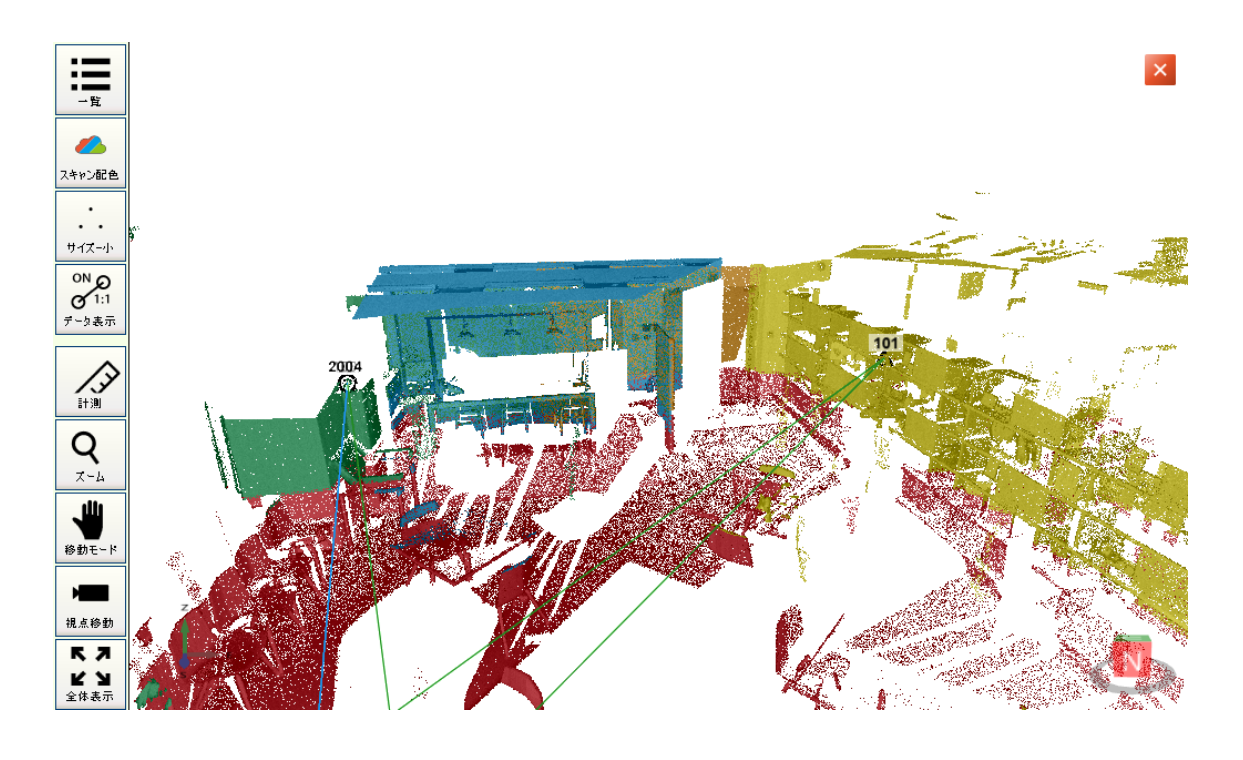

| 表示  | 名前            | 機能                                                                                                    |                                                   |  |  |
|-----|---------------|----------------------------------------------------------------------------------------------------|---------------------------------------------------|--|--|
| - 覧 | スキャン一覧<br>ボタン | <ul> <li>スキャンデータの一覧をスま</li> <li>各ステーション毎の表示/非ま</li> <li>スキャン毎の表示/非表示</li> <li>ステーション視点への移動</li> <li>各ステーション毎のデータ表ま</li> <li>ステーション毎のデータ表ま</li> <li>マステーションの表示</li> <li>・ステーションの表示</li> <li>・ステーション視点移動</li> <li>・ステーションカラー設定</li> </ul> | テーション毎に表示します。<br>表示<br>示色の指定が行えます。<br>ステーションカラー選択 |  |  |

| -           |                    |                                |  |  |  |  |
|-------------|--------------------|--------------------------------|--|--|--|--|
|             |                    | ●スキャンデータの配色を変更できます。            |  |  |  |  |
|             |                    | スキャンカラー・・・スキャン毎に自動配色           |  |  |  |  |
|             |                    | ステーションカラー・・・ステーション毎に自動配色       |  |  |  |  |
|             | スキャン配色             | 反射強度(グレー)・・・反射強度に従ってグレースケールで配  |  |  |  |  |
| スキャン配色      | 変更ボタン              | 色                              |  |  |  |  |
| N I I D BUC |                    | 以降、64bit 限定                    |  |  |  |  |
|             |                    | 反射強度(カラー)・・・反射強度に従ってカラーで配色     |  |  |  |  |
|             |                    | 高度・・・高さに従ってカラーで配色              |  |  |  |  |
| サイズー小       | 点サイズ変更<br>ボタン      | ●点サイズを小、中、大、極大のいずれかに変更できます。    |  |  |  |  |
|             |                    | 64bit 限定                       |  |  |  |  |
|             |                    | ●下記の観測データの表示状態を切り替えます。         |  |  |  |  |
|             |                    | ◆器械視準方向線                       |  |  |  |  |
| ONO         | データ表示<br>切り替えボタン   | ◆既知点設置データ                      |  |  |  |  |
| O 1:1       |                    | ◆任意点設置データ                      |  |  |  |  |
| データ表示       |                    | ◆座標観測データ                       |  |  |  |  |
|             |                    | ◆座標データ(点番・点名表示 ON/OFF)         |  |  |  |  |
|             |                    | ●ステーションからの距離を基準として、スキャンデータの表示レ |  |  |  |  |
|             |                    | ンジを設定できます。                     |  |  |  |  |
|             |                    | ●下記のボタンを表示します。                 |  |  |  |  |
|             |                    | 座標 ・・・ スキャンデータの座標値を表示できます      |  |  |  |  |
| A           | ≣+測ボカヽ             | 距離 ・・・ スキャンデータの 2 点間距離を表示できます  |  |  |  |  |
| 計測          | 目内小クノ              | 面積 ・・・ スキャンデータを3点以上選択した際に      |  |  |  |  |
|             |                    | 面積を表示することができます                 |  |  |  |  |
|             |                    | 詳細は計測モードへ                      |  |  |  |  |
| 0           |                    | ● 下記のボタンを表示します                 |  |  |  |  |
| Q           | ズームボタン             | ズームイン ・・・ 点群データを拡大します。         |  |  |  |  |
| ズーム         |                    | ズームアウト ・・・ 点群データを縮小します。        |  |  |  |  |
|             |                    | ●現在の動作モードを表示します。               |  |  |  |  |
| -           |                    | 移動モード 回転モード                    |  |  |  |  |
|             | 動作モード              |                                |  |  |  |  |
|             | 割1/ドセート<br>切り抜ラボタン |                                |  |  |  |  |
| 移動モード       |                    |                                |  |  |  |  |
|             |                    | ●画面をクリックしながら動かした時の動作モードを切り替え   |  |  |  |  |
|             |                    | す。 ※動作モードは、ペン操作時のみ有効となります。     |  |  |  |  |

| ▶■■■■                   | 視点移動<br>ボタン | ●上部、下部、東西南北からの視点へ移動することができま<br>す。 |
|-------------------------|-------------|-----------------------------------|
| <b>スフ</b><br>ビン<br>全体表示 | 全体表示<br>ボタン | ●ボタンを押すと、点群データ全体を表示します。           |

#### 計測モード

計測ボタンから座標・距離・面積ボタンを押すと計測モードに移行します。

計測モードではスキャンデータを選択することができ、座標値、2 点間距離、面積を表示することができます。

計測ボタンにていずれかを選択すると以下のような画面が 3D ビューアに追加されます。

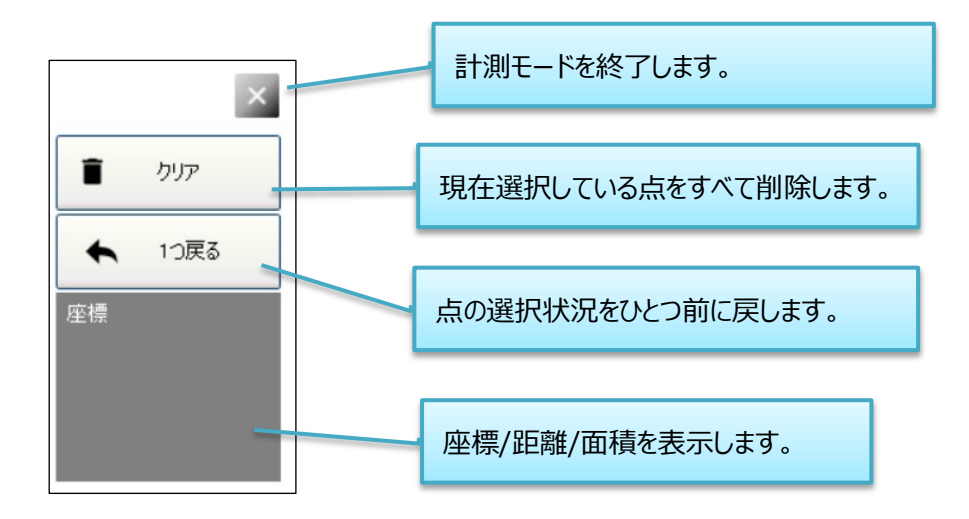

# 計測モード(座標)

スキャンデータをタップすると、タップした点の座標値を表示することができます。

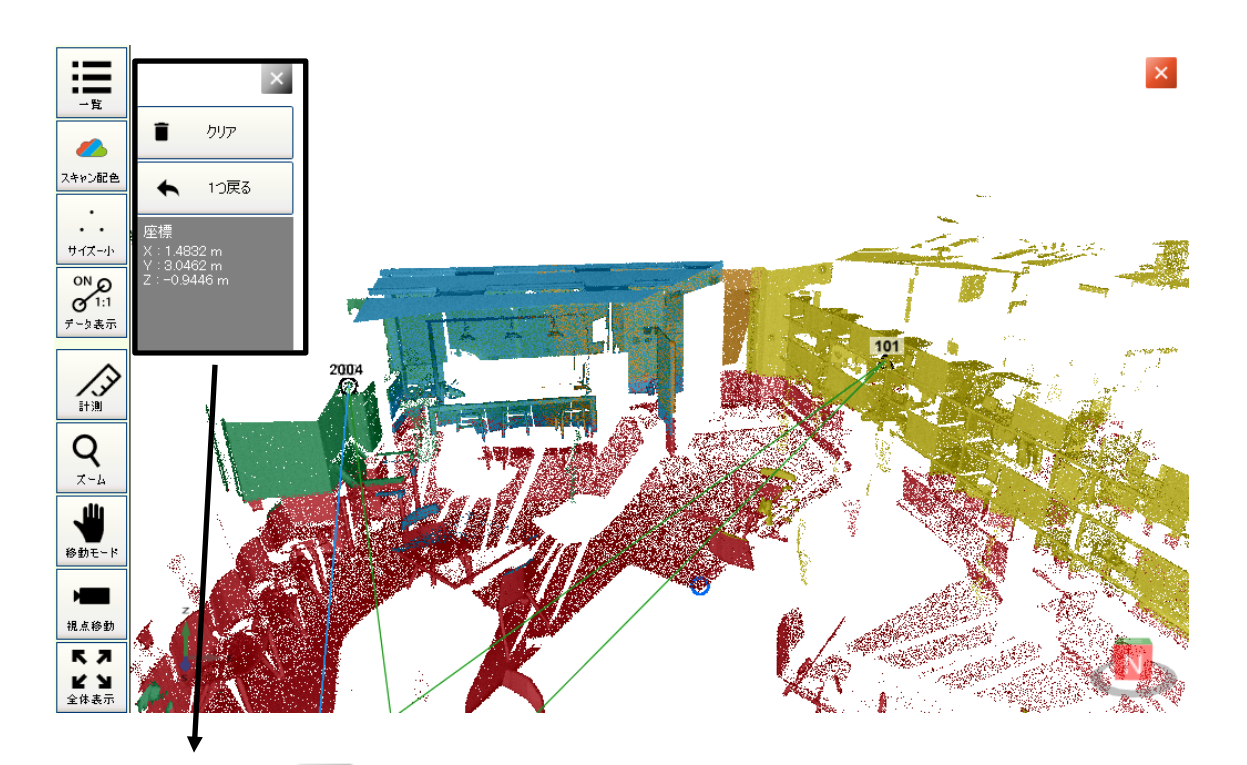

■ クリア ◆ 1つ戻る 座標 X : 1.4832 m Y : 3.0462 m Z : -0.9446 m

タップして座標を選択すると画面に選択した点(青い〇)が表示され、座標 値が画面左上に表示されます。

# 計測モード(距離)

スキャンデータを2点タップすると2点間の水平距離、鉛直距離を表示します。

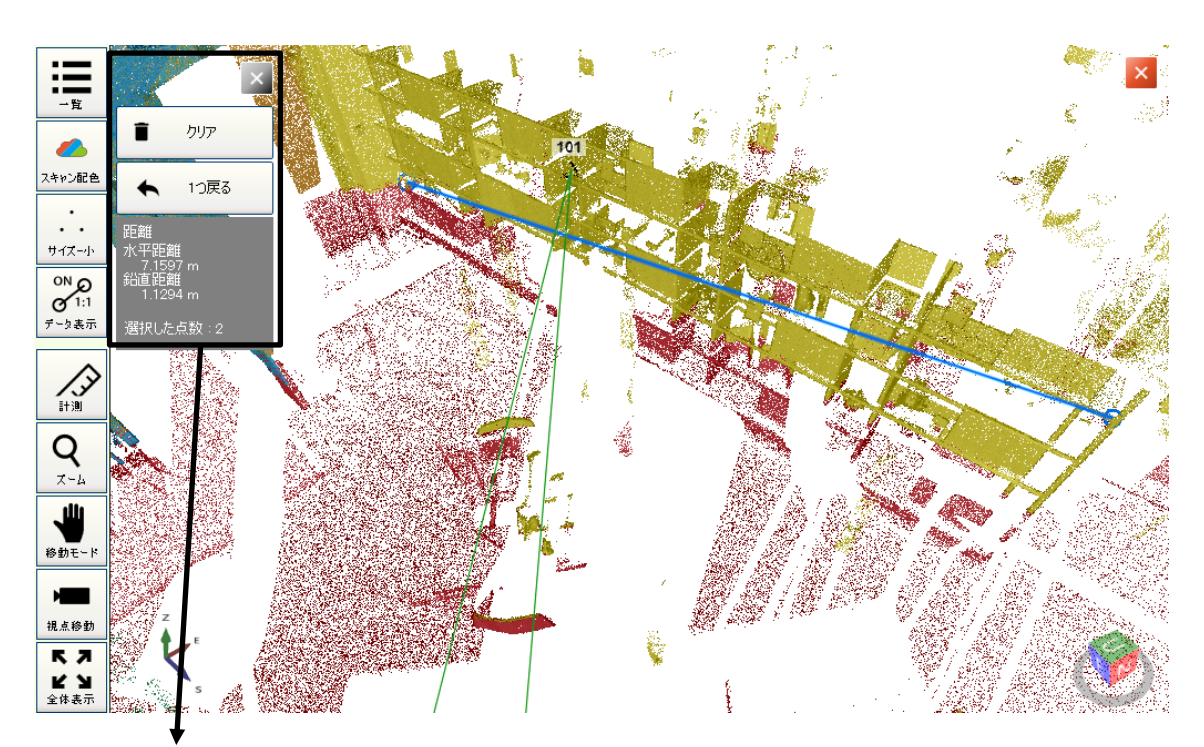

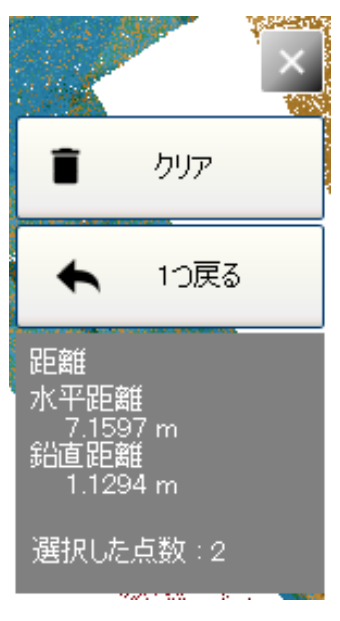

タップして選択した2点(青い○)が表示され、2点間を結ぶ直線が表示 されます。

## 計測モード(面積)

スキャンデータを任意の点数(3点以上)タップすると、タップした点を外周とする平面積を表示します。 ※計測モード(面積)時はタッチ操作によるカメラ操作が無効になり、上部視点固定となります。

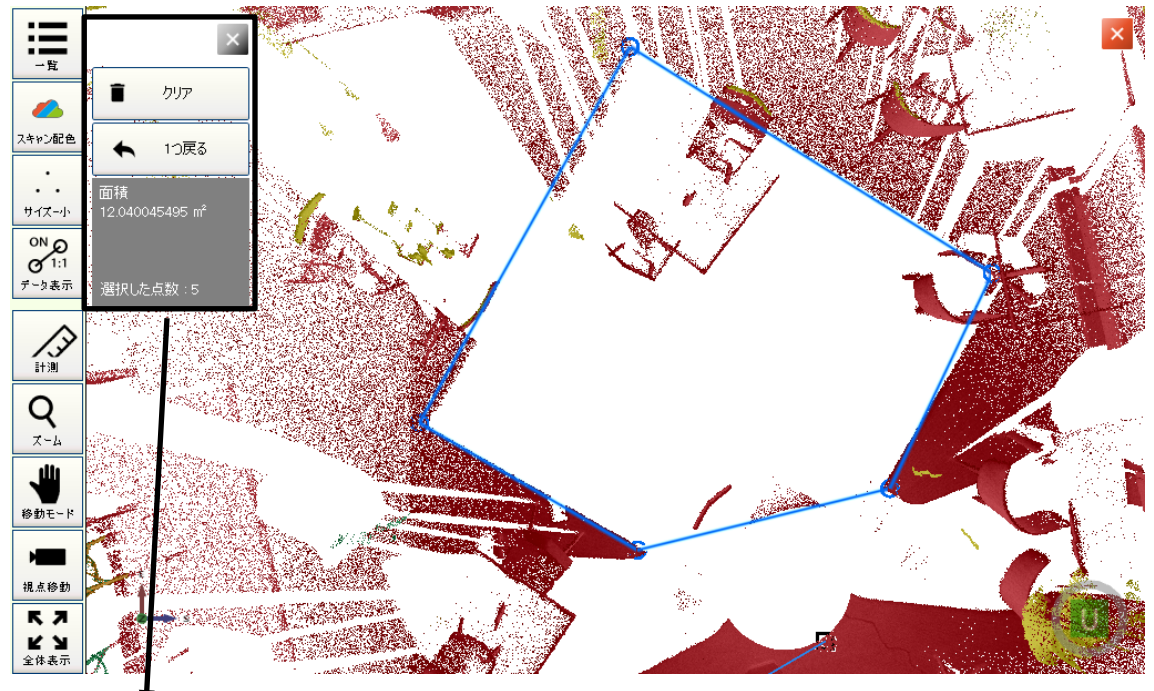

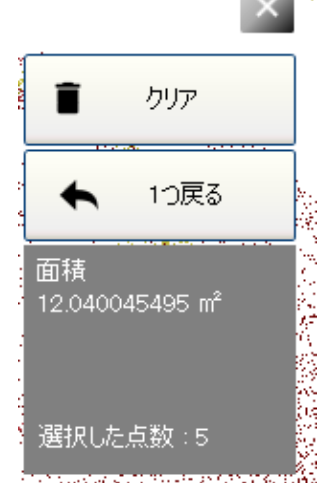

タップして選択した点(青い○)が表示され、選択した点を結ぶ直線が表示 されます。

# 点選択時に交点が発生した場合は、計算値を表示しません。 交点が発生しないように点を選択してください。

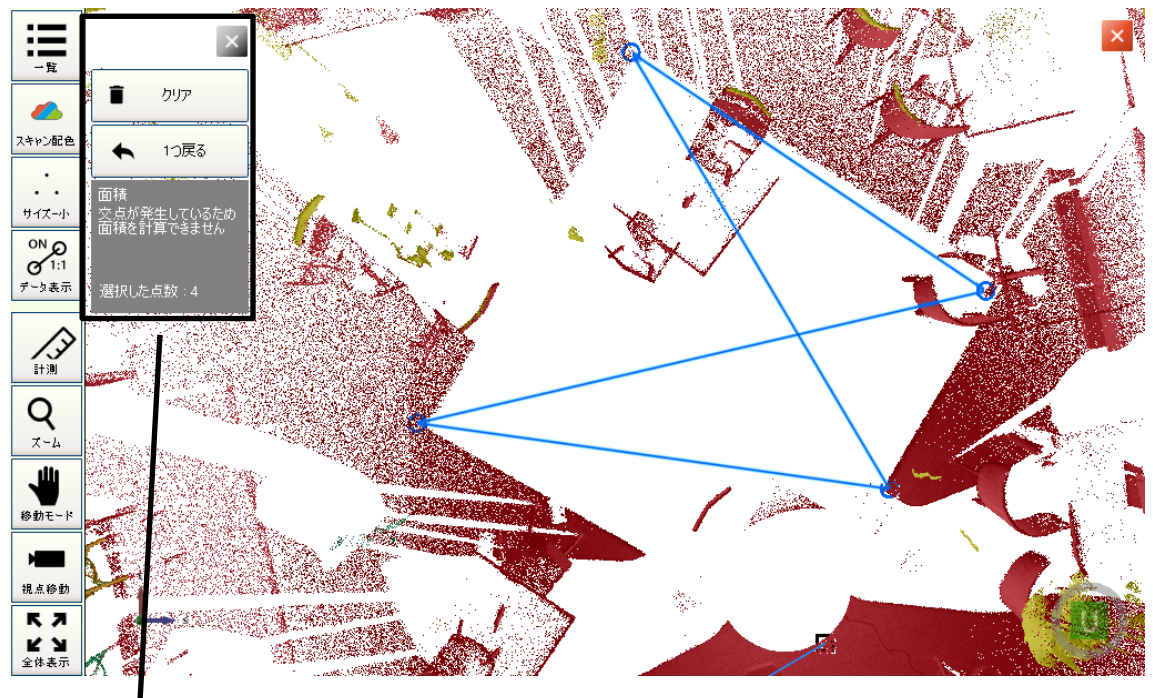

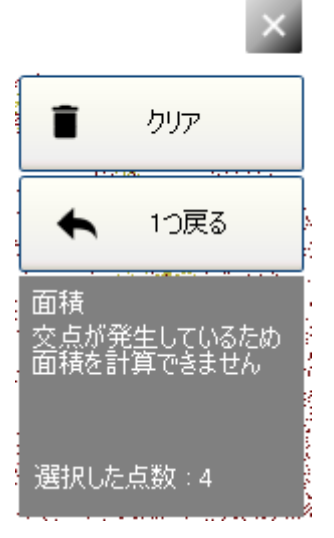

# 第2章 ユーティリティ操作説明

# 2-1 現場管理

現場管理は、現場の選択、作成、削除の作業が行えます。

#### ① 現場選択

「現場選択」を選択すると、「現場選択」画面を表示します。

| 現場選択                         |           |                      | ок 🗙 |
|------------------------------|-----------|----------------------|------|
| テスト現場                        |           |                      |      |
| 現場名                          |           | 作成日                  |      |
| <mark>テスト現場</mark><br>genba1 | (使用中)     | 18/10/17<br>18/10/16 |      |
| <<br>使用する現場を                 | 選択してください。 | ,                    | >    |

※現在使用中の現場が選択された状態となります。①現場選択:使用する現場をリストから選択します。②選択の確定: [OK]ボタンを押すと現場が選択されます。

#### ② 現場作成

「現場作成」を選択すると、「現場作成」画面を表示します。

| 現場作成                 |          | ок 🗙 |
|----------------------|----------|------|
| テスト現場(1)             |          |      |
| 現場名                  | 作成日      |      |
| テスト現場 (使用中)          | 18/10/17 |      |
| genbal               | 18/10/16 |      |
|                      |          |      |
|                      |          |      |
|                      |          |      |
|                      |          |      |
|                      |          |      |
|                      |          |      |
|                      |          |      |
|                      |          | 2    |
| ── 同時に条件設定データを購入状態に別 | 実す       |      |
| 新しい現場名を入力してください。     |          |      |

①現場名入力:作成する現場の名前を入力します。

②現場作成:[OK]ボタンを押すと下の確認画面を表示しますので、[OK]ボタンを押します。

| 現場作成                                     |
|------------------------------------------|
| ? 現場を作成します。<br>作成した現場を選択します。<br>よろしいですか? |
| OK キャンセル                                 |

※現場を作成後、作成した現場を使用中の現場として設定します。

※1.作成した現場の条件は、現在の条件を引き継ぎます。
 条件を新規で行いたいときは、「□同時に条件設定データを購入状態に戻す」にチェックを
 付けてください。
 ※2.同名の現場は作成できません。

## ③ 現場削除

「現場削除」を選択すると、「現場削除」画面を表示します。

| 現場削除      |            |   |
|-----------|------------|---|
|           |            |   |
| 現場名       | 作成日        |   |
| 🗌 genbal  | 18/10/16   |   |
|           |            |   |
|           |            |   |
|           |            |   |
|           |            |   |
|           |            |   |
| <         |            | > |
|           | 削除         |   |
| 削除する現場にチェ | ックを付けて下さい。 |   |

①削除現場選択:リストから削除する現場にチェックを付けて選択します。

※使用中の現場は表示されません。(削除できません)

②現場削除:[OK]ボタンを押すと下の確認画面を表示しますので、[OK]ボタンを押します。

| 現場削除     | <b>余</b>                   |
|----------|----------------------------|
| <u>!</u> | 選択した1現場を削除します。<br>よろしいですか? |
|          | ОК <b>+</b> +Уtz//         |

## ④ 現場名変更

「現場名変更」を選択すると、「現場名変更」画面を表示します。

| 現場名変更            |          | ОК 🗙 |
|------------------|----------|------|
| テスト現場(1)         |          |      |
| 現場名              | 作成日      |      |
| テスト現場 (使用中)      | 18/10/17 |      |
| genbal           | 10/10/16 |      |
|                  |          |      |
|                  |          |      |
|                  |          |      |
|                  |          |      |
|                  |          |      |
|                  |          |      |
|                  |          |      |
| <                |          | >    |
| 変更する現場を選択してください。 |          |      |

①現場選択:現場名を変更する現場を選択します。

②現場名入力:変更後の現場名を入力します。

②現場名変更:[OK]ボタンを押すと下の確認画面を表示しますので、[OK]ボタンを押します。

| 現場名変更                    |
|--------------------------|
| ? 現場名を変更します。<br>よろしいですか? |
| OK キャンセル                 |

#### ⑤ 現場複写

「現場複写」を選択すると、「現場複写」画面を表示します。

| 現場複写                  |                      | ОК |
|-----------------------|----------------------|----|
| テスト現場(1)              |                      |    |
| 現場名                   | 作成日                  |    |
| テスト現場 (使用中)<br>genba1 | 18/10/17<br>18/10/16 |    |
|                       |                      |    |
| 複写する現場を選択し、新しい現       | 場名を入力してください。         | >  |

①現場選択: 複写する現場を選択します。

②現場名入力: 複写後の現場名を入力します。

③現場名変更:[OK]ボタンを押すと下の確認画面を表示しますので、[OK]ボタンを押します。

| 現場複写                        |  |
|-----------------------------|--|
| ? 選択した現場を複写します。<br>よろしいですか? |  |
| OK キャンセル                    |  |

④複写完了:現場の複写が完了するとリストに追加します。

| 現場複写                  |                      | ок 🗙 |
|-----------------------|----------------------|------|
| テスト現場 (2)             |                      |      |
| 現場名                   | 作成日                  |      |
| テスト現場(1)              | 18/10/17             |      |
| テスト現場 (使用中)<br>genba1 | 18/10/17<br>18/10/16 |      |
|                       |                      |      |
|                       |                      |      |
|                       |                      |      |
|                       |                      |      |
|                       |                      |      |
|                       |                      |      |
|                       |                      | >    |
| 複写する現場を選択し、新しい現場名     | 名を入力してください。          |      |

#### ⑥ 現場消去

「現場消去」を選択すると、「消去確認」画面を表示します。

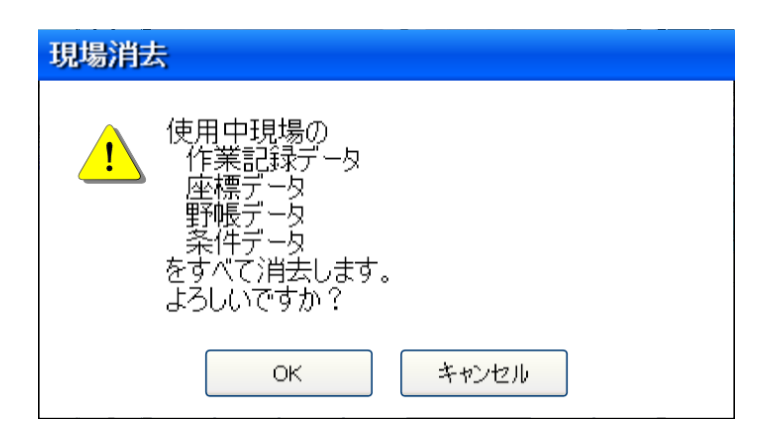

①消去開始:[OK]ボタンを押し、消去を開始します。

②消去完了:消去を完了すると、「消去完了」画面を表示しますので、[OK]ボタンを押します。

#### ⑦ 現場取込

「現場取込」を選択すると、現場取込画面を表示します。 現場取込は任意のフォルダにバックアップした現場を取り込む機能です

| 現場   | 取込          |                | ОК      | × |
|------|-------------|----------------|---------|---|
| 取り込  | しみ元のフォルダを選択 |                |         |   |
| C:¥ŧ | Backup      |                |         | • |
| 取り込  | む現場を選択      |                |         |   |
|      | 現場名         | 作成日            | サイズ(MB) |   |
|      | 現場1         | 23/08/30       | 939.0   |   |
|      | 0524        | 23/06/29       | 230.8   |   |
|      | genbal      | 23/06/29       | 0.1     |   |
|      | KC2         | 23/06/28       | 46.2    |   |
|      |             |                |         |   |
|      |             |                |         |   |
| <    |             |                |         | > |
|      | 合計サイズ: 1210 | 6.1 MB / 54220 | 3.3 MB  |   |

①右上の「…」ボタンを押すとエクスプローラを開きます。

開いたエクスプローラから取り込み元のフォルダを選択します。

次回現場取込/現場バックアップでエクスプローラを開くときは今回選択したフォルダを開きます。

②テキスト欄に選択したフォルダパスが表示されます。

③リストの左上のチェックボックスを入れると全ての現場を選択します。その状態でチェックを外すと全て未 選択にします。

④チェックボックスをタップまたは現場をダブルタップすると現場を選択します。

⑤[OK]ボタンを押すと下の確認画面を表示しますので、[OK]ボタンを押します。

| 現場取込                     |
|--------------------------|
| ② 選択した現場を取り込みます。よろしいですか? |
| OK キャンセル                 |

取り込み実行中は以下のようなメッセージを表示します。

| お待ちください                 |       |
|-------------------------|-------|
| 現場取り込み中…<br>現在の現場 : 現場1 |       |
|                         | キャンセル |

取り込みが完了すると以下のようなメッセージを表示し、現場が取り込まれます。

| 現場取込           |  |
|----------------|--|
| ● 取り込みが完了しました。 |  |
| ОК             |  |

取り込み時に既に同じ現場が登録されている場合は以下のようなメッセージを表示します。

| 現場取込                             |
|----------------------------------|
| 重複している現場名があったため、現場名を変更して取り込みました。 |
| ОК                               |

重複時の現場名は以下通りです。重複現場名に赤字の部分を追加します。

重複現場名(1)、これが重複していた場合は重複現場名(2)…と重複しなくなるまで数字が増えます。

#### ⑧ 現場バックアップ

「現場バックアップ」を選択すると、現場バックアップ画面を表示します。 現場バックアップは選択した現場を任意のフォルダに保存できる機能です。

| 現場   | バックア   | ップ          |               | ок 🔀    |
|------|--------|-------------|---------------|---------|
| バック  | アップ先の  | フォルダを選択     |               |         |
| C:¥8 | Backup |             |               |         |
| バック  | アップ現場  | を選択         |               |         |
|      | 現場名    |             | 作成日           | サイズ(MB) |
|      | 現場1    | (使用中)       | 23/08/30      | 939.0   |
|      | 0524   |             | 23/06/29      | 230.8   |
|      | genba1 |             | 23/06/29      | 0.1     |
|      | KC2    |             | 23/06/28      | 46.2    |
|      |        |             |               |         |
|      |        |             |               |         |
| <    |        |             |               | $\geq$  |
|      |        | 合計サイズ: 1216 | .1 MB / 54352 | 4.4 MB  |

①右上の「…」ボタンを押すとエクスプローラを開きます。

開いたエクスプローラからバックアップ先のフォルダを選択します。

#### 次回現場取込/現場バックアップでエクスプローラを開くときは今回選択したフォルダを開きます。

②テキスト欄に選択したフォルダパスが表示されます。

③リストの左上のチェックボックスを入れると全ての現場を選択します。その状態でチェックを外すと全て未 選択にします。

④チェックボックスをタップまたは現場をダブルタップすると現場を選択します。

⑤[OK]ボタンを押すと下の確認画面を表示しますので、[OK]ボタンを押します。

| 現場バックアップ                             |  |  |
|--------------------------------------|--|--|
| ? 選択したフォルダに現場をバックアップします。<br>よろしいですか? |  |  |
| OK キャンセル                             |  |  |

選択したフォルダに既に同名の現場が保存されている場合は確認メッセージが表示されます。 OK ボタンを押すとバックアップを続行します。

| 確認                                |
|-----------------------------------|
| ? 重複する現場が存在します。<br>上書きしてもよろしいですか? |
| OK キャンセル                          |

既存のフォルダに上書きするため、前回保存したバックアップデータが消去されます。 残したい場合は重複しないよう別のフォルダにバックアップしてください。

バックアップ実行中は以下のようなメッセージを表示します。

| お待ちください                   |       |
|---------------------------|-------|
| 現場バックアップ中…<br>現在の現場 : 現場1 |       |
|                           | キャンセル |

バックアップが完了すると以下のようなメッセージを表示し、選択したフォルダにバックアップが作成されます。

| 現場バックフ                  | アップ                                                                                                    |          |            |                   |                |                     |               |                       |                     |                |
|-------------------------|----------------------------------------------------------------------------------------------------|----------|------------|-------------------|----------------|---------------------|---------------|-----------------------|---------------------|----------------|
| <b>()</b> <i>N</i>      | ックアップが完了し:<br>0                                                                                                    | ました<br>ĸ | •          |                   |                |                     |               |                       |                     |                |
| 📙 🗹 📜 🔻   Ba            | ckup                                                                                                    |          |            |                   |                |                     |               | -                     |                     | ×              |
| ファイル ホーム                | 共有 表示                                                                                                    |          |            |                   |                |                     |               |                       |                     | ~ ?            |
| クイックアクセス コピー<br>にピン留めする | 前り取り     がり取り     「「」     「「」     「」     「」     「」     「」     「」     「」     ショートカットの貼り     「」     ショートカットの貼り     「」     ショートカットの貼り     「」     「」     ショートカットの貼り     「」     ジョートカットの貼り     「」     ジョートカットの貼り     「」     ジョートカットの貼り     「」     ジョートカットの貼り     「」     ジョートカットの貼り     「」     ジョートカットの貼り     「」     ジョートカットの貼り     ジョートカットの貼り     ジョートカットの貼り     ジョー     ジョー      ジョー     ジョー     ジェー     ジョー     ジェー     ジェー     ジョー     ジョー     ジョー     ジョー     ジョー     ジョー      ジョー | 付け       | ◆移動先 ~     | × 削除 ▼<br>■ 名前の変勢 | デ<br>新し<br>フォル | ™-<br>1<br>เง<br>Ø- | <b>ノ</b> ロパティ | ■↓開く →<br>】編集<br>■↓履歴 | ■ すべて選 器 選択解 器 選択のり | 訳<br>除<br>刃り替え |
|                         | クリップボード                                                                                                    |          | 整          | 理                 | 1              | 新規                  | 開             | <                     | 選択                  | į              |
| ← → • ↑                 | > PC > OS (C:) > Backup                                                                                                    | 1        |            | ~ (               | ) >            | Backu               | pの検索          |                       |                     |                |
| 名前                      | ^                                                                                                    | 更新日期     | 侍          | 種類                |                | サ1                  | ズ             |                       |                     |                |
| 0524                    |                                                                                                    | 2023/08  | 3/30 16:22 | ファイル              | フォルダー          |                     |               |                       |                     |                |
| 📕 genba1                |                                                                                                    | 2023/08  | 3/30 16:26 | ファイル              | フォルダー          |                     |               |                       |                     |                |
| 📕 КС2                   |                                                                                                    | 2023/08  | 3/30 16:22 | ファイル              | フォルダー          |                     |               |                       |                     |                |
| ▋ 現場1                   |                                                                                                    | 2023/08  | 3/30 16:23 | ファイル              | フォルダー          |                     |               |                       |                     |                |
| 4個の項目                   |                                                                                                    |          |            |                   |                |                     |               |                       |                     | :              |

ネットワークフォルダ、クラウドストレージへのバックアップは動作保証外となります。

# 2-2 座標管理

座標管理は、使用中現場の座標入力、送信、受信、削除、リスト表示、領域の初期化が行えます。

#### ① 座標入力

「座標入力」を選択すると、「座標入力」画面を表示します。

| 座橋 | 漂入力    |
|----|--------|
| No |        |
| ×  |        |
| Y  |        |
| z  | ✓ Z值入力 |
|    | 確定     |
|    |        |
|    |        |
|    |        |
|    |        |
|    |        |
|    |        |

①Z 値入力:「□Z 値入力」に図マークを付けると3次元座標の入力が行えます。

②No/名称:座標 No と名称を入力します。

③XYZ:座標値を入力します。

④データ登録:[OK]ボタンを押すと入力した座標を登録し、次の座標入力に移ります。

#### ② 座標送信

「座標送信」を選択すると、「座標送信」画面を表示します。

| 座標送信               | Ì    | ×    |
|--------------------|------|------|
| フォーマット             | SIMA |      |
| <mark>座標モード</mark> | 3次元  |      |
| ファイル名              |      |      |
|                    |      |      |
|                    |      |      |
|                    |      |      |
|                    |      |      |
|                    |      |      |
|                    |      | 送信開始 |

①フォーマット:フォーマットを「SIMA」「APA」から選択します。

②座標モード:座標の送信モードを「2次元」「3次元」から選択します。

③ファイル名:ファイル名を入力します。[...]ボタンからファイルを選択できます。

④送信開始:[送信開始]ボタンを押すと、「送信開始確認」画面が表示され[OK]ボタンを押すと送信 が開始されます。

| 送信開始 |                     |       |  |
|------|---------------------|-------|--|
| ?    | E標送信を開始し<br>ろしいですか? | ます。   |  |
|      | ОК                  | キャンセル |  |

⑦送信中:送信を開始すると、「送信経過」画面を表示します。

⑧送信完了:指示したすべての座標を送信し終えると、「送信終了確認」画面を表示しますので、 [OK]ボタンを押します。

#### ③ 座標受信

「座標受信」を選択すると、「座標受信」画面を表示します。

| 座標受信   | 1    | ×    |
|--------|------|------|
| フォーマット | SIMA |      |
| 座標モード  | 3次元  |      |
| ファイル名  |      |      |
|        |      |      |
|        |      |      |
|        |      |      |
|        |      |      |
|        |      |      |
|        |      | 受信開始 |

①フォーマット:フォーマットを「SIMA」「APA」から選択します。

②座標モード:座標の受信モードを「2次元」「3次元」から選択します。

③ファイル名:ファイル名を入力します。[...]ボタンからファイルを選択できます。

④受信開始:[受信開始]ボタンを押すと、「受信開始確認」画面が表示され[OK]ボタンを押すと受信 が開始されます。

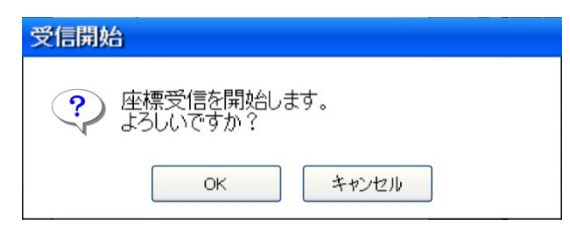

⑦受信中:受信を開始すると、「受信経過」画面を表示します。

⑧受信完了:指示したすべての座標を受信し終えると、「受信終了確認」画面を表示しますので、 [OK]ボタンを押します。

#### ④ 座標削除

「座標削除」を選択すると、「座標削除」画面を表示します。

| 座標削除               |                       |                                                |        | × |
|--------------------|-----------------------|------------------------------------------------|--------|---|
| <座標No指示>           | NO[<br>X[<br>Y[<br>Z[ | 1][T-1<br>100.0000]<br>100.0000]<br>10.0000]   | ]      | > |
| -10<br>フィルタ<br>クリア | NO[<br>X[<br>Y[<br>Z[ | 2][T-2<br>110.0000]<br>100.0000]<br>10.0000]   | ]      |   |
|                    | NO[<br>X[<br>Y[<br>Z[ | 3][T-3<br>94.1550]<br>100.0370]<br>10.0210]    | ]      |   |
|                    | NO[<br>X[<br>Y[<br>Z[ | 101][T-101<br>97.8620]<br>96.7810]<br>9.7910]  | ]      |   |
| □ 名称予約点            | NO[<br>X[<br>Y[<br>Z[ | 102][T-102<br>91.6650]<br>98.6210]<br>10.7130] | ]      |   |
|                    |                       |                                                | - 削除開始 |   |

- ①削除対象:削除する座標の No にチェックを付けます。Form~To に No を入力し、[フィルタ]ボタンを 押すと、表示される座標をフィルタリングすることができます。
- ②削除開始:[削除開始]ボタンを押すと、「削除開始確認」画面を表示しますので、[OK]ボタンを押し ます。

| 確認                           |
|------------------------------|
| ・<br>座標削除を開始します。<br>よろしいですか? |
| OK キャンセル                     |

③削除中:削除を開始すると、「削除経過」画面を表示します。

④削除完了:指示したすべての座標を削除し終えると、「削除終了確認」画面を表示しますので、 [OK]ボタンを押します。

### ⑤ 座標リスト表示

「座標リスト表示」を選択すると、「座標リスト表示」画面を表示します。

| 座標リスト表示               | 7                     |                                                |   | × |
|-----------------------|-----------------------|------------------------------------------------|---|---|
| <座標No指示><br>From      | NO[<br>X[<br>Y[<br>Z[ | 1][T-1<br>100.0000]<br>100.0000]<br>10.0000]   | ] |   |
| אוז-ר<br>קור-ר<br>קור | NO[<br>X[<br>Y[<br>Z[ | 2][T-2<br>110.0000]<br>100.0000]<br>10.0000]   | ] |   |
|                       | NO[<br>X[<br>Y[<br>Z[ | 3][T-3<br>94.1550]<br>100.0370]<br>10.0210]    | ] |   |
|                       | NO[<br>X[<br>Y[<br>Z[ | 101][T-101<br>97.8620]<br>96.7810]<br>9.7910]  | ] |   |
| 名称予約点                 | NO[<br>X[<br>Y[<br>Z[ | 102][T-102<br>91.6650]<br>98.6210]<br>10.7130] | ] |   |
| └── も表示               |                       |                                                | - | × |

①表示対象:登録されている座標を表示します。From~To に No を入力し、[フィルタ]ボタンを押すと、 表示される座標をフィルタリングすることができます。(2次元座標の場合、Z値は表示され ません)

- ②名称予約点:点名称のみ登録されている点も表示するときは、「□名称予約点も表示」にチェックを 付けてください。
- ③表示終了:[×]ボタンを押すと、表示を終了します。

# ⑥ 座標領域初期化

座標領域初期化」を選択すると、「座標領域初期化確認」画面を表示します。

| 座標領域     | 或初期化                               |
|----------|------------------------------------|
| <u>!</u> | 登録されている座標、点名をすべて消去します。<br>よろしいですか? |
|          | OK キャンセル                           |

①初期化開始:[OK]ボタンを押し初期化を開始します。

②初期化完了:初期化を完了後、「初期化終了」画面を表示しますので、[OK]ボタンを押します。

# 2-3 野帳管理

野帳管理は、野帳の入力、削除、リスト表示、領域の初期化が行えます。

#### ① 野帳入力

「野帳入力」を選択すると、「野帳入力」画面を表示します。

| 野帳入                             | <u></u> ታ |         | × |
|---------------------------------|-----------|---------|---|
| 器械点<br>後視点<br>視準点<br>水平角<br>鉛直角 |           | 名称<br>  |   |
| 斜距離                             |           | m<br>確定 |   |

①器械点/後視点/視準点:各点の No と名称を入力します。

②野帳データ:水平角、鉛直角、斜距離の順に入力します。

③データ登録:[確定]ボタンを押すと入力した野帳を登録し、次の野帳入力に移ります。

※「□器械点固定」、「□後視点固定」に図マークを付けると、それ以降の器械点、後視点の入力をスキ ップします。

#### ② 野帳削除

「野帳削除」を選択すると、「野帳削除」画面を表示します。

| 野帳削除     |      |
|----------|------|
| 器械点 📃    |      |
| 後視点      |      |
| <視準No指示> |      |
| From     |      |
| ~To      |      |
| 71/1/2   |      |
| クリア      |      |
|          |      |
|          |      |
|          |      |
|          |      |
|          |      |
|          |      |
|          |      |
|          |      |
|          | 削除開始 |

①器械点/後視点:削除する野帳の器械点と後視点のNoと名称を入力します。

②削除対象:削除する野帳にチェックを付けます。Form~To に No を入力し、[フィルタ]ボタンを押すと、 表示される野帳をフィルタリングすることができます。

③削除開始:[削除開始]ボタンを押すと、「削除開始確認」画面を表示しますので、[OK]ボタンを押し ます。

| 確認       |                         |
|----------|-------------------------|
| <u>.</u> | 野帳削除を開始します。<br>よろしいですか? |
|          | ОК ++>セル                |

④削除中:削除を開始すると、「削除経過」画面を表示します。

- ⑤削除完了:指示したすべての野帳を削除し終えると、「削除終了確認」画面を表示しますので、 [OK]ボタンを押します。
- ⑥野帳削除終了:野帳の削除が完了すると元の画面に戻りますので、[×]ボタンを押して野帳削除を 終了します。

## ③ 野帳リスト表示

「野帳リスト表示」を選択すると、「野帳リスト表示」画面を表示します。

| 野帳リスト表示                                    |                                                                                       |   |  |
|--------------------------------------------|---------------------------------------------------------------------------------------|---|--|
| 器械点 📃                                      |                                                                                       |   |  |
| 後視点                                        |                                                                                       |   |  |
| <視準No指示><br>From<br>~To<br>フィルタ<br><br>クリア | 後視点[ 101][T-101<br>視準点[ 102][T-102<br>視平角[ 90.0000]<br>鉛直角[ 90.0000]<br>斜距離[ 10.000]m | } |  |
|                                            |                                                                                       |   |  |

①器械点/後視点:削除する野帳の器械点と後視点の No と名称を入力します。

②表示対象:野帳を表示します。From~ToにNoを入力し、[フィルタ]ボタンを押すと、表示される野 帳をフィルタリングすることができます。

③野帳表示終了:[×]ボタンを押して野帳リスト表示を終了します。
# ④ 野帳領域初期化

「野帳領域初期化」を選択すると、「野帳領域初期化確認」画面を表示します。

| 野帳領域初期化                                  |
|------------------------------------------|
| 登録されている野帳データを     すべて消去します。     よろしいですか? |
| OK キャンセル                                 |

①初期化開始:[OK]ボタンを押し初期化を開始します。

②初期化完了:初期化を完了後、「初期化終了」画面を表示しますので、[OK]ボタンを押します。

#### 2-4 環境設定

環境設定は、本システムが動作する上で必要な条件などの設定を行います。

#### ① 計算条件

「計算条件」を選択すると、「計算条件」設定画面を表示します。

| 計算条件   |      | 0      | кХ           |
|--------|------|--------|--------------|
| 座標計算   | 丸め処理 |        | ~            |
| 座標丸め   | 3桁   | ✓ 四捨五入 | ~            |
| 高さ丸め   | 3桁   | - 四捨五入 | ~            |
| 距離丸め   | 3桁   | ✓ 四捨五入 | $\checkmark$ |
| 角度丸め   | O桁i  | - 四捨五入 | ~            |
| 真数丸め   | 浮動   | ✔ 四捨五入 |              |
| 倍面積丸め  | 6桁   | ✔ 切り捨て | ~            |
| 面積丸め   | 7桁   | ✓ 切り捨て | ~            |
| 幅杭幅丸め  | 3ħî  | ✓ 四捨五入 | ~            |
| 追加距離計算 | 丸め処理 |        | ~            |

①座標計算:座標の計算方法を「丸め処理」「浮動処理」から選択します。

②座標丸め:丸め桁を「0桁~4桁」から選択します。

丸め方法を「切り捨て」「四捨五入」「二捨三入」「切り上げ」から選択します。

③高さ丸め:丸め桁を「0桁~4桁」から選択します。

丸め方法を「切り捨て」「四捨五入」「二捨三入」「切り上げ」から選択します。

④距離丸め:丸め桁を「0桁~4桁」から選択します。

丸め方法を「切り捨て」「四捨五入」「二捨三入」「切り上げ」から選択します。

⑤角度丸め:丸め桁を「0桁~2桁」から選択します。

丸め方法を「切り捨て」「四捨五入」「二捨三入」「切り上げ」から選択します。 ⑥真数丸め:真数の丸めを「浮動」「6桁」から選択します。

⑦倍面積丸め:丸め桁を「2桁~9桁」から選択します。

丸め方法を「切り捨て」「四捨五入」「二捨三入」「切り上げ」から選択します。 ⑧面積丸め:丸め桁を「2桁~9桁」から選択します。

丸め方法を「切り捨て」「四捨五入」「二捨三入」「切り上げ」から選択します。 ⑨幅杭幅丸め:丸め桁を「0桁~4桁」から選択します。

丸め方法を「切り捨て」「四捨五入」「二捨三入」「切り上げ」から選択します。 ⑩追加距離計算:追加距離の計算方法を「丸め処理」「浮動処理」から選択します。

## ② 入力条件

「入力条件」を選択すると、「入力条件」設定画面を表示します。

| 入力条件   |                | ОКХ |
|--------|----------------|-----|
| 入力方法   | No入力           | K   |
| No変移量  | 1              |     |
| Noカウント | カウントアップ        | ~   |
| 座標の    | 登録時、上書きチェックを行う |     |
|        |                |     |
|        |                |     |
|        |                |     |
|        |                |     |
|        |                |     |
|        |                |     |

①入力方法:点(座標、観測など)の入力方法を「No入力」「名称入力」から選択します。
 ②No変移量:点(座標、観測など)のNo、名称のカウントアップ、ダウンの変移量を入力します。
 ③Noカウント:点(座標、観測など)のNo、名称の変移方法を「カウントアップ」「カウントダウン」から選択します。

④座標の登録時、上書きチェックを行う:入力時に上書きチェックを行うときは、回します。

| 座標上書き確認                         |  |  |  |  |
|---------------------------------|--|--|--|--|
|                                 |  |  |  |  |
| 標が存在している点に座標を登録しようとすると、下記画面を表示し |  |  |  |  |
| ます。                             |  |  |  |  |
| 上書を確認(101: T-101)               |  |  |  |  |
| ・ 座標が既に存在します。<br>上書きしますか?       |  |  |  |  |
| OK         キャンセル                |  |  |  |  |
|                                 |  |  |  |  |

### ③ 観測状況

「観測状況」を選択すると、「観測状況」設定画面を表示します。

| 観測条件   | ок 🔀         |
|--------|--------------|
| 天候     | <b>晴</b> れ 🔽 |
| 風力     | 無風           |
| 観測者    |              |
| 使用機種   |              |
| シリアルNo |              |
|        | 機種取込         |
|        |              |
|        |              |
|        |              |
|        |              |

①天候:天候を「晴れ」「曇り」「雨」「雪」「霧」から選択します。

②風力:風力を「無風」「軟風」「和風」「疾風」「強風」から選択します。

③観測者:観測者名を入力します。

④使用機種:使用機種名を入力します。

⑤シリアルNo:使用機種のシリアル番号を入力します。

※機器と接続状態の時、[機種取込]ボタンが有効になります。ボタンを押すと機器の機種名とシリア ル番号を取り込みます。

# ④ 条件を購入状態に戻す

「条件を購入状態に戻す」を選択すると、左の確認画面を表示します。

| 条件を購入状態に戻す                     |  |
|--------------------------------|--|
| ・<br>条件を購入状態に戻します。<br>よろしいですか? |  |
| OK キャンセル                       |  |

①処理開始:[OK]ボタンを押すと処理を開始します。

②完了確認:処理が完了すると「完了確認」画面を表示しますので、[OK]ボタンを押します。

# 2-5 機器設定

機器設定は、接続しているトータルステーションに必要な設定を行います。

#### ① 距離補正設定

「距離補正設定」を選択すると、「距離補正設定」画面を表示します。

| 距離補正   | 設定    |       |     |       | OK      | ×            |
|--------|-------|-------|-----|-------|---------|--------------|
| 🔽 気象補証 | Eを行う  |       |     |       |         |              |
| 気温     |       | 20.0  | °C  |       | C       | 0.0          |
| 気圧     | 10    | 13.25 | hPa | 機器    | の気圧取込   |              |
| 🖌 縮尺補  | 正を行う  | 縮尺    | 係数  |       | 1.00000 | 00           |
| ✔ 投影補  | 正を行う  |       | 標高  |       | 0.000   | m            |
| 🔽 両差補  | 正を行う  |       | 定数  | 0.133 |         | $\checkmark$ |
|        |       |       |     |       |         |              |
|        |       |       |     |       |         |              |
| 🖌 起動時( | こ本画面を | 表示する  | 5   |       |         |              |

①気象補正:気象補正の有無を選択します。

- ②縮尺補正:縮尺補正の有無を選択します。
- ③投影補正:投影補正の有無を選択します。

④両差補正:球差・気差補正の有無を選択します。

⑤起動時設定:機器と接続完了後、本設定画面を表示するときは、「□起動時に本画面を表示する」

に図マークを付けます。

⑥登録:[OK]ボタンを押して設定した項目を登録します。

※[機器の気圧取込]ボタンを押すと機器内の気圧計から気圧を取り込みます。

#### ■気象補正について

気温や気圧が変化すると光の速度もわずかながら変化します。従って正確な距離を測定するためには 気象補正を行わなければなりません。

#### 気象補正係数 算出式

 $ppm = J - N \times \frac{P}{273.15 + t} + 11.27 \times \frac{Pw}{273.15 + t}$ P = 気圧(hPa) Pw = 大気中の水蒸気の分圧(hPa) T = 気温(摂氏)

大気中の水蒸気の分圧は下記の計算式で算出します。

$$Pw = \frac{h}{100} \times 6.1078 \times e^{\frac{17.269 \times t}{237.3 + t}}$$

- J、Nは機種によって異なり、SX シリーズの場合は下記の値を使用します。
- J = 269.36
- N = 78.09

#### 気象補正 算出式

D' = (1+ppm× 10<sup>-6</sup>)× D D' = 補正後の斜距離 D = 補正前の斜距離

※標準気温は 20.0℃、標準気圧は 1013.25hPa になります。

■縮尺補正について

楕円体面上の距離を平面直角座標面上の距離に投影する計算を縮尺補正といいます。

縮尺補正 算出式 HD = HD + (s - 1) × HD HD = 水平距離 s = 縮尺係数

■投影補正について

水平距離を楕円体面上の距離に投影する計算を投影補正といいます。

投影補正 算出式

 $HD = HD \times \frac{Re}{Re+h}$ 

HD = 水平距離

h = 標高

- Re = 平均曲率半径(6370km)
- ■両差補正(球差・気差補正)について
  - ・地球の表面は曲面であるため、測定点における水平平面を判定基準とすると、比高に誤差が生じます。これを球差といいます。
  - ・地球は、地表面に近いほど密度が大きな空気層に取り囲まれていますので、光線が屈折しなが ら進みます。この屈折の誤差を気差といいます。

#### 両差(球差、気差)補正 算出式

$$VD = SD \times \cos(Va) + \frac{(SD)^2 \times \sin^2 Va}{2Re} (1 - K)$$
  
HD = SD × sin(Va) -  $\frac{(SD)^2 \times \sin 2Va}{2Re} (1 - \frac{K}{2})$   
HD = 水平距離 Re = 平均曲率半径(6370km)  
VD = 比高 K = 平均屈折定数(設定値による 0.133 or 0.142 or 0.2)  
SD = 斜距離

#### ② 角度設定

「角度設定」を選択すると、「角度設定」画面を表示します。

| 角度設定  |       | ок 🗙 |
|-------|-------|------|
| 鉛直角設定 | 水平0度  |      |
| 最小表示角 | 10秒 🔽 |      |
|       |       |      |
|       |       |      |
|       |       |      |
|       |       |      |
|       |       |      |
|       |       |      |
|       |       |      |

①鉛直角設定:鉛直角設定を「天頂0度」「水平0度」から選択します。
 ②最小表示角:角度表示の最小角を「1秒」「5秒」「10秒」から選択します。
 ③登録:[OK]ボタンを押して設定した項目を登録します。

#### ③ ターゲット詳細設定

「ターゲット詳細設定」を選択すると、「ターゲット詳細設定」画面を表示します。

| ターゲット詳細語 | 定        | ок 🔀         |                     |
|----------|----------|--------------|---------------------|
| ⊴ターゲット1  |          |              |                     |
| プリズムタイプ  | <u> </u> | $\checkmark$ |                     |
| プリズム定数   | 0 mm     |              |                     |
|          |          |              | ※本設定は、「ステータスバー」の[プリ |
| プリズム定数   | 0 mm     |              | ズム定数]ボタンを押すことにより、表  |
|          |          |              | 示することもできます。         |
|          |          |              |                     |
|          |          |              |                     |
|          |          |              |                     |
|          |          |              |                     |

①プリズムタイプ:プリズムタイプを「カスタム」「S シリーズ 360°」「S シリーズ Multi Track」から選択しま す。普通のプリズムを使用する場合は、「カスタム」を選択してください。

②プリズム定数:プリズムの補正値を入力します。

③プリズム定数(NP):ノンプリズムで使用するプリズムの定数を入力します。

④登録:[OK]ボタンを押して設定した項目を登録します。

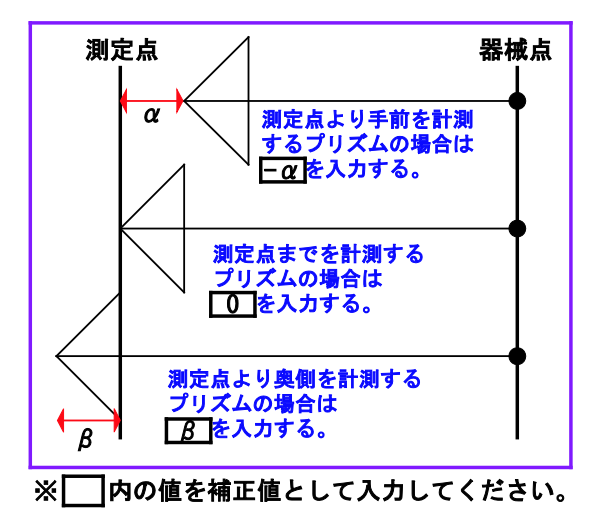

# ④ ノンプリズム設定

「ノンプリズム設定」を選択すると、「ノンプリズム設定」画面を表示します。

| 3 3 3 3 13 IBOE |  |
|-----------------|--|
| 標準偏差 0 mm       |  |
|                 |  |
|                 |  |
|                 |  |
|                 |  |
|                 |  |
|                 |  |
|                 |  |
|                 |  |

①標準偏差:測距値として採用するための「標準偏差」を入力します。
 ※標準偏差が設定した値より大きいときは測距値として採用しません。
 ②登録: [OK]ボタンを押して設定した項目を登録します。

#### 5 自動視準設定

「自動視準設定」を選択すると、「自動視準設定」画面を表示します。

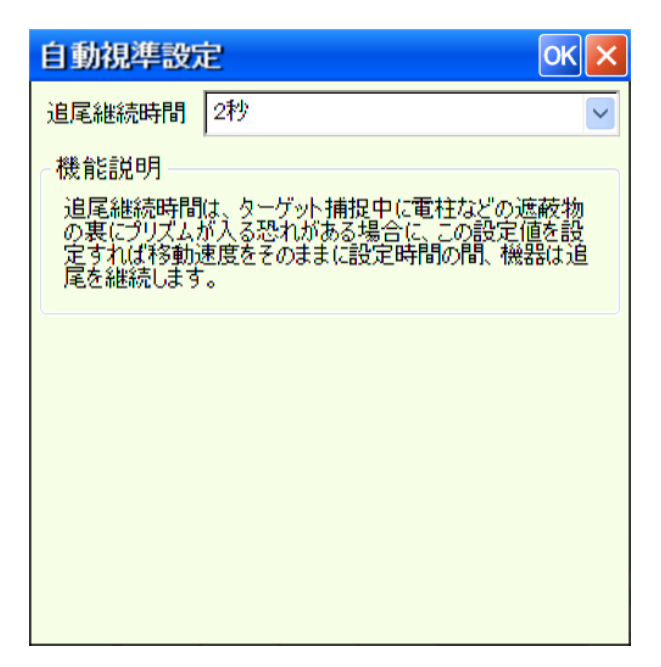

①追尾継続時間:自動追尾継続時間を「0 秒」「1 秒」「2 秒」「3 秒」から選択します。
 ※追尾継続時間は、ターゲット追尾中に追尾が途切れてもそのままの追尾速度で追尾を継続する時間です。電柱や樹木などの遮蔽物の裏に入るような現場で有効な機能です。
 ②登録:[OK]ボタンを押して設定した項目を登録します。

※本設定は機器と接続されているときのみ設定できます。

### ⑥ サーチ設定

「サーチ設定」を選択すると、「サーチ設定」画面を表示します。

| サーチ設定              | ок 🗙                             |
|--------------------|----------------------------------|
| →サーチ範囲             | Ì                                |
| 水平範囲               | 2-00-00                          |
| 鉛直範囲               | 2-00-00                          |
| - 📃 自動プリズム         | サーチを行う                           |
| プリズムを見ま<br>います。(上記 | 失った時、自動的にプリズムサーチを行<br>己項目がONの場合) |
|                    |                                  |
|                    |                                  |
|                    |                                  |
|                    |                                  |

①自動プリズムサーチを行う:プリズムを見失った時に、自動的にプリズムサーチを行うときは、本項目に
 ロマークを付けます。

②サーチ範囲:サーチ範囲を入力します。

③登録:[OK]ボタンを押して設定した項目を登録します。

#### ⑦ 記録方式設定

「記録方式設定」を選択すると、「記録方式設定」画面を表示します。

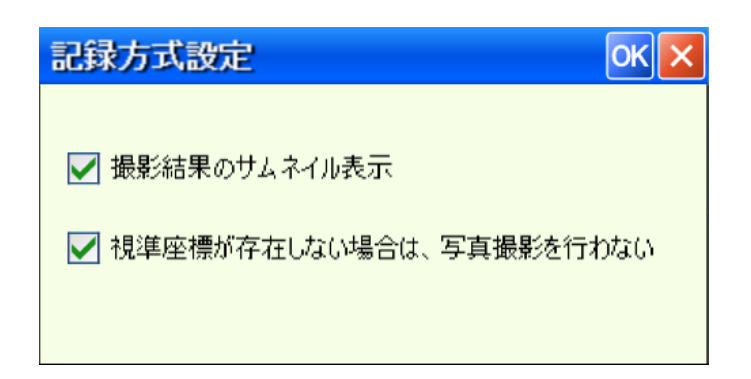

①撮影結果のサムネイル表示:SHOT モードで写真撮影を行う度に、サムネイル画面を表示します。

②視準座標が存在しない場合は、写真撮影を行わない: 未定義座標の観測時は、SHOT モードであっても写真撮影を行いません。

⑧ レーザー設定

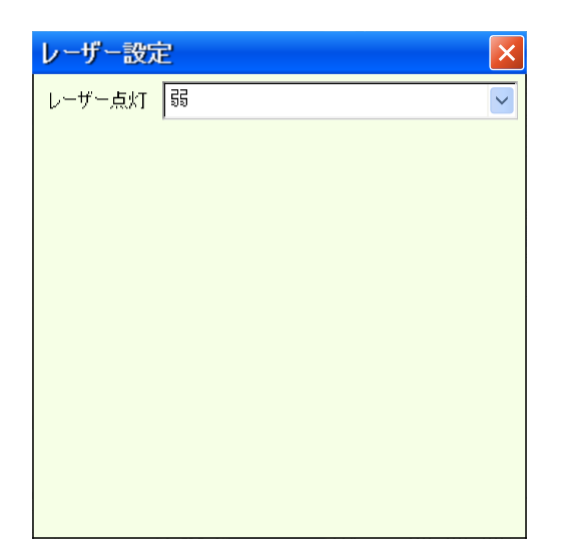

① レーザー点灯:レーザーポインタの点灯状態を「弱/強/点滅」から設定します。

# 第3章 トータルステーションプログラム

# 3-1 基本画面

| AVD | HA :     | 67-16-33 | 器設   |
|-----|----------|----------|------|
| AEh | VA :     | 71-45-46 | 測設   |
| LE% | SD -     | 2 016m   | 設定   |
| XYZ | <u>.</u> | 2. 91011 | P1/3 |

①AVD 表示

[AVD]ボタンを押すと、水平角(HA)、鉛直 角(VA)、斜距離(SD)の順で表示します。

| AVD | HA :  | 67-16-33 | 器設   |
|-----|-------|----------|------|
| AEh | VD:   | 0 913m   | 測設   |
| LE% |       | 2 766m   | 設定   |
| XYZ | . עוו | 2. 70011 | P1/3 |

②AEh 表示

[AEh]ボタンを押すと、水平角(HA)、比高 (VD)、水平距離(HD)の順で表示します。

| AVD | HL :  | 292-43-26 | 器設   |
|-----|-------|-----------|------|
| AEh | V% :  | 32 950 %  | 測設   |
| LE% |       | 2 766m    | 設定   |
| XYZ | י עוז | 2.70011   | P1/3 |

③LE%表示

[LE%]ボタンを押すと、左回り水平角 (HL)、勾配(V%)、水平距離(HD)の順で 表示します。

| AVD | X: 0.167                       | 器設   |
|-----|--------------------------------|------|
| AEh | Y: 2.760                       | 測設   |
| LE% | Z : 0. 923                     | 設定   |
| XYZ | (10016:T-10002 )<br>月標高: 0.000 | P1/3 |

④XYZ 表示

[XYZ]ボタンを押すと、計測した座標値を表示します。

「器械設置」で登録した器械座標を使用し て座標計算を行います。

※[REC]ボタンを押して表示している座標 データを記録できます。

※斜距離(SD)、水平距離(HD)については、距離を計測した場所から水平角を左右 に1度以上動かすとグレーで表示します。

| 表示                   | 機能                                                                                                    |
|----------------------|----------------------------------------------------------------------------------------------------|
| 器設                   | 器械設置を行います。                                                                                                    |
| 測設                   | 測設(杭打)を行います。                                                                                                    |
| 設定                   | TS モード内の条件を設定します。                                                                                                    |
| 対辺                   | 対辺測定を行います。<br>本機能は、任意の2点間の斜距離、水平距離、高低差、勾配を測定します。                                                                                 |
| 測高                   | 遠隔測高測定を行います。                                                                                                    |
| P_Z                  | 座標変換測定を行います。                                                                                                    |
| 角出                   | 角出観測を行います。<br>本機能は、建物などの角までの距離が計測できないとき、角までの距離を計測しま<br>す。                                                                        |
| 芯出                   | 芯出観測を行います。<br>本機能は、円柱形上地物の中心までの距離や中心位置を計測します。                                                                                    |
| P1/3<br>P2/3<br>P3/3 | ボタンの頁を切り替えます。         器設       対辺       角出         測設       測高       芯出         設定       P.Z          P1/3       P2/3       P3/3 |

# 3-2 TSモード条件設定

機能は、TSモード内で使用する条件の設定を行います。

#### ■距離平均回数の設定

| TSモード条件設定                |    |
|--------------------------|----|
| 測距平均回数 2 🔶 🛛<br>(0:連続測距) | 終了 |
| 本設定はTSモード時のみ<br>有効です。    | 登録 |

| AVD | HA : | 86-32-43 | 器設   |
|-----|------|----------|------|
| AEh | VA:  | 71-32-05 | 測設   |
| LE% |      | 2 015m   | 設定   |
| XYZ |      | 2. 91511 | P1/3 |

●[設定]ボタンを押して次に[平均]ボタンを押します。

#### ①平均回数:

測定距離の平均回数を入力します。 ※0を設定したときは、[中止]ボタンが押されるまで、

- 連続測距を行います。(平均値は表示しません)
- ●「平均回数」を、2以上に設定しておけば、斜距離
   (SD)の平均値を「SDx」で表示します。
- ●[登録]ボタンを押します。

# 3-3 器械設置

本機能は、器械点の座標を「座標の直接指示」、「既知点2点の観測」、「既知点3点の観測」の機能を使用して設定します。

| 器械設置   |        |    |  |
|--------|--------|----|--|
| 器械高設置  | 3点観測設置 | 終了 |  |
| 既知点設置  | ベンチマーク |    |  |
| 2点観測設置 | 設置情報確認 |    |  |

●「TS基本」画面で[器設]ボタンを押すと 「器械設置」メニューを表示します。

①作業項目選択:
 作業する項目を選択します。

#### ① 器械高設置

器械高を設置します。

| 器械設置        |    |  |
|-------------|----|--|
| 器械高 0.000 m | 終了 |  |
|             | 設定 |  |

●「器械設置」メニューで「器械高設置」を選択す ると「器械高入力」画面を表示します。

①器械高:

地盤から器械中心までの高さを入力します。

#### ②登録:

[設定]ボタンを押すと入力したデータを登録して 器械設置を終了します。

#### ② 既知点設置

既知点座標を指示して基準方向を視準することによって器械を設置します。

| 器械設置 |         |    |
|------|---------|----|
| 器械高  | 0.000 m | 終了 |
| ×    | 0.000   |    |
| Y    | 0.000   | 参照 |
| z    | 0.000   |    |
|      |         |    |
|      |         | 設定 |

●「器械設置」メニューで「既知点設置」を選択すると 「器械点座標入力」画面を表示します。

①器械高:

地盤から器械中心までの高さを入力します。

②器械点座標:

器械点の座標値を入力します。

※[参照]ボタンを押すと現場に登録されている座標 データから取り込めます。

③登録:

[設定]ボタンを押して入力したデータを登録します。 登録後、後視方向角の「設定方法選択」画面を 表示します。

| 器械設置 |                      |    |
|------|----------------------|----|
| 後    | 現方向角の設定方法を選択<br>座標指示 | 終了 |
|      | 方向角指示                |    |
|      |                      |    |

④設定方法:

後視方向角の設定方法を選択します。

※不要なときは[終了]ボタンで器械設置を終了してく ださい。(器械設置情報は登録されています)

#### (1) 既知点設置→座標

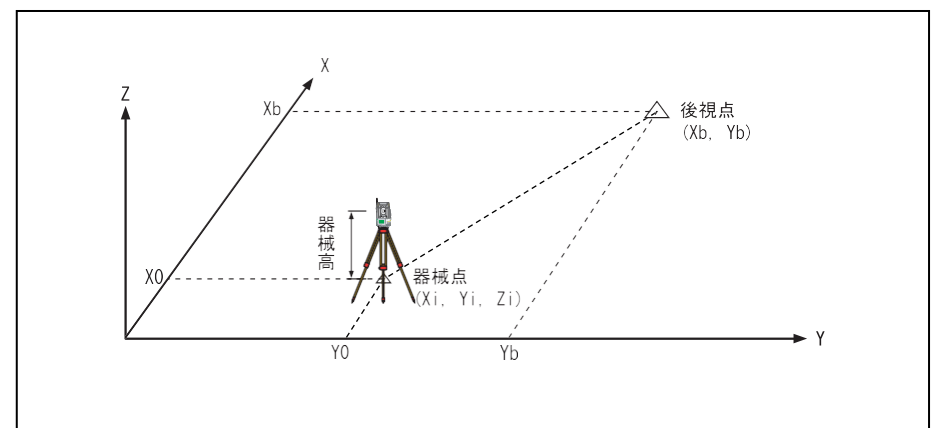

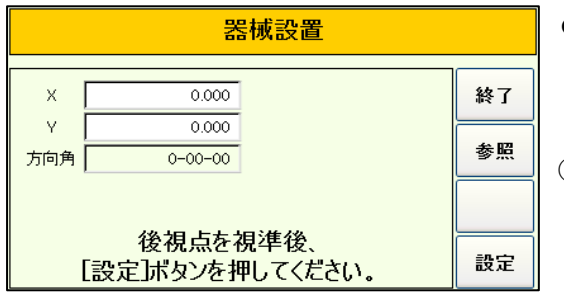

●「設定方法選択」画面で[座標指示]を選択す ると「座標入力」画面を表示します。

①後視点座標:

後視点の座標値を入力します。 座標値を入力すると方向角を表示します。

②後視点視準:

後視点を視準して[設定]ボタンを押します。器 械設置を完了します。

#### (2) 既知点設置→方向角

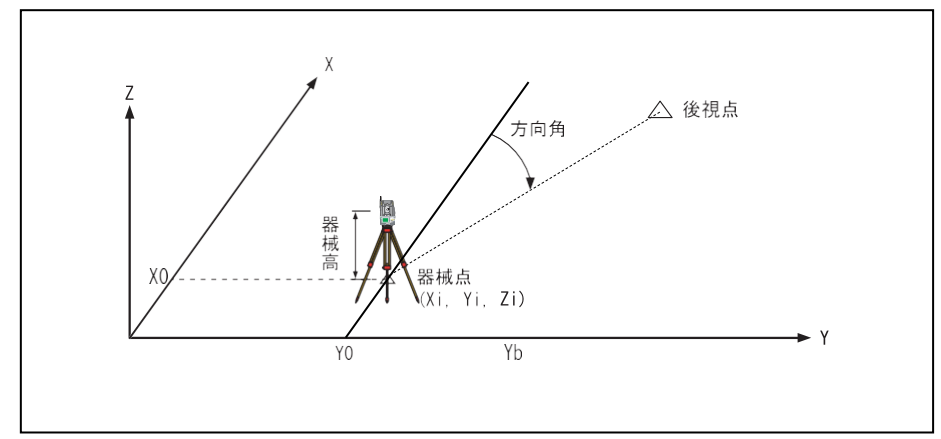

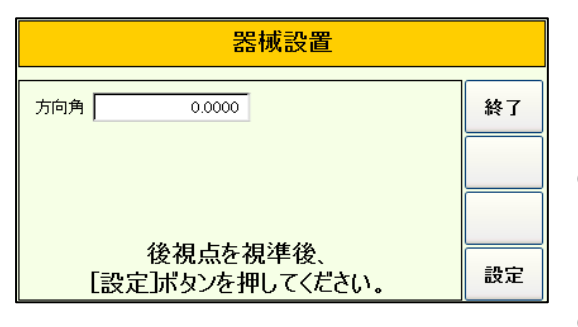

●「設定方法選択」画面で[方向角指示]を選択 すると「方向角入力」画面を表示します。

①方向角:

後視点の方向角を入力します。

②後視点視準:

後視点を視準して[設定]ボタンを押します。器 械設置を完了します。

#### ③ 2 点観測設置

2点の既知座標点を観測(距離計測必要)して器械を設置します。また、既知標高点を観測して器 械点標高も設置できます。

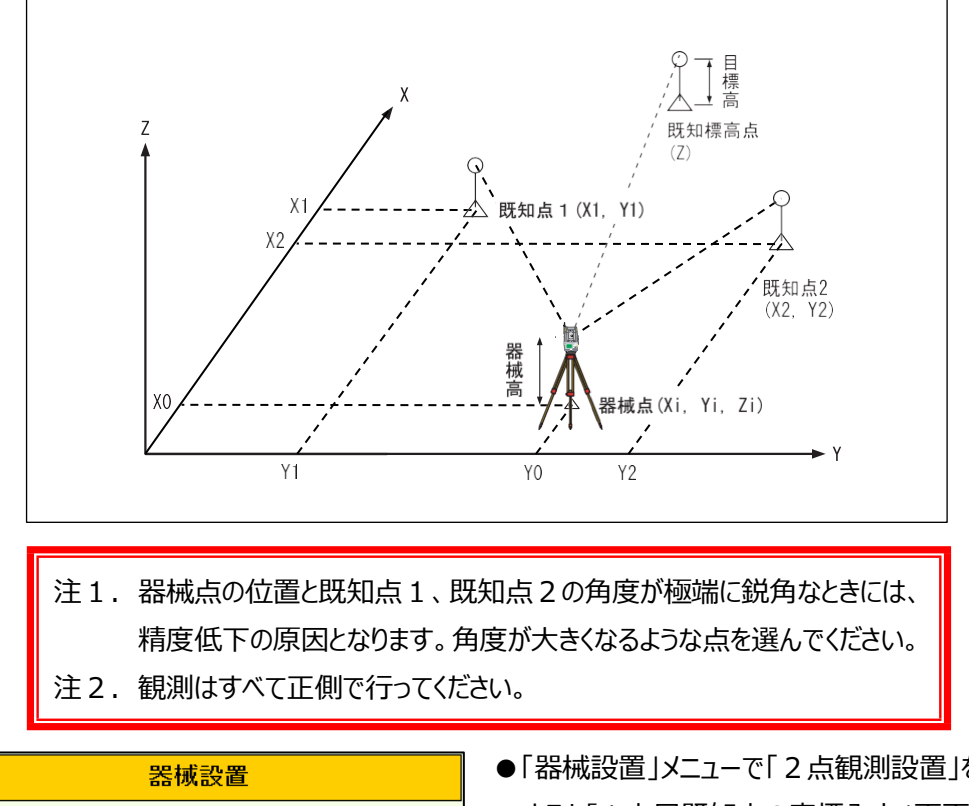

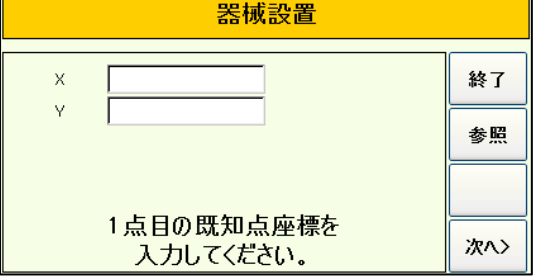

- ●「器械設置」メニューで「2点観測設置」を選択 すると「1点目既知点の座標入力」画面を表 示します。
- ①1点目の既知点座標:
  - 1点目の既知点座標値を入力して[次へ>] ボタンを押します。
- ※[参照]ボタンを押すと現場に登録されている座 標データから取り込めます。

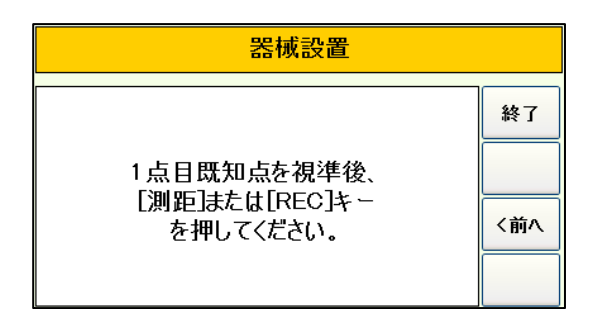

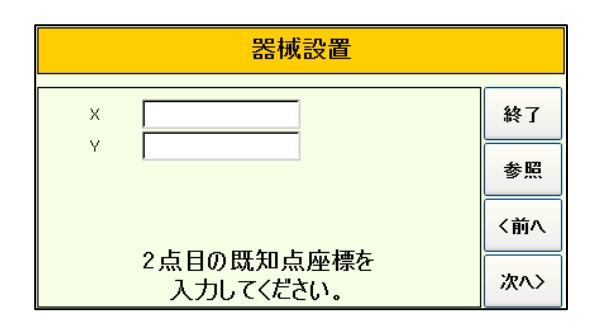

| 器械設置                                       |           |
|--------------------------------------------|-----------|
| 2点目既知点を視準後、<br>[測距]または[REC]キー<br>を押してください。 | 終了<br><前へ |

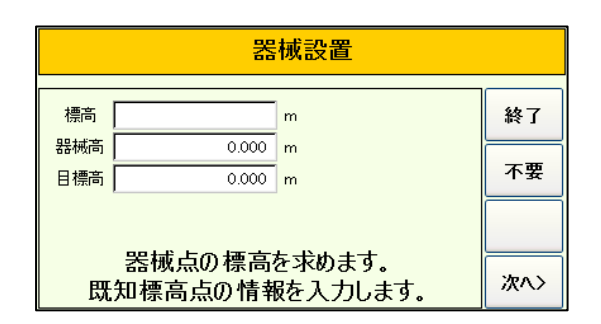

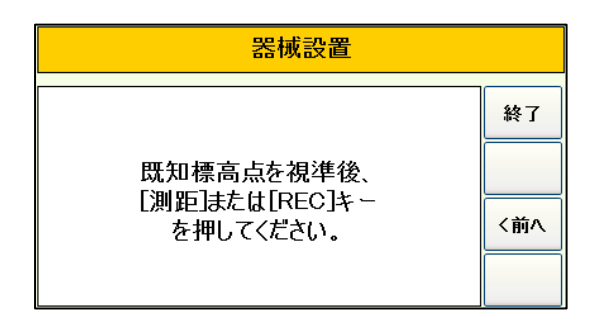

②1点目の既知点を観測:

1点目の既知点を視準して[REC]ボタンもしくは、[測距]ボタンを押します。

- ③ 2 点目の既知点座標:
   2 点目の既知点座標値を入力して[次へ>]
   ボタンを押します。
- ※[参照]ボタンを押すと現場に登録されている座 標データから取り込めます。
- ④ 2 点目の既知点を観測:

2点目の既知点を視準して[REC]ボタンもしくは、[測距]ボタンを押します。

⑤標高点情報:

器械点標高も同時に求めるときは、標高点情 報(標高、器械高、目標高)を入力して [次へ>]ボタンを押します。

※標高を求めないときは[不要]ボタンを押します。 結果画面を表示します。

既知標高点を視準して[REC]ボタンもしくは、 [測距]ボタンを押します。

⑥標高点を観測:

| 器械設置 |         |  |     |
|------|---------|--|-----|
| 器械高  | 0.000 m |  | 終了  |
| х    | 120.586 |  |     |
| Y    | 103.219 |  | 登録  |
| Z    | 8.968   |  | 〈前へ |
|      |         |  | 設定  |

| 座標登録 |    |
|------|----|
| 1 T1 |    |
|      | 登録 |

|   | 器械設置        |   |    |
|---|-------------|---|----|
| 1 | 後視方向の基準点を指示 | ŧ | 終了 |
|   | 1点目の既知点     |   |    |
|   | 2点目の既知点     |   |    |
|   |             |   |    |
|   |             |   |    |

#### ⑦結果表示:

観測を終了すると器械点座標の計算結果を 表示します。

⑧設定:

[設定]ボタンを押して計算結果を器械点座標 として設定します。

⑨座標登録:

[登録]ボタンを押すと「座標登録」画面を表示 しますので、計算座標を登録するNoと名称 を入力して、[登録]ボタンを押します。

#### ⑩後視方向角:

器械点座標を登録後、後視方向の基準とす る点の選択画面を表示します。 基準とする点を選択します。 水平角を設定後、器械設置を完了します。

#### ④ 3 点観測設置

3点の既知座標点を観測(距離計測不要)して器械を設置します。また、既知標高点を観測して器 械点標高も設置できます。

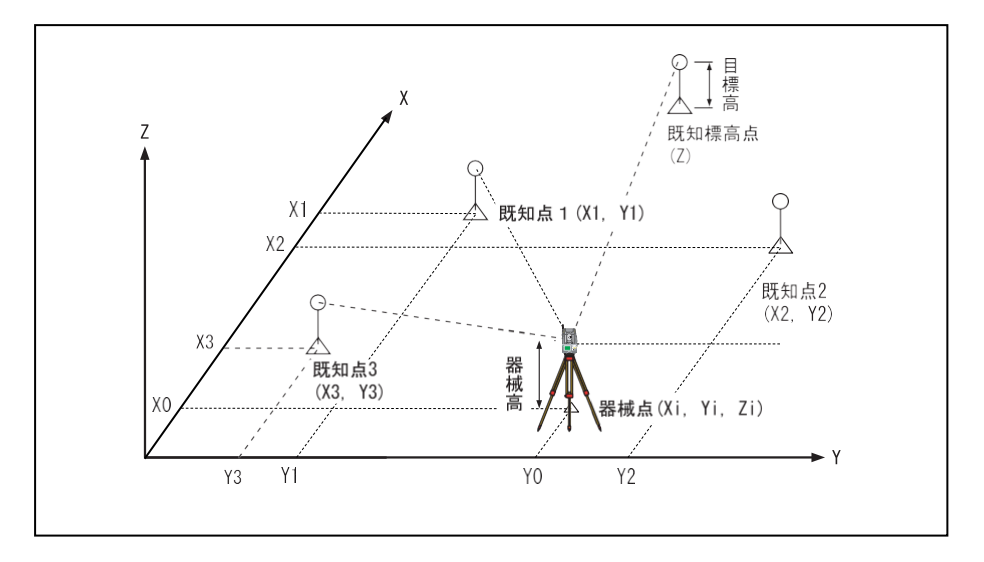

- 注1. 器械点の位置と既知点1、既知点2、既知点3の角度が極端に鋭角 なときには、精度低下の原因となります。角度が大きくなるような点を選ん でください。
- 注2. 観測はすべて正側で行ってください。

| 器械設置      |       |
|-----------|-------|
| x         | 終了    |
| Y         | 参照    |
| 1占日の既知占应擅 | ь.    |
| 入力してください。 | 之 次へ> |

●「器械設置」メニューで「3 点観測設置」を選 択すると「1 点目既知点の座標入力」画面を 表示します。

①1点目の既知点座標:

1 点目の既知点座標値を入力して[次へ>] ボタンを押します。

※[参照]ボタンを押すと現場に登録されている座 標データから取り込めます。

| 器械設置                                       |           |  |
|--------------------------------------------|-----------|--|
| 1点目既知点を視準後、<br>[測距]または[REC]キー<br>を押してください。 | 終了<br><前へ |  |

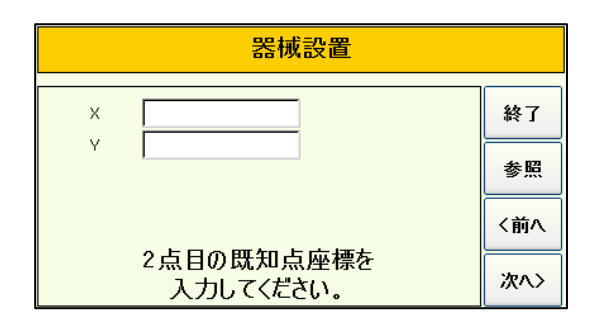

| 器械設置                                       |           |
|--------------------------------------------|-----------|
| 2点目既知点を視準後、<br>[測距]または[REC]キー<br>を押してください。 | 終了<br><前へ |

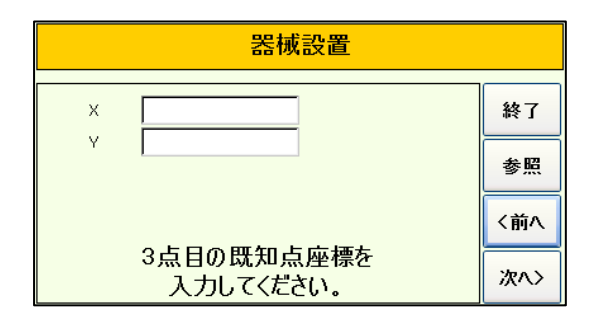

| 器械設置                                      |           |
|-------------------------------------------|-----------|
| 3点目の既知点座標を<br>[測距]または[REC]キー<br>を押してください。 | 終了<br><前へ |

②1点目の既知点を観測:

1 点目の既知点を視準して[REC]ボタンを押 します。

- ③ 2 点目の既知点座標:
   2 点目の既知点座標値を入力して[次へ>]
   ボタンを押します。
- ※[参照]ボタンを押すと現場に登録されている座 標データから取り込めます。
- ④ 2 点目の既知点を観測:
   2 点目の既知点を視準して[REC]ボタンを押します。
- ⑤ 3 点目の既知点座標:
   3 点目の既知点座標値を入力して[次へ>]
   ボタンを押します。

※[参照]ボタンを押すと現場に登録されている座 標データから取り込めます。

⑥3点目の既知点を観測:

3 点目の既知点を視準して[REC]ボタンを押 します。

| 器械設置                                           |         |    |  |
|------------------------------------------------|---------|----|--|
| 標高                                             | m       | 終了 |  |
| 器械高                                            | 0.000 m |    |  |
| 目標高                                            | 0.000 m | 不要 |  |
|                                                |         |    |  |
| 器械点の標高を求めます。<br>既知標高点の情報を入力します。 <sup>次ヘン</sup> |         |    |  |

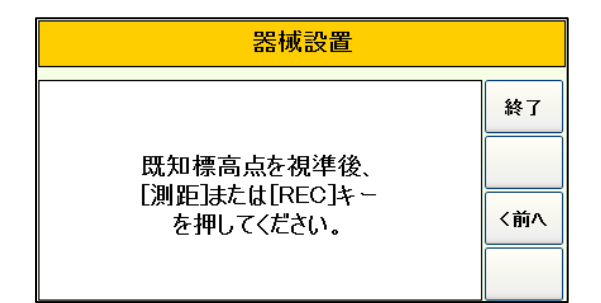

| 器械設置 |         |  |     |
|------|---------|--|-----|
| 器械高  | 0.000 m |  | 終了  |
| х    | 120.586 |  |     |
| Y    | 103.219 |  | 登録  |
| z    | 8.968   |  | く前へ |
|      |         |  | 設定  |

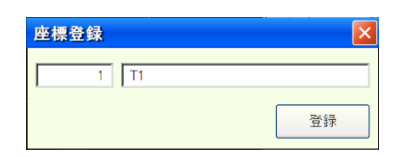

| 器械設置        |    |
|-------------|----|
| 後視方向の基準点を指示 | 終了 |
| 1点目の既知点     |    |
| 2点目の既知点     |    |
| 3点目の既知点     |    |
|             |    |

#### ⑦標高点情報:

器械点標高も同時に求めるときは、標高点情 報(標高、器械高、目標高)を入力して [次ヘ>]ボタンを押します。

※標高を求めないときは「不要」ボタンを押しま す。結果画面を表示します。

#### ⑧標高点を観測:

既知標高点を視準して[REC]ボタンもしくは、 [測距]ボタンを押します。

⑨結果表示:

観測を終了すると器械点座標の計算結果を 表示します。

⑩設定:

[設定]ボタンを押して計算結果を器械点座標 として設定します。

#### ⑪座標登録:

[登録]ボタンを押すと「座標登録」画面を表示 しますので、計算座標を登録するNoと名称 を入力して、[登録]ボタンを押します。

#### 迎後視方向角:

器械点座標を登録後、後視方向の基準とす る点の選択画面を表示します。 基準とする点を選択します。

水平角を設定後、器械設置を完了します。

# ⑤ ベンチマーク

既知標高点を観測して器械点標高を設置します。

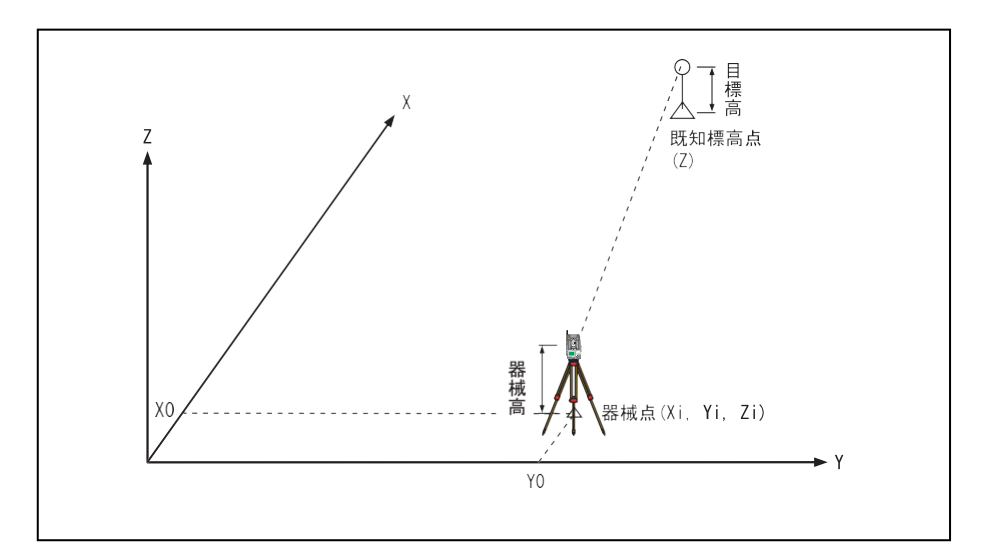

●「器械設置」メニューで「ベンチマーク」を選択す ると「標高情報入力」画面を表示します。

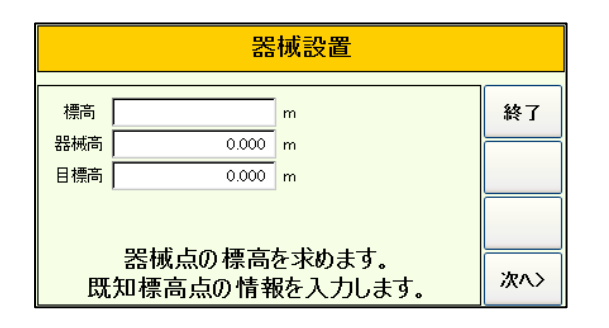

| 器械設置                                      |           |
|-------------------------------------------|-----------|
| 既知標高点を視準後、<br>[測距]または[REC]キー<br>を押してください。 | 終了<br><前へ |

①標高点情報:

標高点情報(標高、器械高、目標高)を入 力して[次へ>]ボタンを押します。

②標高点を観測:

既知標高点を視準して[REC]ボタンもしくは、 [測距]ボタンを押します。

| 器械設置                   |     |  |
|------------------------|-----|--|
| 器械高 0.000 m<br>Z 8.393 | 終了  |  |
|                        | く前へ |  |
|                        | 設定  |  |

③結果表示:

観測を終了すると器械点座標の計算結果を表示します。

④設定:

[設定]ボタンを押して計算結果を器械点標高と して設定します。

#### 6 設置情報確認

現在設置している器械点の設置情報を確認します

| 器械設置 |         |  |    |
|------|---------|--|----|
| 器械高  | 0.000 m |  |    |
| х    | 0.000   |  |    |
| Y    | 0.000   |  | 登録 |
| z    | 8.393   |  |    |
|      |         |  |    |
|      |         |  | 了解 |

| 座標登録 |    |
|------|----|
| 1 T1 |    |
|      | 登録 |

●「器械設置」メニューで「設置情報確認」を選択 すると器械設置情報を表示します。

①情報確認:

情報を確認後、[了解]ボタンを押します。器 械設置を終了します。

②座標登録:

[登録]ボタンを押すと「座標登録」画面を表示 しますので、計算座標を登録するNoと名称を 入力して、[登録]ボタンを押します。

# 3-4 測設

本機能は、「角度・距離」もしくは、「座標値」を指示して測設作業を行います。

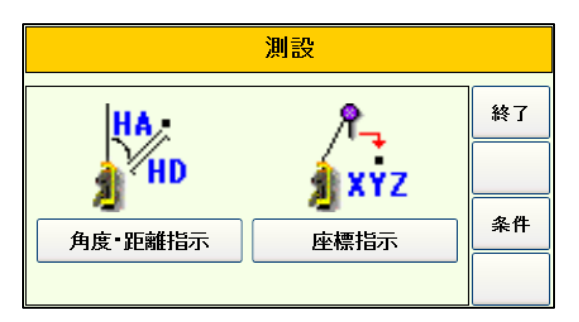

●「TS基本」画面で[測設]ボタンを押すと 「測設」メニューを表示します。

①測設方法選択:
 測設データを指示する方法を選択します。

注1. 測設作業を行う前には、必ず「器械設置」を行ってください。

注2. 測設はすべて正側で行ってください。

#### ① 測設条件設定

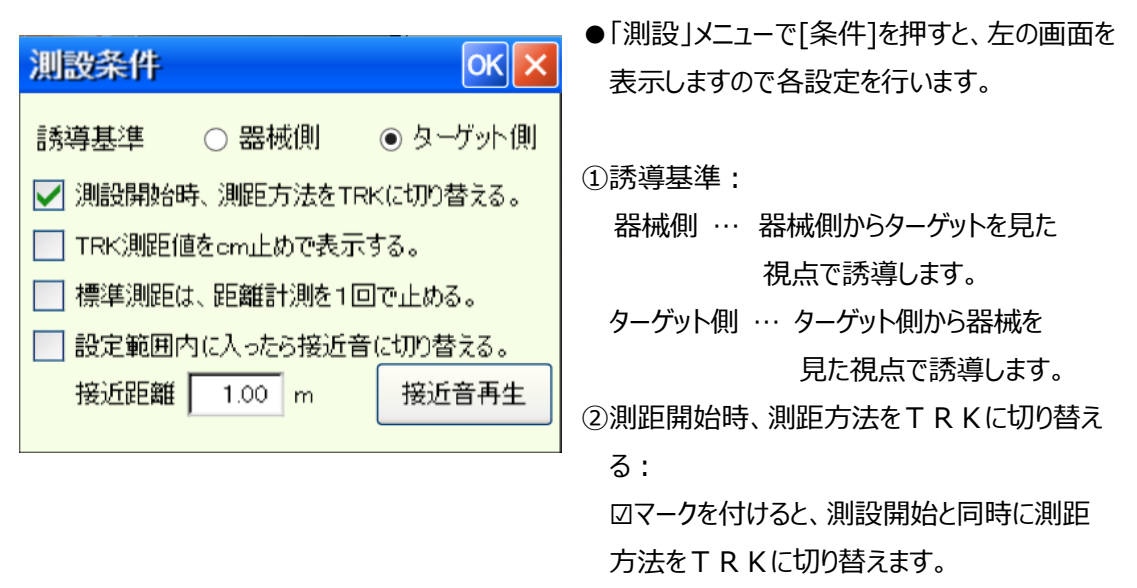

 ③ T R K測距値を c m止めで表示する:
 図マークを付けると、T R K測距中は距離を c m止めで表示します。

④標準測距は距離計測を1回で止める:
 □マークを付けると、標準測距を1回で止める
 ことができます。(通常は連続測距)

⑤設定範囲内に入ったら、接近音に切り替える:
図マークを付けると、設定した、「接近範囲」以内に入ったときに測距音を接近音に切り替えます。
接近音は[接近音再生]ボタンで再生できます。

#### ② 角度·距離指示

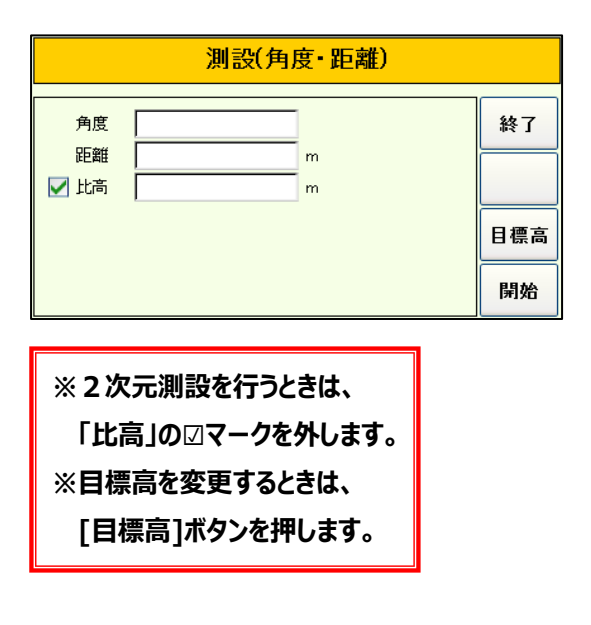

●「測設」メニューで[角度・距離指示]を選択す ると、左の画面を表示します。

①測設データ:

- 角度:器械点から測設点までの方向角を入 力します。
- 距離:器械点から測設点までの水平距離を 入力します。
- 比高:器械点から測設点までの比高差を入 力します。

②測設開始:

[開始]ボタンを押して測設作業を開始します。 ※[終了]ボタンで測設を終了します。

#### ③ 座標指示

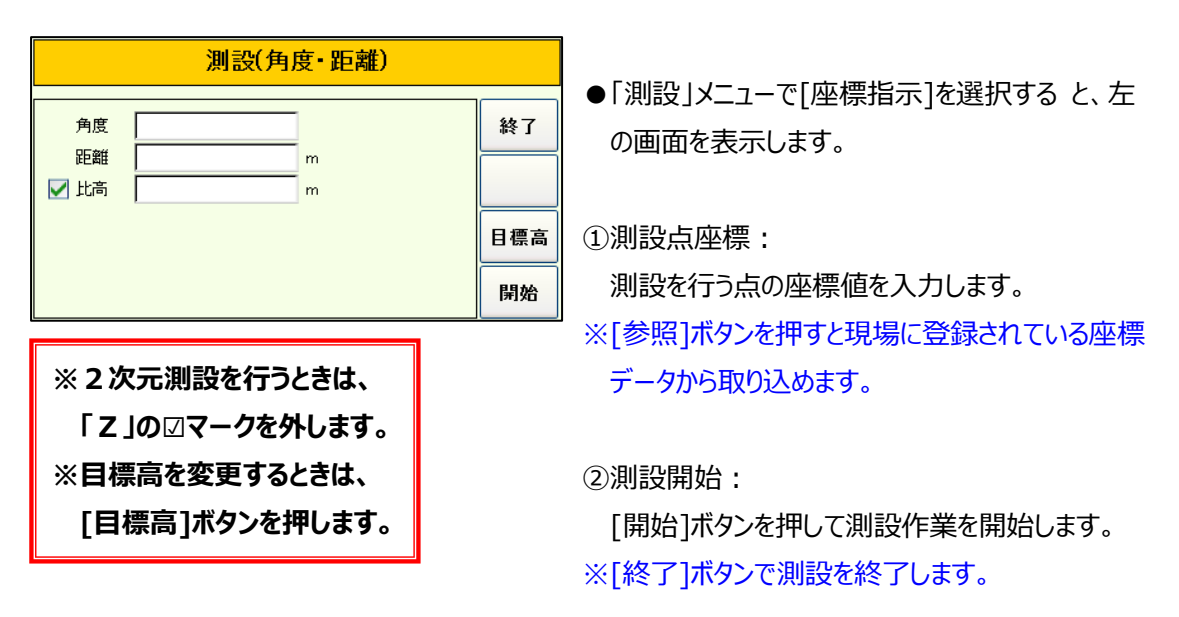

#### ④ 測設作業(角度·距離指示、座標指示共通作業)

(1)水平合わせ

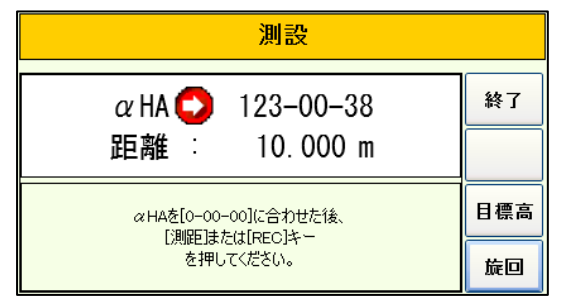

| 測設                                          |     |
|---------------------------------------------|-----|
| αHA <mark>凾</mark> 0−00−00<br>距離 : 10.000 m | 終了  |
| ≪HAを[0-00-00]に合わせた後、<br>「別551また/t1ppc1た〜    | 目標高 |
| し知道というとしたとうとう                               |     |

●測設を開始すると「水平合わせ」画面を表示しま す。

※本画面を表示した時点で自動的に「測距 方法」 を「トラッキング」に切り替えます。

①水平角合わせ:

aHAが「0-00-00」付近になるように水 平角を合わせます。

※[旋回]ボタンを押すと測設方向へ旋回します。 2次元のときは水平角のみ、3次元のときは水 平角と鉛直角を旋回します。

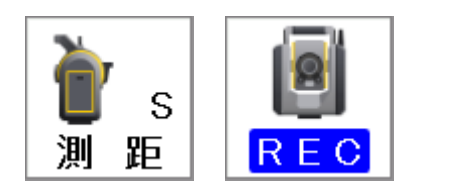

②測設開始:

プリズムを視準して、[測距]または[REC]ボタンを 押して測設を開始します。

| ボタン | 機能                                           |
|-----|----------------------------------------------|
| 終了  | 現在の測設点の作業を中止して、「測設データ指示」画面へ戻ります。             |
| 日標高 | 目標高の入力画面を表示します。<br>※ 3 次元測設のときのみ表示します。       |
| 旋回  | 測設点方向へ機器を旋回します。<br>※3次元測設のときは、水平角、鉛直角共旋回します。 |

# ■ ガイド表示について

ガイドは下記のように表示します。

| $\bigcirc$ | 誘導基準:器械側               | 器械からプリズムを見て、プリズムを右へ誘導 |
|------------|------------------------|-----------------------|
|            | 誘導基準:ターゲット側            | プリズムから器械を見て、プリズムを右へ誘導 |
|            | 誘導基準:器械側               | 器械からプリズムを見て、プリズムを左へ誘導 |
|            | 誘導基準:ターゲット側            | プリズムから器械を見て、プリズムを左へ誘導 |
| OK         | 各値が「0.000」になったとき表示します。 |                       |

#### (2)較差表示

| 測設 |               |                    |    |
|----|---------------|--------------------|----|
| >  | 右へ<br>う<br>前へ | 0.162 m<br>1.161 m | 終了 |
|    | ±^ <b>()</b>  | 0.340 m            | 旋回 |

| 測設                                                                                                    |  |    |
|----------------------------------------------------------------------------------------------------|--|----|
| $\alpha \text{ HA} \bigcirc 9-19-59$ $\rightarrow \alpha \text{ HD} \bigcirc 1.190 \text{ m}$ $\alpha \text{ VD} \bigcirc 0.340 \text{ m}$ |  | 終了 |

●「水平合わせ」画面で測距が完了すると、 「較差表示」画面を表示します。

#### ①較差表示:

測設点までの角度と距離を表示します。 [>]ボタンを押すと表示を切り替えます。

左へ(右):測設点までの残左右距離

後へ(前):測設点までの残前後距離

- 上へ(下):測設点までの残上下距離
- aHA : 測設点までの残水平角
- aHD :測設点までの残水平距離
- a V D : 測設点までの残比高

※2次元測設のときは、「aVD」「上へ(下)」の 表示は行いません。

②概算の平面位置確定:

「aHA」と「aHD」もしくは、「左へ(右)」と 「後へ(前)」の値に、「0.000」付近の値 が表示されるように、プリズムを移動 (誘導)します。

※この時点では、トラッキング測距が行われていま す。

③詳細の平面位置確定:

測距方法を「標準測距」に切り替えます。プリズム を微動しながら測設点の平面位置を確定した 後、[中止]ボタンを押して測距を中止します。

④高さ位置の確定:

3次元測設時のみの作業です。

測距を中止した状態でプリズムを上下させ、「aV D」もしくは、「上へ(下)」の値に 「0.000」が表示されるように高さ位置を 調整します。

#### ⑤測設完了:

すべての値に、「0.000」もしくは「0.0 00付近」が表示された状態で測設点を確定 し、[終了]ボタンを押します。

| ボタン | 機能                                           |
|-----|----------------------------------------------|
| 終了  | 現在の測設点の作業を中止して、「測設データ指示」画面へ戻ります。             |
| 日標高 | 目標高の入力画面を表示します。<br>※3次元測設のときのみ表示します。         |
| 旋回  | 測設点方向へ機器を旋回します。<br>※3次元測設のときは、水平角、鉛直角共旋回します。 |

#### ■ ガイド表示について

ガイドは下記のように表示します。

| $\bigcirc$ | 誘導基準:器械側               | 器械からプリズムを見て、プリズムを右へ誘導  |
|------------|------------------------|------------------------|
|            | 誘導基準:ターゲット側            | プリズムから器械を見て、プリズムを右へ誘導  |
| 0          | 誘導基準:器械側               | 器械からプリズムを見て、プリズムを左へ誘導  |
|            | 誘導基準:ターゲット側            | プリズムから器械を見て、プリズムを左へ誘導  |
|            | 誘導基準:器械側               | 器械からプリズムを見て、プリズムを後ろへ誘導 |
|            | 誘導基準:ターゲット側            | プリズムから器械を見て、プリズムを前へ誘導  |
|            | 誘導基準:器械側               | 器械からプリズムを見て、プリズムを前へ誘導  |
|            | 誘導基準:ターゲット側            | プリズムから器械を見て、プリズムを後ろへ誘導 |
|            | プリズムを上へ誘導              |                        |
|            | プリズムを下へ誘導              |                        |
| OK         | 各値が「0.000」になったとき表示します。 |                        |

# 3-5 対辺測定

本機能は、任意の2点間の斜距離、水平距離、高低差、勾配を測定します。

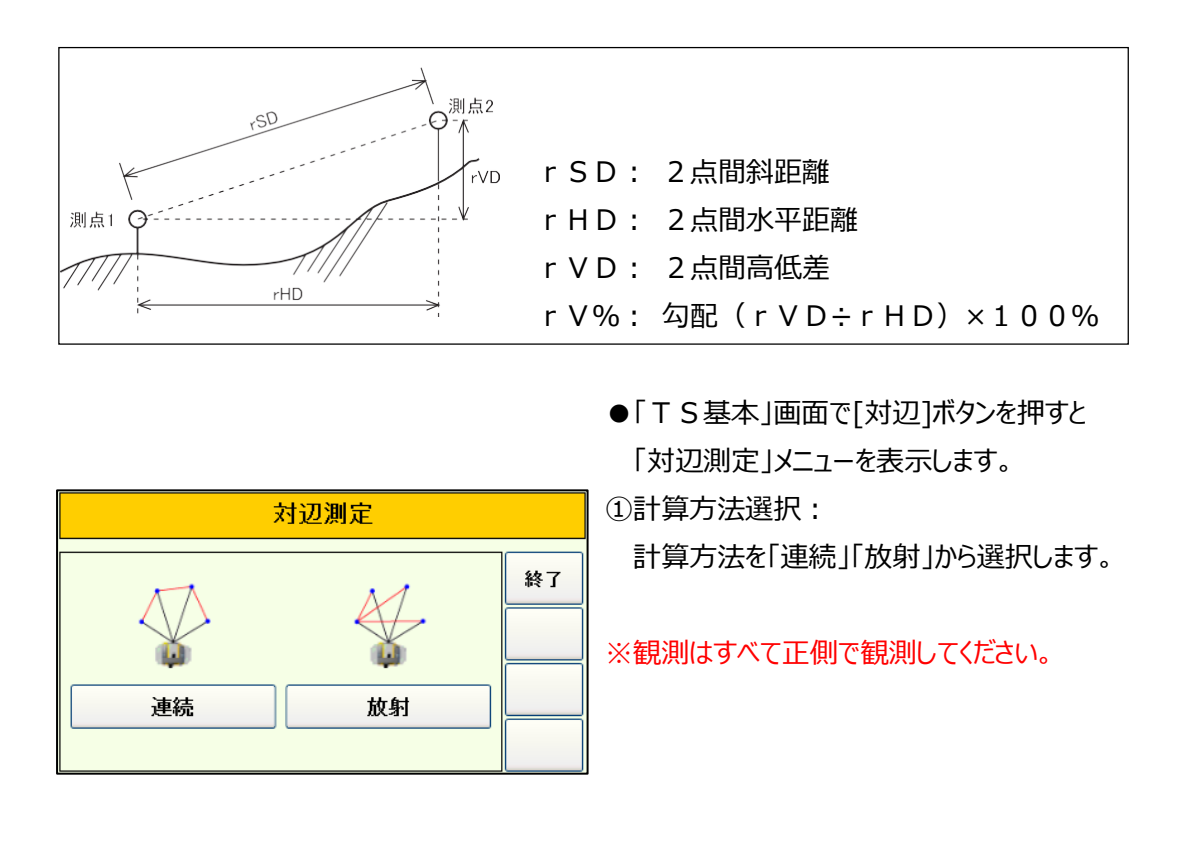

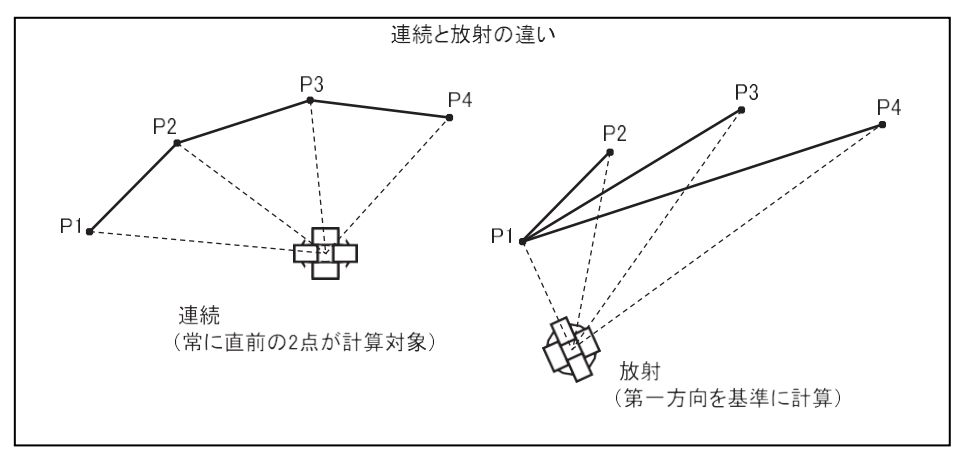
| 対辺測定                                     |    |  |
|------------------------------------------|----|--|
| 1 点目を視準後、<br>[測距]または[REC]キー<br>を押してください。 | 終了 |  |

| 対辺測定                                    |        |  |
|-----------------------------------------|--------|--|
| 2点目を視準後、<br>[測距]または[REC]キー<br>を押してください。 | 終了<br> |  |

| 対辺測定    |          |    |  |
|---------|----------|----|--|
| rSD:    | 0.461 m  | 終了 |  |
| rHD:    | 0.457m   |    |  |
| rVD:    | 0.064m   |    |  |
| rV%     | 13.99 %  |    |  |
| 次点→[測距] | または[REC] |    |  |

②1点目の観測点:

1 点目の観測点を視準後、[測距]ボタンもしくは、 [REC]ボタンを押します。 測距が完了後、次の画面に移ります。

③2点目の観測点:

2 点目の観測点を視準後、[測距]ボタンもしくは、 [REC]ボタンを押します。 測距が完了後、次の画面に移ります。

④結果表示:

- 2点の観測を完了すると、結果画面を表示します。
- r S D: 2 点間斜距離
- r H D: 2 点間水平距離
- r V D:2 点間高低差
- rV%:勾配(rVD÷rHD)×100%

⑤次点の観測:

次点の観測は、結果画面で、次の点を視準後、 [測距]ボタンもしくは、[REC]ボタンを押します。

⑥対辺測定終了:

対辺測定の終了は、[終了]ボタンを押します。

# 3-6 遠隔測高測定

本機能は、原点からの横移動量と原点高を考慮した縦移動量を測定します。

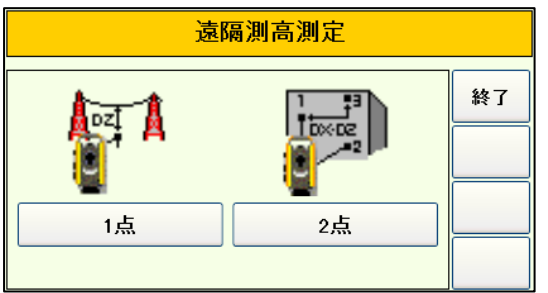

●「TS基本」画面で[測高]ボタンを押すと 「測高測定」メニューを表示します。

①観測方法選択:

観測方法を「1点」「2点」から選択します。 1点:

1 点を測定し、器械点と測点を結ぶ線に水平 面で直交する線をX軸、鉛直面で直交する 線を Z 軸としてX Z 面を構成する方法。 2 点:

2点を測定し、その2点を結ぶ線を含む鉛直 面の水平方向をX軸、鉛直方向をZ軸として XZ面を構成する方法。

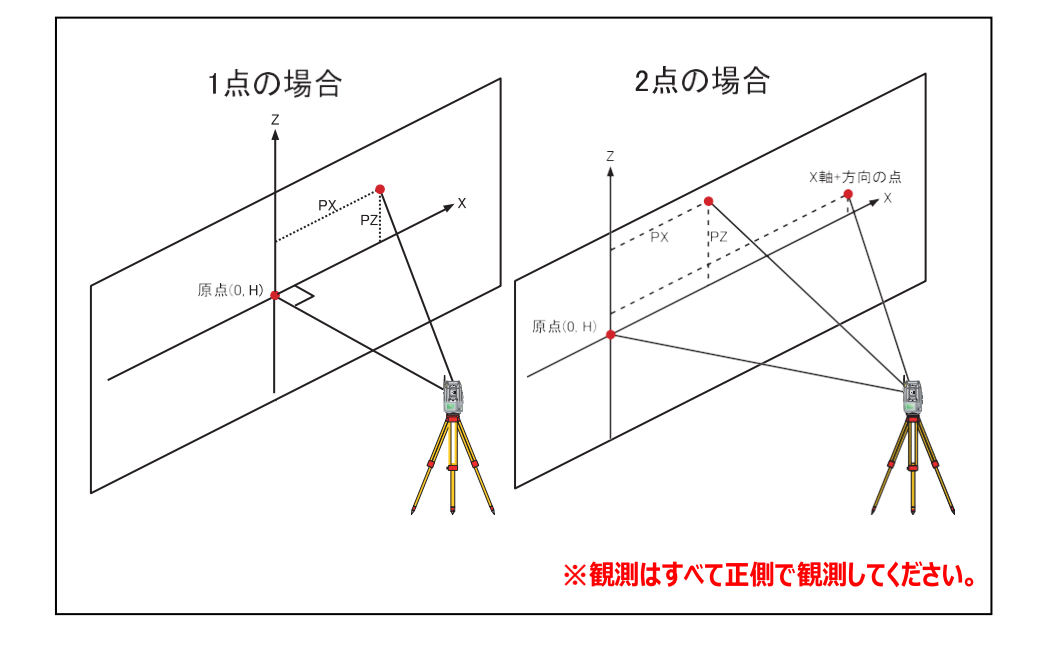

| 遠隔測高測定         原点高 0.000 m         終7         次へ> | <ul> <li>②原点高入力:</li> <li>原点とする点の高さを入力し[次へ]ボタンを押します。</li> </ul>                                                                                    |
|---------------------------------------------------|----------------------------------------------------------------------------------------------------|
| 遠隔測高測定                                            | ③原点観測:                                                                                                    |
| 終7<br>原点を視準後、<br>[測距]または[REC]キー<br>を押してください。      | 原点を視準後、[測距]ボタンもしくは、[REC]ボ<br>タンを押します。<br>測距が完了後、次の画面に移ります。                                                                                         |
| 遠隔測高測定                                            | ④2点目観測:                                                                                                    |
| 終7<br>+ X軸方向を視準後、<br>[測距]または[REC]キー<br>を押してください。  | <ul> <li>+ X軸方向の点を視準後、[測距]ボタンもしく</li> <li>は、[REC]ボタンを押します。</li> <li>測距が完了後、次の画面に移ります。</li> <li>※本画面は、観測方法を「2点」で選択したときの</li> <li>み表示します。</li> </ul> |
| 遠隔測高測定                                            | ⑤測定:                                                                                                    |
| PZ: 0.154 m                                       | <ul> <li>PZ、PXの値を表示します。PZ:原点からの縦移動量PX:原点からの横移動量</li> </ul>                                                                                         |

⑥遠隔測高測定終了:遠隔測高測定の終了は、[終了]ボタンを押します。

## 2 点観測時の注意

0.760 m

PX:

2点による観測のときは、器械点と2つの点の形は、できるだけ正三角形に近い形にしてください。

極端な不等辺三角形で観測したときは、測定誤差を生ずる原因となります。

# 3-7 座標変換測定

本機能は、原点とX軸方向点を観測し座標軸を構成します。 その後、測定した観測点を構成した座標軸上の座標に変換します。

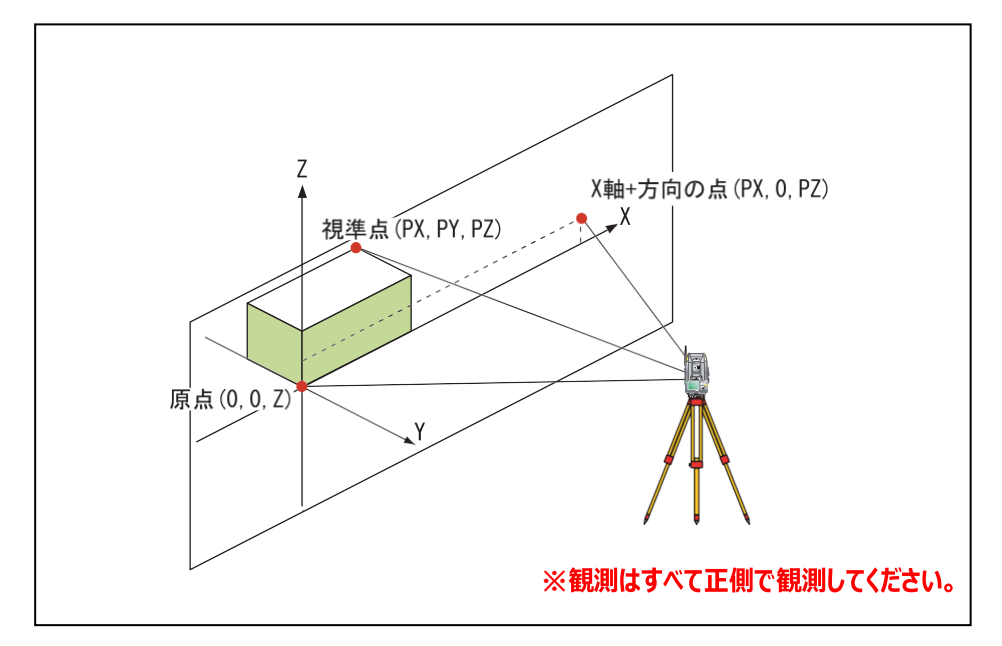

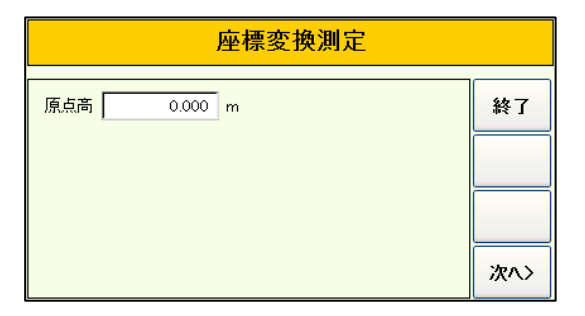

| 座標変換測定                                 |    |  |
|----------------------------------------|----|--|
| 原点を視準後、<br>[測距]または[REC]キー<br>を押してください。 | 終了 |  |

●「TS基本」画面で[P\_Z]ボタンを押すと「原点 高入力」画面を表示します。

①原点高:

原点高を入力して[次へ>]ボタンを押します。

②原点観測:

原点を視準して[測距] ボタンもしくは、[REC] ボタンを押します。

| 座標変換測定                                     |    |
|--------------------------------------------|----|
| + X軸方向を視準後、<br>[測距]または[REC]キー<br>を押してください。 | 終了 |

|       | 座標変換測定      |     |
|-------|-------------|-----|
| ργ.   | 1 053 m     | 終了  |
| PY:   | 0.000 m     |     |
| PZ :  | 0.010 m     | 日標高 |
| 次点→[] | 測距]または[REC] |     |

③+X軸方向観測:

+ X軸方向の点を視準後、[測距]ボタンもしく

- は、[REC]ボタンを押します。
- ④変換座標表示:

測距が完了すると P X 、 P Y 、 P Z を表示しま す。

- PX、PY :原点からの移動量
- PZ : 原点高から計算したZ値

※ P Z 値は、目標高を考慮した値です。

⑤目標高の変更:

[目標高]ボタンを押して目標高を変更できま す。

⑥次点観測:

次の点を視準して[測距]ボタンもしくは、[REC] ボタンを押します。

# 3-8 角出観測

本機能は、建物などの角までの距離が計測できないとき、建物などの壁面 2 点を計測して角までの距離を計測します。

| 角出観測 |    |    |
|------|----|----|
|      |    | 終了 |
|      |    |    |
| 1点   | 2点 |    |
|      |    |    |

●「TS基本」画面で[角出]ボタンを押すと 「角出観測」メニューを表示します。

①作業項目選択:

1 点もしくは 2 点を選択します。

※既に基準点の観測が完了しているときは、
[スキップ]ボタンを表示します。
[スキップ]ボタンを押すことにより基準点の観測を 省くことができます。

※[終了]ボタンで角出観測を終了します。

# ① 1点

本機能は、器械から観測方向と壁面が垂直と仮定して、壁面上の1点を計測して角までの距離を計測します。

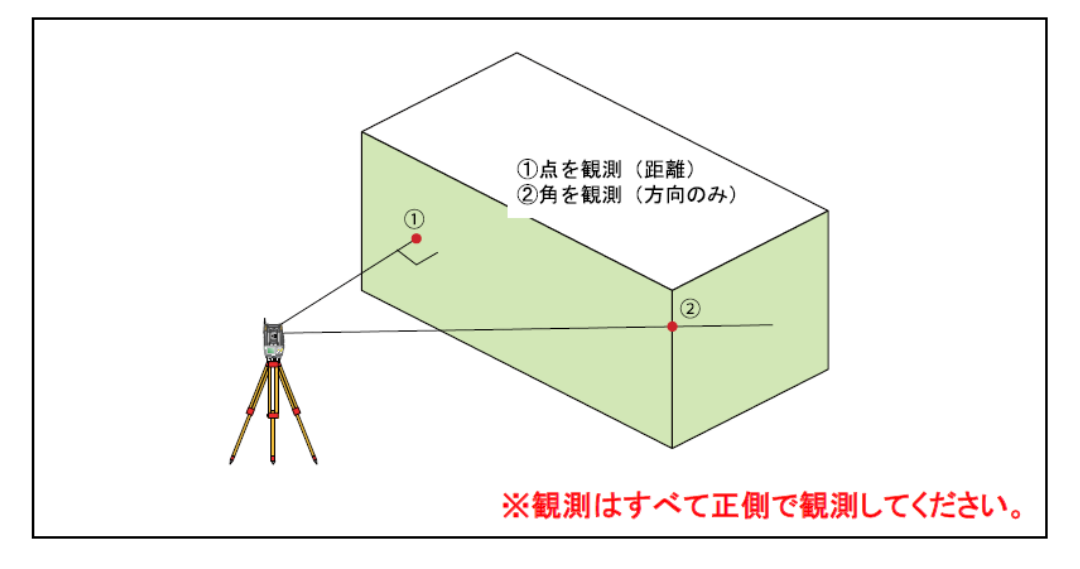

| 角出観測 |                                         |        |
|------|-----------------------------------------|--------|
|      | 基準点を視準後、<br>[測距]または[REC]キー<br>を押してください。 | 終了<br> |

| 角出観測 |      |          |       |
|------|------|----------|-------|
| AVD  | HA : | 46-14-59 | 終了    |
| AEh  | VA:  | 86-03-41 |       |
| XYZ  | SD : | 1. 433m  | オフセット |

●「角出観測」メニューで[1点]を押すと、左の画 面を表示します。

①基準点観測:

1 点目の基準点を視準して[測距]ボタンもしく は、[REC]ボタンを押します。

## ②AVD表示:

- HA:現在の水平角を表示
- VA :現在の鉛直角を表示
- **SD**:現在の鉛直角から計算で求めた斜距離 を表示

| 角出観測 |      |          |       |
|------|------|----------|-------|
| AVD  | HA : | 46-14-59 | 終了    |
| AEh  | VD : | 0. 098m  |       |
| XYZ  | HD : | 1.430m   | オフセット |

| 角出観測 |             |           |       |
|------|-------------|-----------|-------|
| AVD  | HL :        | 313-45-00 | 終了    |
| AEh  | <b>V</b> %: | 6.89 %    |       |
| LE%  | HD :        | 1. 430m   | オフセット |

| 角出観測 |                          |       |  |
|------|--------------------------|-------|--|
| AVD  | X: 100.990               | 終了    |  |
| AEh  | Y: 101.033               |       |  |
| LE%  | Z: 10.098                |       |  |
| XYZ  | (154:    )<br>目標高: 0.000 | オフセット |  |

| 設定      |     |     |    |
|---------|-----|-----|----|
| 登録点 🗌   | 154 |     |    |
| 目標高 0.0 | 000 | 🖌 m | 確定 |

③AEh表示:

HA :現在の水平角を表示

**VD**:現在の鉛直角から計算で求めた比高を 表示

HD:現在の鉛直角から計算で求めた水平距 離を表示

#### ④LE%表示:

- HL:現在の水平角(左回り)を表示
- **V%**:勾配を表示
- HD:現在の鉛直角から計算で求めた水平距離を表示

⑤XYZ表示:

- X:計算で求めたX座標を表示
- Y:計算で求めたY座標を表示
- Z:計算で求めたZ座標を表示

※[REC]ボタンを押して表示している座標データを 記録できます。

⑥座標登録点/目標高の変更: 座標値の下のボタンを押すと登録開始 No/名称と目標高を変更できます。

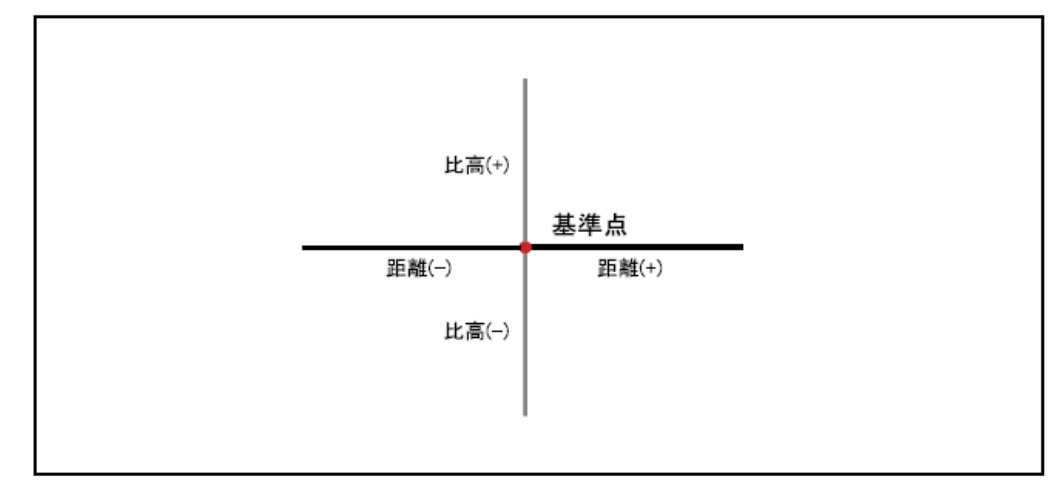

| オフセット | 入力         | × |
|-------|------------|---|
| 距離    | 0.000 m    |   |
| 比高    | 0.000 m 了解 |   |

●観測データの表示画面で[オフセット]ボタンを押 すと「オフセット指示」画面を表示します。

```
①距離と比高の入力:
基準点からの距離と比高を入力します。
※距離が正:基準点より右側
距離が負:基準点より左側
比高が正:基準点より上側
比高が負:基準点より下側
```

| 角出観測(オフセット) |    |   |          |    | ②確定: |
|-------------|----|---|----------|----|------|
| AVD         | ЦА |   | 46 14 50 | 戻る | [確定] |
| AFL         | ΠΑ | • | 40-14-59 |    | 示しま  |
| AEn         | VA | : | 86-03-41 |    | ※表示項 |
| LE%         | cn |   | 1 100m   |    | せんが  |
| XYZ         | JU | • | 1.400    |    | ん。   |

[確定]ボタンを押すと計算した観測データを表示します。 ※表示項目については、角出観測と変わりありませんが、表示している観測データは変化しません。

③オフセットの終了:

オフセットの終了は[戻る]ボタンを押します。角 出観測の観測データ表示画面に戻ります。

# ② 2点

本機能は、器械から観測方向と壁面が垂直でないとき、壁面上の2点を計測して角までの距離を 計測します。

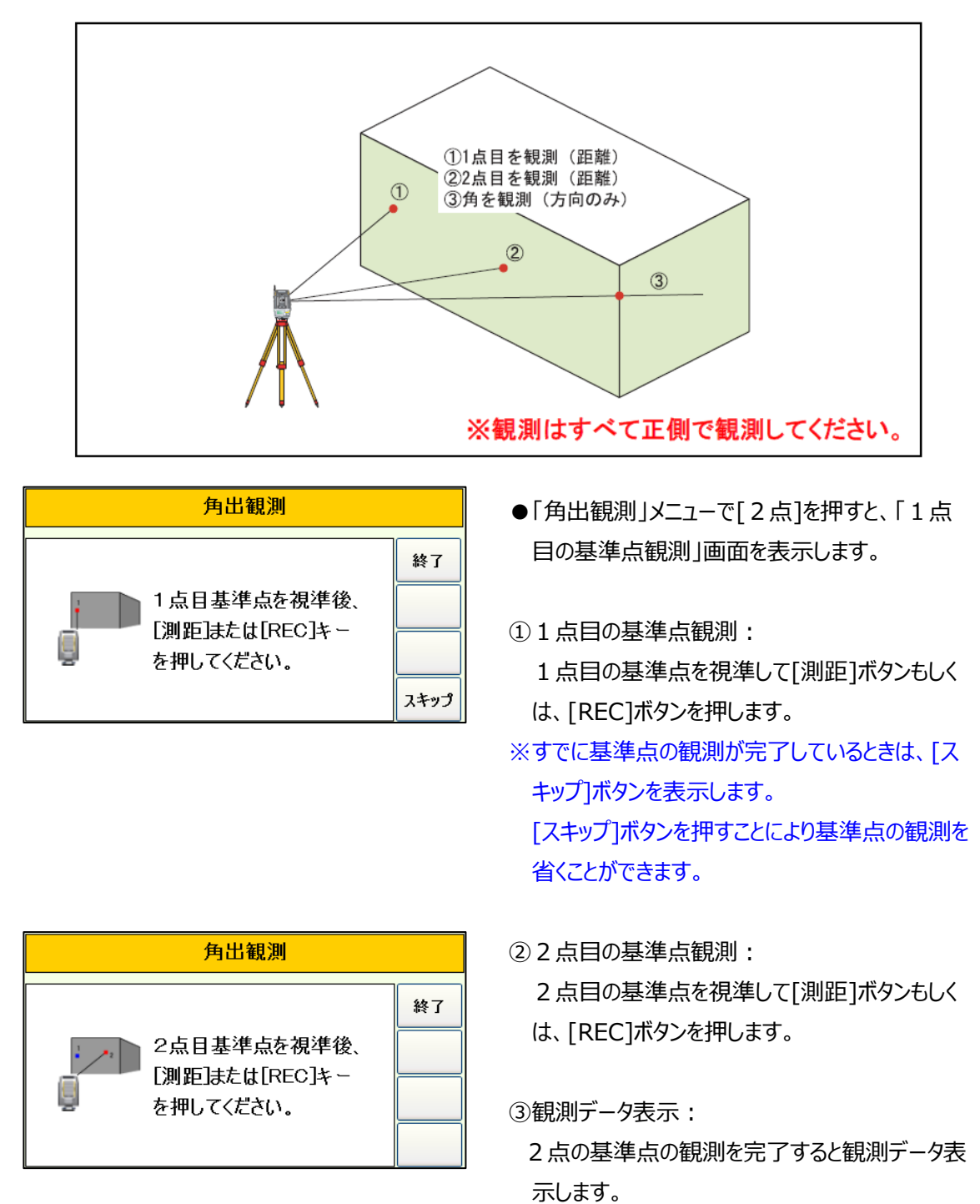

| 角出観測 |      |          |       |
|------|------|----------|-------|
| AVD  | HA : | 46-14-59 | 終了    |
| AEh  | VA : | 86-03-41 |       |
| XYZ  | SD : | 1. 433m  | オフセット |

|     | 角出観測 |   |          |       |  |
|-----|------|---|----------|-------|--|
| AVD | HA   | : | 46-14-59 | 終了    |  |
| AEh | VD   | : | 0. 098m  |       |  |
| XYZ | HD   | : | 1.430m   | オフセット |  |

| 角出観測 |              |           |       |  |  |
|------|--------------|-----------|-------|--|--|
| AVD  | HL :         | 313-45-00 | 終了    |  |  |
| AEh  | <b>V</b> % : | 6.89 %    |       |  |  |
| XYZ  | HD :         | 1. 430m   | オフセット |  |  |

|     | 角出観測                     |       |  |  |
|-----|--------------------------|-------|--|--|
| AVD | X: 100.990               | ) 終了  |  |  |
| AEh | Y: 101.033               | 3     |  |  |
| LE% | Z: 10.098                | }     |  |  |
| XYZ | (154:    )<br>目標高: 0.000 | オフセット |  |  |

| 設定  |       |     | <u> </u> |
|-----|-------|-----|----------|
| 登録点 | 154   |     |          |
| 目標高 | 0.000 | 🚩 m | 確定       |

④AVD表示:

- HA:現在の水平角を表示
- VA:現在の鉛直角を表示
- SD:計算で求めた斜距離を表示

⑤AEh表示:

- HA:現在の水平角を表示
- **VD**:現在計算で求めた比高を表示
- HD :計算で求めた水平距離を表示

⑥LE%表示:

- HL:現在の水平角(左回り)を表示
- V%:勾配を表示
- HD :計算で求めた水平距離を表示

#### ⑦XYZ表示:

- X:計算で求めたX座標を表示
- Y:計算で求めたY座標を表示
- Z:計算で求めたZ座標を表示

※[REC]ボタンを押して表示している座標データを 記録できます。

⑧座標登録点/目標高の変更:
 座標値の下のボタンを押すと登録開始
 N o/名称と目標高を変更できます。

#### ■ オフセット指示

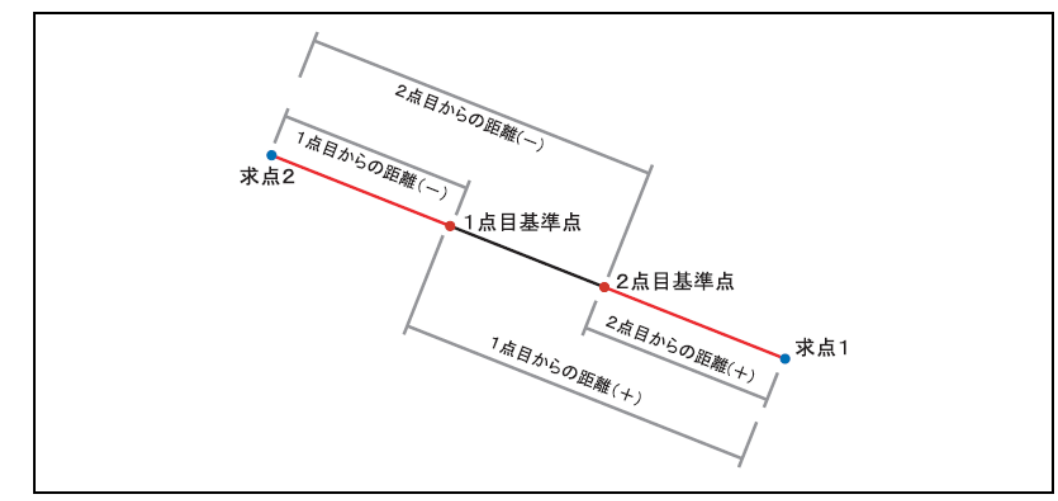

| オフセットン | ሊታ        | × |
|--------|-----------|---|
| 基準     | ●1点目 ○2点目 |   |
| 距離     | 0.000 m 7 | 解 |

●観測データの表示画面で[オフセット]ボタンを押 すと「オフセット指示」画面を表示します。

基準点の指示:
 オフセットを行う基準の点を選択します。

②距離:

基準点からの距離と比高を入力します。 ※正の値:1点目から2点目への方向 負の値:2点目から1点目への方向

| 角出観測(オフセット) |    |   |          |    |
|-------------|----|---|----------|----|
| AVD         | HA | : | 46-14-59 | 戻る |
| AEh         | VA | : | 86-03-41 |    |
| XYZ         | SD | : | 1. 433m  |    |

③確定:

[確定]ボタンを押すと計算した観測データを表示します。 ※表示項目については、角出観測と変わりありませんが、表示している観測データは変化しません。

③オフセットの終了:

オフセットの終了は[戻る]ボタンを押します。角 出観測の観測データ表示画面に戻ります。

#### 基準点観測時の注意

基準点の観測のときは、器械点と2つの基準点の形は、できるだけ正三角形 に近い形にしてください。

極端な不等辺三角形で観測したときは、測定誤差を生ずる原因となります。

#### 座標観測の注意

座標値の計算は、「器械設置」で設定された器械点座標をもとに算出しますので、あらかじめ「器械設置」を行ってください。

#### 公共測量での使用

角出観測で求められた観測データは、公共測量では使用することはできませんので注意してください。

# 3-9 芯出観測

本機能は、円柱形状地物の中心までの距離や中心位置を計測します。

| 角出観測     |          |    |  |  |
|----------|----------|----|--|--|
|          |          | 終了 |  |  |
| <b>W</b> | <i>w</i> |    |  |  |
| 1点       | 2点       |    |  |  |
|          |          |    |  |  |

●「TS基本」画面で[芯出]ボタンを押すと 「芯出観測」メニューを表示します。

①作業項目選択:
 1点もしくは2点を選択します。

※[終了]ボタンで芯出し観測を終了します。

# ① 1点

本機能は、円柱形状地物の中心までの距離や中心位置を計測します。

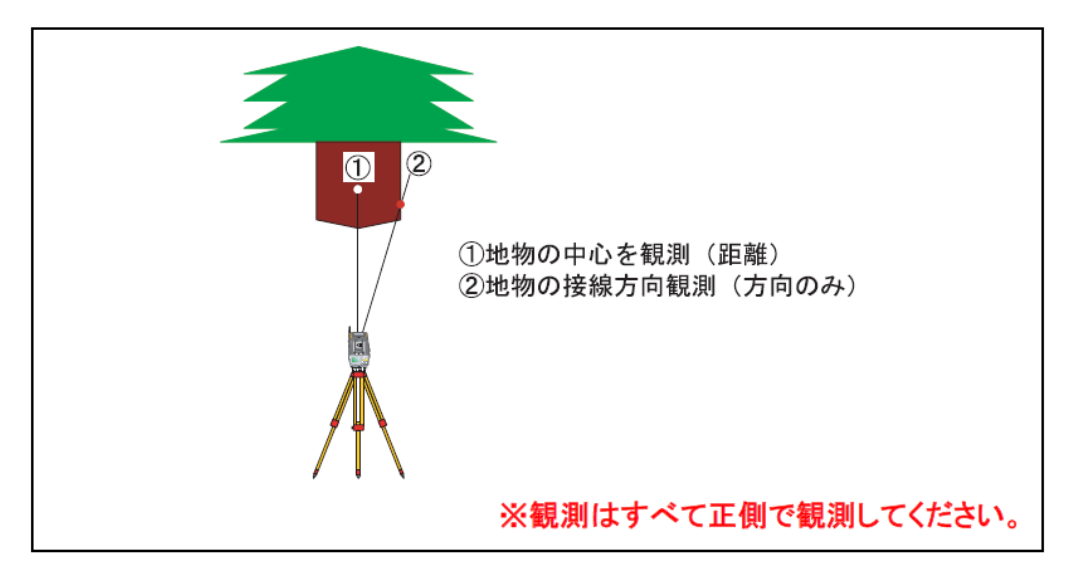

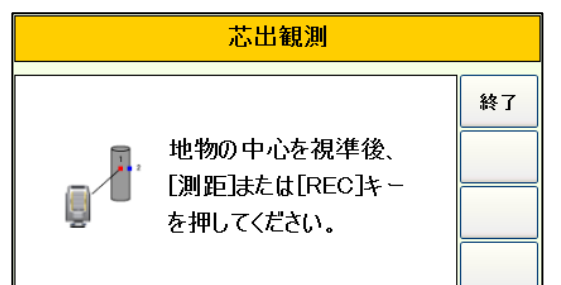

|                   | 芯出観測              |                                |    |
|-------------------|-------------------|--------------------------------|----|
| AVD<br>AEh<br>LE% | HA:<br>VA:<br>SD: | 54-47-55<br>85-59-03<br>1.749m | 終了 |
| XYZ               | R :               | 0. 291m                        |    |

●「芯出観測」メニューで[1点]を押すと、「円柱 形状地物の中心観測」画面を表示します。

①地物中心の観測:
 地物の中心を視準して[測距]ボタンもしくは、
 [REC]ボタンを押します。

②中心の計測完了: 地物中心の計測を完了すると左の画面を表示 します。

③接線方向視準: 地物の半径を求めるために地物の接線方向を 視準します。

地物の半径(R)を表示します。

| 芯出観測 |      |          |    |
|------|------|----------|----|
| AVD  | HA : | 54-47-55 | 終了 |
| AEh  | VA : | 85-59-03 |    |
| LE%  | SD : | 1.749m   |    |
| XYZ  | R :  | 0. 291m  |    |

|     |      | 芯出観測     |    |
|-----|------|----------|----|
| AVD | HA : | 54-47-55 | 終了 |
| AEh | VD : | 0. 122m  |    |
| LE% | HD : | 1.745m   |    |
| XYZ | R:   | 0. 291m  |    |

|     | 芯出観測 |           |    |
|-----|------|-----------|----|
| AVD | HL : | 305-12-05 | 終了 |
| AEh | V% : | 6.99 %    |    |
| LE% | HD : | 1.745m    |    |
| XYZ | R:   | 0. 291m   |    |

|     | 芯出観測 |                      |    |
|-----|------|----------------------|----|
| AVD | Χ:   | 101.007              | 終了 |
| AEh | Ŷ:   | 101.426              |    |
| LE% | Ζ:   | 10. 122              |    |
| XYZ | (    | 154: )<br>目標高: 0.000 |    |

| 設定    |       |     | ×  |
|-------|-------|-----|----|
| 登録点 [ | 154   |     |    |
| 目標高   | 0.000 | 🔽 m | 確定 |

④AVD表示:

- **HA**:地物中心の水平角を表示 (変化しません)
- VA:現在の鉛直角を表示
- SD:地物中心までの計算斜距離を表示
- R:地物の半径を表示

## ⑤AEh表示:

- **HA**:地物中心の水平角を表示 (変化しません)
- **VD**:計算で求めた比高を表示
- HD:地物中心までの水平離を表示
- R:地物の半径を表示

⑥LE%表示:

- HL:地物中心の水平角(左回り)を表示 (変化しません)
- V%:勾配を表示
- HD:地物中心までの水平離を表示
- R:地物の半径を表示

#### ⑦XYZ表示:

- X:計算で求めたX座標を表示
- Y:計算で求めたY座標を表示
- Z:計算で求めたZ座標を表示

※[REC]ボタンを押して表示している座標データを 記録できます。

⑧座標登録点/目標高の変更: 座標値の下のボタンを押すと登録開始 No/名称と目標高を変更できます。

# ② 2点

本機能は、円柱形状地物の表面1か所と接線方向2か所を観測することで、地物の中心までの 距離や地物の半径を計測します。

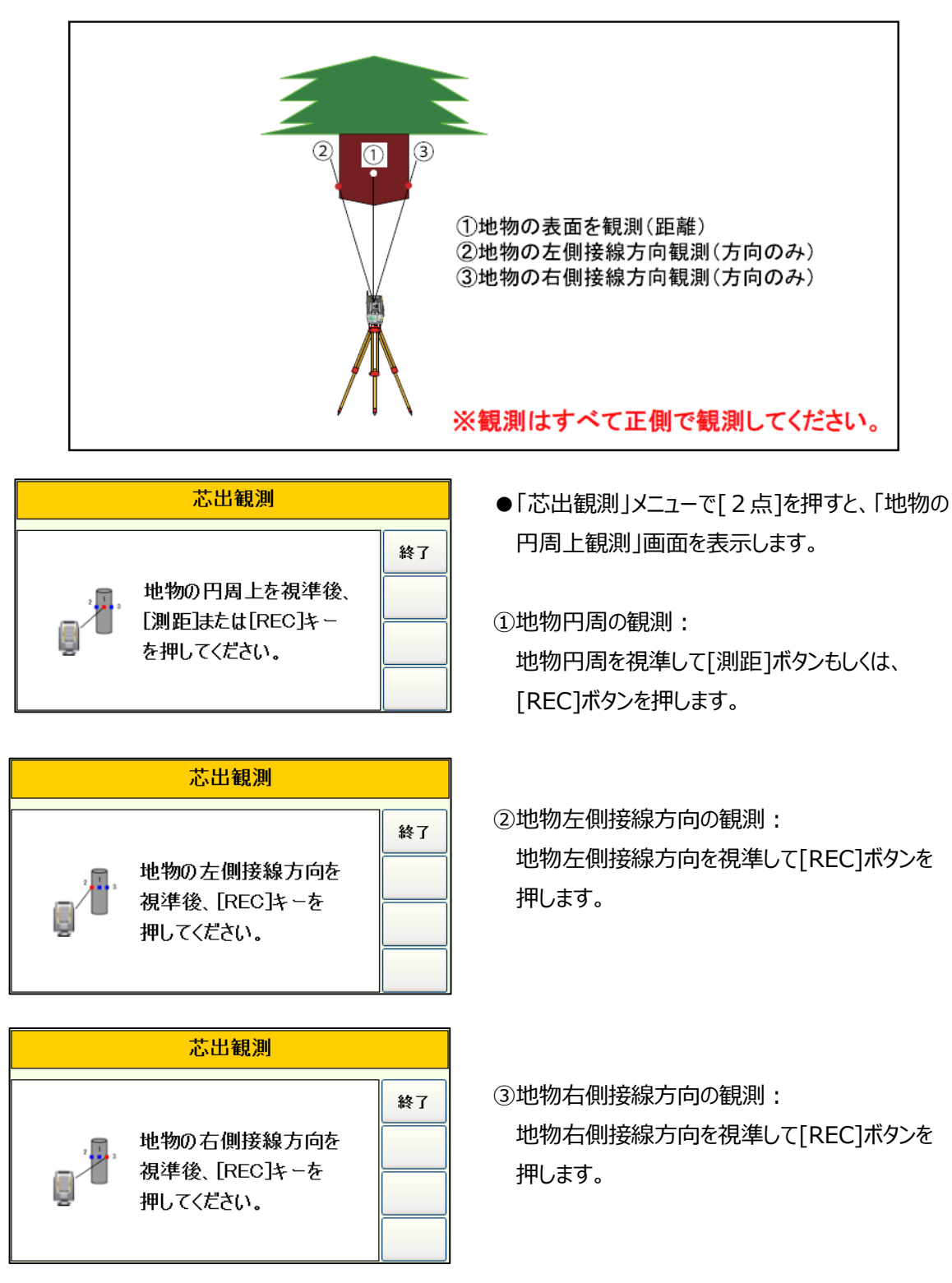

| 芯出観測 |      |          |    |
|------|------|----------|----|
| AVD  | HA : | 54-47-55 | 終了 |
| AEh  | VA : | 85-59-03 |    |
| LE%  | SD : | 1.749m   |    |
| XYZ  | R :  | 0. 291m  |    |

|     |      | 芯出観測     |    |
|-----|------|----------|----|
| AVD | HA : | 54-47-55 | 終了 |
| AEh | VD : | 0. 122m  |    |
| LE% | HD : | 1.745m   |    |
| XYZ | R:   | 0. 291m  |    |

|     | 芯出観測 |           |    |
|-----|------|-----------|----|
| AVD | HL : | 305-12-05 | 終了 |
| AEh | V% : | 6.99 %    |    |
| LE% | HD : | 1.745m    |    |
| XYZ | R:   | 0. 291m   |    |

| 芯出観測 |                          |    |
|------|--------------------------|----|
| AVD  | X: 101.007               | 終了 |
| AEh  | Y: 101.426               |    |
| LE%  | Z: 10. 122               |    |
| XYZ  | (154:    )<br>目標高: 0.000 |    |

| 設定    |       |     | ×  |
|-------|-------|-----|----|
| 登録点 [ | 154   |     |    |
| 目標高   | 0.000 | 🔽 m | 確定 |

④AVD表示:

- **HA**:地物中心の水平角を表示 (変化しません)
- VA :現在の鉛直角を表示
- SD:地物中心までの計算斜距離を表示
- R:地物の半径を表示

## ⑤AEh表示:

- **HA**:地物中心の水平角を表示 (変化しません)
- **VD**:計算で求めた比高を表示
- HD:地物中心までの水平離を表示
- R:地物の半径を表示

⑥LE%表示:

- HL:地物中心の水平角(左回り)を表示 (変化しません)
- V%:勾配を表示
- HD:地物中心までの水平離を表示
- R:地物の半径を表示

#### ⑦XYZ表示:

- X:計算で求めたX座標を表示
- Y:計算で求めたY座標を表示
- Z:計算で求めたZ座標を表示

※[REC]ボタンを押して表示している座標データを 記録できます。

⑧座標登録点/目標高の変更: 座標値の下のボタンを押すと登録開始 No/名称と目標高を変更できます。

# 座標観測の注意

座標値の計算は、「器械設置」で設定された器械点座標をもとに算出します ので、あらかじめ「器械設置」を行ってください。

## 公共測量での使用

芯出観測で求められた観測データは、公共測量では使用することはできませんので注意してください。

# 第4章 基本アプリケーション操作説明

# 4-1 平面観測

本プログラムは、基準点測量から用地測量あるいは、3次元観測、現況観測までの観測作業を行うものです。観測結果は、観測後即座に精度確認できますので、より精度の良いデータの収集が行えます。

|   | 注意事項                                          |
|---|-----------------------------------------------|
| 1 | 器械点もしくは観測点の削除を行ったデータは、復旧することができませんので削除を行うときは、 |
|   | 注意して行ってください。                                  |
|   | 制限事項                                          |
| 1 | 1度再測作業を行った対回は、再度再測を行えません。                     |
| 2 | 1パート内に1器械点でも登録を行うと、そのデータの対回条件の変更は行えません。       |
| 3 | 器械点、後視点と同じNoを視準点Noとして使用しないでください。              |

# ① ご使用の前に

ユーティリティで下表の項目を設定もしくは、確認しておいてください。

| 環境設定                            | 設定項目     | 備考                     |
|---------------------------------|----------|------------------------|
|                                 | 入力方法     | N o 入力、名称入力の設定です。      |
| 入力条件                            | No変移量    | N o のアップ、ダウンの変移量の設定です。 |
|                                 | Ν ο カウント | N o のアップ、ダウンの設定です      |
| <b>年日3日山上3日</b>                 | 天候       | オプロバニノの知知病です           |
| 崔兄洪小人 <i>六</i> 九                | 風力       | 本ノログラムの初期値です。          |
| 機器設定                            | 設定項目     | 備考                     |
| 距離補正設定                          | 気象補正     | 斜距離に影響しますので必ず設定してください。 |
|                                 | 鉛直角設定    | 天頂0度もしくは、水平0度の設定です。    |
| 月反政止                            | 最小表示角    | 角度の最小表示角の設定です。         |
| ターゲット詳細 プリズム定数 本設定は、いつでも変更できます。 |          | 本設定は、いつでも変更できます。       |

※上記設定項目は、一度設定しておけばシステム上に記憶されますので使用の度に設定する必要 はありません。

# ② 作業選択

(1)作業選択画面

本プログラムを起動すると「作業選択」画面を表示します。

| 9 | P面観測              |        |   | 終了 |
|---|-------------------|--------|---|----|
| 1 | <mark>?→卜名</mark> |        |   |    |
|   | 作業選択              |        | h |    |
|   | 観測作業へ             | 路線情報入力 |   |    |
|   |                   |        |   |    |
|   | 観測条件              | 全体図表示  |   |    |
|   | 対回終了条件            | 野帳計算   |   |    |

①パート名:データの名称を入力します。

※作業記録画面で表示されます。

②観測作業へ:観測作業を行います。

③観測条件:観測タイプ毎の観測開始No、名称、対回数、鉛直数、セット数、精度制限などを 登録します。

※器械点を1器械点以上登録すると、対回数、鉛直数、セット数の変更は行えません。

④対回終了条件:観測対回を終了する条件と2対回以降の開始水平角を設定します。

⑤路線情報入力:路線の構成情報の設定を行います。

本設定を行うことにより、観測終了後に路線精度検査が行えます。

⑥全体図表示:パート内のすべての観測データの確認図を表示します。

⑦野帳計算:パート内の観測したデータを基に野帳の平均計算を行い、データの登録を行います。

## ③ 観測作業の前に

(1)観測条件の設定

「作業選択」画面で[観測条件]を選択すると「観測条件」設定画面を表示します。 観測タイプごとに、観測開始No/名称、対回数、鉛直対回数、距離セット数を設定します。

| 観測条件              |          |     |      | ок 🗙   |
|-------------------|----------|-----|------|--------|
| 多角点 境界            | ·点 ~ 突出点 | 現況  | 点    | P定数設定  |
| 多角点No             | 101 T-   | 101 |      |        |
| 対回数               | 鉛直       | :数  | E    | E離数    |
| 2対回               | ✔ 1対回    | ~   | 2セット | ~      |
| 精度検査制             | 退        | 1級  | 2級 3 | 級 4級   |
| 観測差               | 倍角差      | 距離差 |      | 定数差    |
| 0                 | 0        | 0   |      | 0 🔶    |
|                   | <b>F</b> |     |      |        |
| 目動判別条件<br> (許容範囲) | 水平角      | 0   | ₹ 秒( | 0~480) |
|                   | 鉛直角      | 0   | 1 秒( | 0~480) |

①観測タイプ:観測タイプを「多角点」「境界点」「突出点」「現況点」から選択します。 ②観測開始No/名称:選択した観測タイプの観測を開始するNoと名称を入力します。 ③観測条件:選択した観測タイプの観測条件を設定します。

対回数は、「半対回」「1対回」「2対回」「3対回」から選択します。
 鉛直数は、「半対回」「1対回」から選択します。
 ただし対回数が「半対回」のときは、「1対回」は、選択できません。
 距離数は、「半セット」「1セット」「2セット」から選択します。
 ただし対回数が「半対回」のときは、「2セット」は、選択できません。
 ※観測タイプが「現況点」のときは設定できません。

④精度検査制限:選択した観測タイプの精度検査の制限を入力します。
 [1級]~[4級]ボタンを押すことで、公共測量作業規程で定義されている制限を表示します。
 ※観測タイプが「現況点」のときは設定できません。

⑤自動判別条件: N o 自動判別機能の許容範囲を入力します。

#### 作業規程の準則 抜粋

| 区分<br>項目       | 1級基準点 | 2級基準点 | 3級基準点 | 4級基準点 |
|----------------|-------|-------|-------|-------|
| 倍角差            | 15″   | 30″   | 30″   | 60″   |
| 観測差            | 8″    | 20″   | 20″   | 40″   |
| 高度定数差          | 10″   | 30″   | 30″   | 60″   |
| 1 セット内の        |       |       |       |       |
| 測定値の較          |       | 20    | :m    |       |
| 差              |       |       |       |       |
| 各セットの<br>平均の較差 |       | 20    | cm    |       |

#### (2) プリズム定数の個別設定

「観測条件」設定画面で[P 定数設定]ボタンを押すと「プリズム定数個別設定」画面を表示します。 本設定は、観測タイプ毎に使用するプリズムの定数が違う場合、プリズム定数の設定忘れを防ぐための 補助機能です。

| × |
|---|
|   |
|   |
|   |
|   |
|   |
|   |
|   |
|   |
|   |
|   |

 ①機能使用の有無:本機能を使用する場合は、「□観測タイプ毎にプリズム定数を設定する」に図マ −クを付けます。

②プリズム定数:各観測タイプで使用するプリズムの定数を入力します。

※プリズム定数個別設定機能は、プリズムモード時のみ有効です。

※本機能を使用している状態で観測中にプリズム定数を変更すると、同時に本設定内容も変更しま す。

●本機能を使用すると観測の際、ステータスバー内のプリズム定数表示が観測タイプ毎に変更します。
 ※反観測の場合、距離計測が無いときはプリズム定数の設定は行いません。

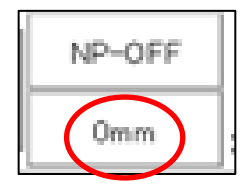

(3) 対回終了条件の設定

「作業選択」画面で[対回終了条件]を選択すると「対回終了条件」設定画面を表示します。 本設定は、各対回を終了する条件と、2 対回目以降の観測開始水平角を設定します。

| 対回終了条件 OK 🔀                                             |
|---------------------------------------------------------|
| ☆対回の終了条件を設定します────                                      |
| ◎ 常に[対終]ボタンを押す                                          |
| ◎1L/2r/3Lの後視点を観測したとき                                    |
| 各対回の開始水平角を設定します                                         |
| 2L後視水平角 270.0000                                        |
| 3r後視水平角 120.0000 を自動設定します。                              |
| ※[対終]ボタンを押し対回を終了したときは<br>[角度]ボタンを押して開始水平角を設定<br>してください。 |
|                                                         |

①終了条件:各対回の終了条件を選択します。

○常に[対終]ボタンを押す:対回の終了は、[対終]ボタンがおされるまで行いません。

- ○1L/2r/3Lの後視点を観測したとき:1対回反、2対回正、3対回反の後視点を観測した時点 で自動的に対回を終了し次の対回の観測に移り、②で設定した水平角を設定します。 次の対回の観測がないときは精度検査を行います。
- ②開始水平角:2対回目以降の観測開始水平角を入力します。ここで設定した水平角を各対回の 開始時(2L/3 rの後視点観測時)に設定します。

※ただし、①の設定項目で「常に[対終]ボタンを押す」を選択したときは、水平角の設定は行いません。 対回を開始するときに[角度]ボタンを押して水平角を設定してください。

※本設定条件は、1度設定しておけば、再度設定する必要はありません。

## ④ 観測作業

#### (1)器械点情報を入力

「作業選択」画面で[観測作業へ]を選択すると「器械点情報入力」画面を表示します。

| 平面観測 |           |          |                   |     | 終了   |
|------|-----------|----------|-------------------|-----|------|
| 縮尺係数 | 1.000000  | 気温       | 20.0              | °C  | +4-# |
| 標高   | 0.000     | 気圧       | 1013.25           | hPa | 使来   |
| 天候   | 曇り 🔽      | PPM      | 0.0               | ppm | 削除   |
| 風力   | 無風 🔽      |          |                   |     | 插入   |
| 器械点  | 100 T-100 | )        |                   |     |      |
| 器械高  | 0.000 m   |          |                   |     | 〈前へ  |
| 観測日  | 17/08/29  | 開如<br>終了 | 台 11:04:07<br>7:: |     | 次^>  |

①器械点:器械を設置している点のNoと名称を入力します。
 ※座標の入力が必要なときは、[器械点]ボタンを押して座標を入力します。
 ②器械高:地面から器械中心までの高さを入力します。

③縮尺係数:縮尺補正で使用する作業地域の縮尺係数を入力します。
(縮尺補正を行わないときは、「1.000000」を入力します)
※縮尺補正は、野帳計算と路線精度計算時に有効となります。
④標高:投影補正で使用する作業地域の平均標高を入力します。
(投影補正を行わないときは、「0.000」を入力します)
※縮尺補正は、野帳計算と路線精度計算時に有効となります。
(多天候、風力:観測手簿に出力される天候と風力を選択します。
天候は、「晴れ」「曇り」「雨」「雪」「霧」から選択します。
風力は、「無風」「軟風」「和風」「疾風」「強風」から選択します。
(気温、気圧、PPM:気象補正で使用する気温と気圧を入力します。
※こごで設定した気温、気圧、PPMは、機器設定の「距離補正設定」に反映されます。
?観測開始:[次へ]ボタンを押して観測を開始します。

| 観測日時(              | こついて      |          |                      |    |
|--------------------|-----------|----------|----------------------|----|
| 観測日時は、             | 画面下に表示し   | ます。観測開   | 始前は、開始時刻のみ表示します。     |    |
| 観測日                | 17/08/29  | 開始<br>終了 | 11:04:07             |    |
| 観測を開始 <sup>-</sup> | すると開始時刻を  | 確定し登録し   | ます。                  |    |
| 観測点の画              | 面で、[対終]ボタ | ンを押し、正   | 常に観測を終了すると、観測終了時刻を登  | 録し |
| ます。                |           |          |                      |    |
| 観測日                | 17/08/29  | 開始<br>終了 | 11:04:07<br>11:12:56 |    |

| ボタン | <br>                                                                                                 |  |
|-----|----------------------------------------------------------------------------------------------------|--|
| 終了  | 本プログラムを終了します。                                                                                        |  |
| 検索  | 「器械点検索」画面を表示します。                                                                                     |  |
| 削除  | 現在の器械点データを削除します。                                                                                     |  |
| 挿入  | 現在の器械点の前に器械点を挿入します。                                                                                  |  |
| <前へ | 「作業選択」画面に戻ります。                                                                                       |  |
| 次へ> | 観測画面(後視点観測)へ移ります。                                                                                    |  |
| 器械点 | 器械点座標入力画面を表示します<br><u> 座標入力 OK × 0.000</u><br>Y -100.000<br>Z 100.000<br>*器械点No、名称が入力されているときのみ表示します。 |  |

(2)器械点を検索

「器械点情報入力」画面で、[検索]ボタンを押すと、「器械点検索」画面を表示します。

| 器械          | 点検索               |                         | ок 🗙              |
|-------------|-------------------|-------------------------|-------------------|
| 新規          | 現器械点へ             | 登録器械点:                  | 4/3               |
| Seq         | 器械点No             | 器械点名称                   | 後視点No             |
| 1<br>2<br>3 | 100<br>102<br>102 | T-100<br>T-102<br>T-102 | 101<br>100<br>103 |
| <           |                   |                         | >                 |

①器械点選択:検索する器械点をリストから選択します。

※新規器械点データに移動するときは、[新規器械点へ]ボタンを押します。

②確定:[OK]ボタンを押します。

#### ※登録器械点数表示

登録器械点: 4/3

選択器械点/登録器械点数を表示します。

(3)後視点を観測

観測を開始すると「後視点観測」画面を表示します。

| 平面       | 観測                     |                         | 後視点    |    | P2→    |
|----------|------------------------|-------------------------|--------|----|--------|
|          | r                      | 目標高                     | P定数    | 属性 | 対終     |
|          |                        | 0.000 🔽                 | 0      |    |        |
| 観測       | 則点                     | 101 T-10                | )1     |    | 確認図    |
| 水        | 平角                     |                         | ▲ 斜距離  |    | 自動     |
| 鎚        | 直角                     |                         | 🗌 取得 🗌 |    | (前へ    |
|          |                        |                         |        |    | CHO. C |
| 水平<br>押し | <sup>Z</sup> 角の<br>て行っ | 0セットは、 [角度]ボ<br>ってください。 | タンを    |    | 次^>    |

①目標高:プリズム高を入力します。

② P 定数:現在設定されているターゲットのプリズム定数を表示します。

③属性:観測点に属性番号を付加するときは属性番号を入力します。

④観測点:後視点のNoと名称を入力します。

⑤後視方向角セット:後視方向角を設定するときは、[角度]ボタンを押して設定します。 ⑥観測データ取得:[REC]ボタンを押してデータを記録します。

データ記録後は自動的に次の観測点の画面に移ります。

#### 後視点の距離取得

後視点の斜距離を取得するときは、「□取得」に☑マークを付けます。

後視点の距離取得回数は、観測条件で設定されている最大の対回数の観測タイプの「距離数」を採用します。

| 後視点間検査                                                      |
|-------------------------------------------------------------|
| 器械点と後視点に座標値が登録されていて、斜距離データが取り込まれたときには                       |
| 「後視点間検査」画面を表示します。                                           |
| 後視点間検査                                                      |
| 後視点間検査<br>座標点間距離:10.000m<br>観測点間距離:10.116m<br>点間距離差:−0.116m |
| OK キャンセル                                                    |
| 座標点間距離:器械点と後視点の座標で計算した距離                                    |
| 観測点間距離:器械点から後視点までの観測水平距離(補正考慮)                              |
| 点間距離差:座標点間距離-観測点間距離                                         |
| 視準距離チェック                                                    |
| 「□視準距離チェック」に☑マークを付けると、後視点水平距離と視準点水平距離を                      |
| 比較して視準点距離が後視点距離を超えた場合は、警告メッセージを表示します。                       |
| 「□視準距離チェック」の設定は距離の取得を行うときのみ設定できます。                          |

| ボタン | 機能                                                            |  |  |  |  |  |
|-----|---------------------------------------------------------------|--|--|--|--|--|
| P1  | ボク・の実売を切り抜きます                                                 |  |  |  |  |  |
| P2  |                                                               |  |  |  |  |  |
| 対終  | 各対回を終了します。                                                    |  |  |  |  |  |
| 確認図 | 「確認図」画面を表示します。                                                |  |  |  |  |  |
| 白新  | 「自動対回観測」を開始します。                                               |  |  |  |  |  |
| 日剉  | ※観測点が2点以上観測されているときのみ有効です。                                     |  |  |  |  |  |
| <前へ | 「器械点情報入力」画面に戻ります。                                             |  |  |  |  |  |
| 次<> | データを記録後、次の観測画面(視準点観測)へ移ります。                                   |  |  |  |  |  |
|     | 現在の器械点からの観測を終了します。                                            |  |  |  |  |  |
|     | ※観測終了時刻が登録されていないときは下の画面を表示します。                                |  |  |  |  |  |
|     | 確認                                                            |  |  |  |  |  |
| 終了  | 観測終了時刻が書き込まれません。終了してよろしいですか?     終了時刻店登録するには「対終」ボタンで終了させて下さい。 |  |  |  |  |  |
|     | ОК ++>>セル                                                     |  |  |  |  |  |
|     | 観測終了時刻を登録しないときは、[OK]ボタンを押します。                                 |  |  |  |  |  |
| 検索  | 「観測点検索」画面を表示します。                                              |  |  |  |  |  |

| 1r~3L | 現在表示しているデータの次の対回データに移ります。 |
|-------|---------------------------|
|       | ※データの訂正時のみ、有効です           |
| 属性    | 属性一覧表を表示します。              |

## ■データの取得(記録)手順について

| [REC]ボタン ⇒ | REC        | を押します。 |
|------------|------------|--------|
| [測距]ボタン ⇒  | Ì℃ s<br>測距 | を押します。 |

#### (角度と距離を一度に記録したいとき)

[REC]ボタンを押すと自動的に測距を開始します。必要回数分の距離データを取得後、角度データを取得して、データを登録します。

また、距離データの取得を行わないときや、既に距離データが取得されているときは、測距を行わず角 度データのみを取得して登録します。

## (角度と距離を別々に取得して記録)

[測距]ボタンを押して測距を開始します。

必要回数分の距離を取得後、[REC]ボタンを押します。[次へ]ボタンを押してデータを登録します。

(4)視準点を観測

後視点の観測を完了すると「視準点観測」画面を表示します。

| 平面観測   |          | 多角点    | <b>~</b> | P2→ |
|--------|----------|--------|----------|-----|
| 1r     | 目標高      | P定数    | 属性       | 対終  |
|        | 0.000 🔽  | 0      |          |     |
| 観測点    | 103 T-10 | 8      |          | 確認図 |
| 水平角    |          | 斜距離    |          | 自動  |
| 鉛直角    |          | 🔽 取得   |          | (前へ |
| Х      |          | — нр — |          |     |
| Y<br>Z |          |        |          | 次^> |

①観測タイプ:観測点のタイプを「多角点」「境界点」「突出点」「現況点」から選択します。②目標高:プリズム高を入力します。

③ P 定数:現在設定されているターゲットのプリズム定数を表示します。

④属性:観測点に属性番号を付加するときは属性番号を入力します。

⑤観測点:観測点のNoと名称を入力します。

⑥観測データ取得:[REC]ボタンを押してデータを記録します。

データ記録後は自動的に次の観測点の画面に移ります。

※ 1 対回目の反側に観測を移行したい場合は、器械を反転または、反側に向けてください。

| 座標情報表示                        |                                                     |          |                   |             |  |
|-------------------------------|-----------------------------------------------------|----------|-------------------|-------------|--|
| 1 対回目                         | 目の正観測時、距離(                                          | すきでデータ   | の取得を行ったとき座        | 座標情報を表示します。 |  |
| 水平角                           | 101.1827                                            | 斜距離      | 26.032            |             |  |
| 鉛直角                           | 83.0928                                             | 🔽 取得     | 26.032            |             |  |
| X<br>Y<br>Z                   | -5.068m<br>25.345m<br>1.601m                        | HD<br>VD | 25.847m<br>3.101m |             |  |
| XYZ:熖                         | XYZ:座標値(器械点、後視点の座標が未登録の場合は、器械点座標(X=0.0,Y=0.0,Z=0.0) |          |                   |             |  |
| 後視点座標(X=10.0,Y=0.0)で計算を行います。) |                                                     |          |                   |             |  |
| HD :水平距離                      |                                                     |          |                   |             |  |
| VD :比高                        |                                                     |          |                   |             |  |

| ボタン      | 機能                                                                                                    |  |  |  |  |
|----------|----------------------------------------------------------------------------------------------------|--|--|--|--|
| P1<br>P2 | ボタンの表示を切り替えます。                                                                                                    |  |  |  |  |
| 対終       | 各対回を終了します。                                                                                                    |  |  |  |  |
| 確認図      | 「確認図」画面を表示します。                                                                                                    |  |  |  |  |
| 白動       | 「自動対回観測」を開始します。                                                                                                    |  |  |  |  |
| 日劉       | ※観測点が2点以上観測されているときのみ有効です。                                                                                                    |  |  |  |  |
| <前へ      | 前の観測データを表示します。                                                                                                    |  |  |  |  |
| 次<>      | データを記録後、次の観測データを表示します。                                                                                                    |  |  |  |  |
|          | 現在の器械点からの観測を終了します。                                                                                                    |  |  |  |  |
|          | ※観測終了時刻が登録されていないときは下の画面を表示します。                                                                                                    |  |  |  |  |
|          | 確認                                                                                                    |  |  |  |  |
| 終了       | 観測終了時刻が書き込まれません。終了してよろしいですか?     終了時刻を登録するには(対核)ボタンで終了させて下さい。                                                                                                    |  |  |  |  |
|          | OK キャンセル                                                                                                    |  |  |  |  |
|          | 観測終了時刻を登録しないときは、[OK]ボタンを押します。                                                                                                    |  |  |  |  |
| 検索       | 「観測点検索」画面を表示します。                                                                                                    |  |  |  |  |
|          | 現在のデータの前にデータを挿入します。                                                                                                    |  |  |  |  |
| 挿入       | 1 対回目の正の画面のみ、挿入が可能です。                                                                                                    |  |  |  |  |
|          | 再測中は挿入できません。                                                                                                    |  |  |  |  |
|          | 現在、表示しているデータを削除します。                                                                                                    |  |  |  |  |
| 削除       | 1 対回目の正の画面のみ、削除が可能です。                                                                                                    |  |  |  |  |
|          | 再測中は削除できません。                                                                                                    |  |  |  |  |
|          | 現在表示しているデータの次の対回データに移ります。                                                                                                    |  |  |  |  |
| 1r~3L    | $ \times \lceil 1 r \rfloor \rightarrow \lceil 1 L \rfloor \rightarrow \lceil 2 L \rfloor \rightarrow \lceil 2 r \rfloor \rightarrow \lceil 3 r \rfloor \rightarrow \lceil 3 L \rfloor $ |  |  |  |  |
|          | ※データの訂正時のみ、有効です                                                                                                    |  |  |  |  |
| 属性       | 属性一覧表を表示します。                                                                                                    |  |  |  |  |

#### ■ N o の自動判別について

観測No、名称はすべて1対回目の正の観測時に割り付けます。 (観測条件で設定した観測開始 No、名称を自動的に割り当てます。

1対回目の反以降は、N o 自動判別の機能を使用してN o を自動的に割り付けます。

1 対回目の反以降のデータを取得した時点で水平角と鉛直角で1 r データを検索し最も適したデー タのNo、名称を取り込み割り付けます。

| 同一点リス                                             | ג <mark>⊦(</mark> №自動 | /判別)           |  | ок 🗙 |
|---------------------------------------------------|-----------------------|----------------|--|------|
| 観測した付近に同一点が存在します。<br>下のリストから該当する観測点を選択して<br>ください。 |                       |                |  |      |
| 方法                                                | No                    | 名称             |  |      |
| 後視点<br>多角点                                        | 102<br>103            | T-102<br>T-103 |  |      |
| <                                                 |                       |                |  | >    |

N o の自動判別で同一方向に観測点が複数存在したときは、上記画面を表示します。 リスト上から観測したデータに合う点を選択し、[OK]ボタンを押します。

#### ※Noの自動判別の方法

N o 自動判別は、「観測条件の自動判別条件」の設定値をデータ検索時の許容範囲として使用しま す。前提として正の観測で、4 点観測したとします。

| NO  | 10       | 101      | 102      | 103      |
|-----|----------|----------|----------|----------|
| 水平角 | 0-00-00  | 10-00-00 | 20-00-00 | 20-00-05 |
| 鉛直角 | 92-00-00 | 90-00-00 | 90-00-00 | 90-00-05 |

反の観測で水平角が 190-00-00 鉛直角が 270-00-00 の観測を行った時は、上記のデータから、 101の NO が検索されます。

これは、まず水平角 190-00-00 に対して適当な正のデータを検索します。 適当なデータとは、観測したデータから 180-00-00 を引いた値のことを言います。 ここでは、 10-00-00±許容範囲のデータを検索します。 次に検索できたデータの中から鉛直角が適当かを検査します。

(360-00-00 - 270-00-00 = 90-00-00±許容範囲)

上記の2つの条件を満たすデータを検索します。

また、上記条件を満たすデータが複数存在した時は、例えば反の観測で、水平角 200-00-00、

鉛直角 270-00-00 の時、102と103 のデータが検索できます。

## ■確認図について

観測点の画面で[確認図]ボタンを押すと「確認図」画面を表示します。 確認図を表示した状態で観測を継続することも可能です。

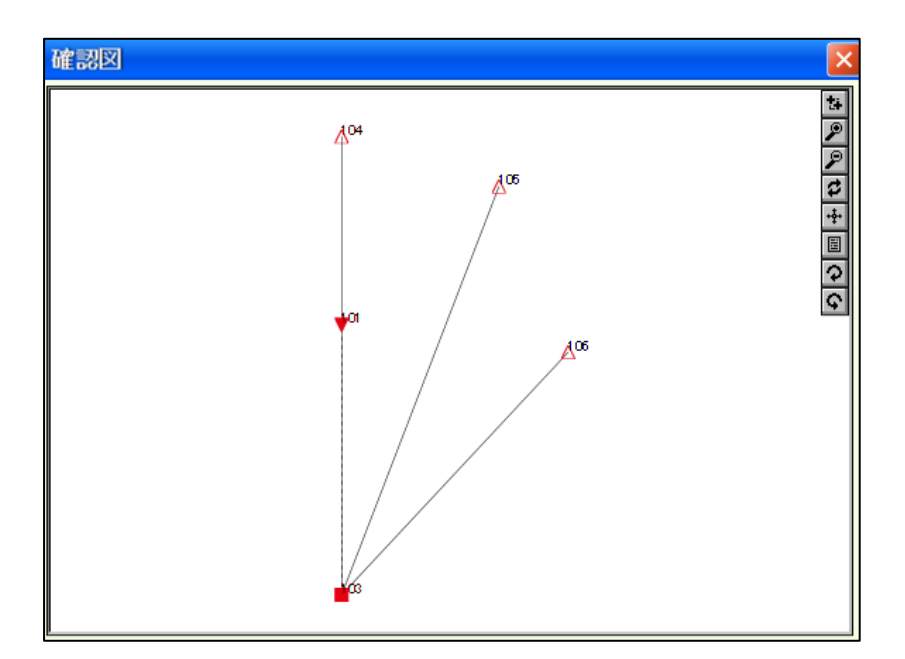

- ■:器械点
- ▼:後視点
- △:多角点
- ○:境界点
- +:突出点
- ×:現況点

[×]ボタンを押すと「確認図」画面を閉じます。 ※確認図は、1対回目の正(1 r)のデータのみを使用して描画します。
### ■自動対回観測について

自動対回観測は、1対回目の正で観測を行ったデータをもとに、次に観測すべき点へ自動旋回、自動 計測を行います。

●観測点の画面で[自動]ボタンを押すと「自動対回観測開始」画面を表示します。

|                                                       | - 計測<br>1L:<br>2L:<br>2r:<br>3r:<br>3L: | 点数<br>2点<br>2点<br>2点<br>0点<br>0点 | 観測モド<br>◎ 半自動<br>◎ 全自動 |  |  |
|-------------------------------------------------------|-----------------------------------------|----------------------------------|------------------------|--|--|
| 計: 6点<br>半自動は、観測対象点へ自動的に旋回します。<br>※視準作業と記録作業は手動で行います。 |                                         |                                  |                        |  |  |

観測を行う点がないときは、下の画面を表示します。

| 確認 |                    |
|----|--------------------|
| 8  | 自動対回観測を行う点が存在しません。 |
|    | OK                 |

①計測点数:各方向の観測点数を表示します。

②観測モード:観測モードを「半自動」「全自動」から選択します。

| 観測モードについて                                   |
|---------------------------------------------|
| ●半自動モード:                                    |
| 次に観測すべき点へ自動旋回のみ行います。                        |
| ●全自動モード:                                    |
| 次に観測すべき点へ自動旋回し、プリズムを捕捉、測距、データ記録までを自動的に行います。 |

③計測開始確認:[計測開始]ボタンを押すと、確認画面を表示しますので[OK]ボタンを押します。

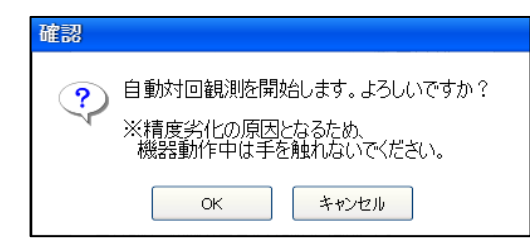

※全自動モードが選択され、測距ターゲットが「ノンプリズム」の場合は画面を表示します。

| 確認                                                    |
|-------------------------------------------------------|
| 全自動での観測は、すべてプリズムモードで観測を行います。 プリズムモードにも切り替えます。よろしいですか? |
| OK キャンセル                                              |

[OK]ボタンを押すと「プリズムモード」に切り替えます。

④計測開始:自動対回観測を開始すると、観測中画面を表示します。

|                                           | 自動対回観測中                |  |  |
|-------------------------------------------|------------------------|--|--|
| 注意: 精度劣化の原因となりますので、<br>機器動作中は手を触れないでください。 |                        |  |  |
| [1/9]<br>(1L)[多<br>を観測ロ                   | ≽角点][108/ ]<br>中<br>中止 |  |  |

計測している観測点の情報と経過を表示します。

※半自動の場合、機器が旋回後、観測点を正しく視準して、[REC]ボタンを押してください。

⑤観測終了:観測を終了すると、精度検査を自動的に行い「精度検査」画面を表示します。

| 精度検査 🛛 🛛 🗰 🐼 🗙 |                          |             |                      |      |                 |   |
|----------------|--------------------------|-------------|----------------------|------|-----------------|---|
| 1対             | 回再測                      | 23          | 2対回再測                |      | 回再測             |   |
| 全部             | 多角                       | 境界          | 突出                   | 現況   | 現況              |   |
| Chk            | No                       | 名称          |                      | 観測   | 差               | 侘 |
| 000            | 101<br>104<br>105<br>106 | T-101       | 名称<br>T-101          |      | <br>2<br>5<br>2 |   |
| <              |                          |             |                      |      |                 | > |
| No             | 101 🗗                    | 大定数         | 359-57-57            | 制    | 限変更             |   |
| No             | 106                      | 支小定数<br>定数差 | 359-55-34<br>0-02-23 | 選択点へ |                 |   |

#### (5)観測点の検索

観測画面で、[検索]ボタンを押すと、「観測点検索」画面を表示します。

| 観測。              | に検索                                                              | ок 🗙 |
|------------------|------------------------------------------------------------------|------|
| 新規               | 1. 1911 111 1111 1111 1111 1111 1111 11                          |      |
| 1r               | 1L 2L 2r 3r 3L                                                   |      |
| Seq              | 方法 No 名称                                                         |      |
| 1<br>2<br>3<br>4 | 後視点 103 T-103<br>多角点 107 T-107<br>境界点 108 T-108<br>境界点 109 T-109 |      |
| <                |                                                                  | >    |

①対回選択:検索する対回を「1r~3L」のタブから検索したい対回を選択します。

②観測点選択:検索したい観測点をリストから選択します。

③新規観測点:ボタンを押すと新たな点を観測します。(1 対回目のみ、有効となります。) ④確定:[OK]ボタンを押します。

#### ※再測前データの表示

| 観測点                                      | 点検索     | 1                                   |    |                                                      |                                                                      |    | ОК 🗙 |
|------------------------------------------|---------|-------------------------------------|----|------------------------------------------------------|----------------------------------------------------------------------|----|------|
|                                          |         |                                     |    | 登録観                                                  | 測点数:                                                                 | 24 |      |
| 1r                                       | 1L      | 2L ]                                | 2r | Зr                                                   | ЗL                                                                   |    |      |
| Seq                                      |         | 方法                                  |    | No                                                   | 名称                                                                   |    |      |
| 1<br>2<br>3<br>4<br>21<br>22<br>23<br>24 | × × × × | 後多境境後多境境視角界界視角界界視点点点点点点点点点点点点点点点点点点 |    | 103<br>107<br>108<br>109<br>103<br>107<br>108<br>109 | T-103<br>T-107<br>T-108<br>T-109<br>T-103<br>T-107<br>T-108<br>T-109 |    |      |
| <                                        |         |                                     |    |                                                      |                                                                      |    | >    |

再測を行った際の、再測前データには「×」が表示されます。 ※再測前データは検索できません。

#### (6)精度検査

観測画面で、[対終]ボタンを押すと、「精度計算確認」画面を表示します。

| 精度検査確認        |  |  |  |  |
|---------------|--|--|--|--|
| ? 精度検査を行いますか? |  |  |  |  |
| はい いいえ キャンセル  |  |  |  |  |

①精度検査確認:精度検査の実行有無を選択します。

[はい]:精度検査を行います。

[いいえ]:精度検査を行わず次の対回の観測に移ります。

[キャンセル]:確認画面を閉じて、もとの画面に戻ります。

※再測後は、確認画面を表示せず、自動的に精度検査を行います。

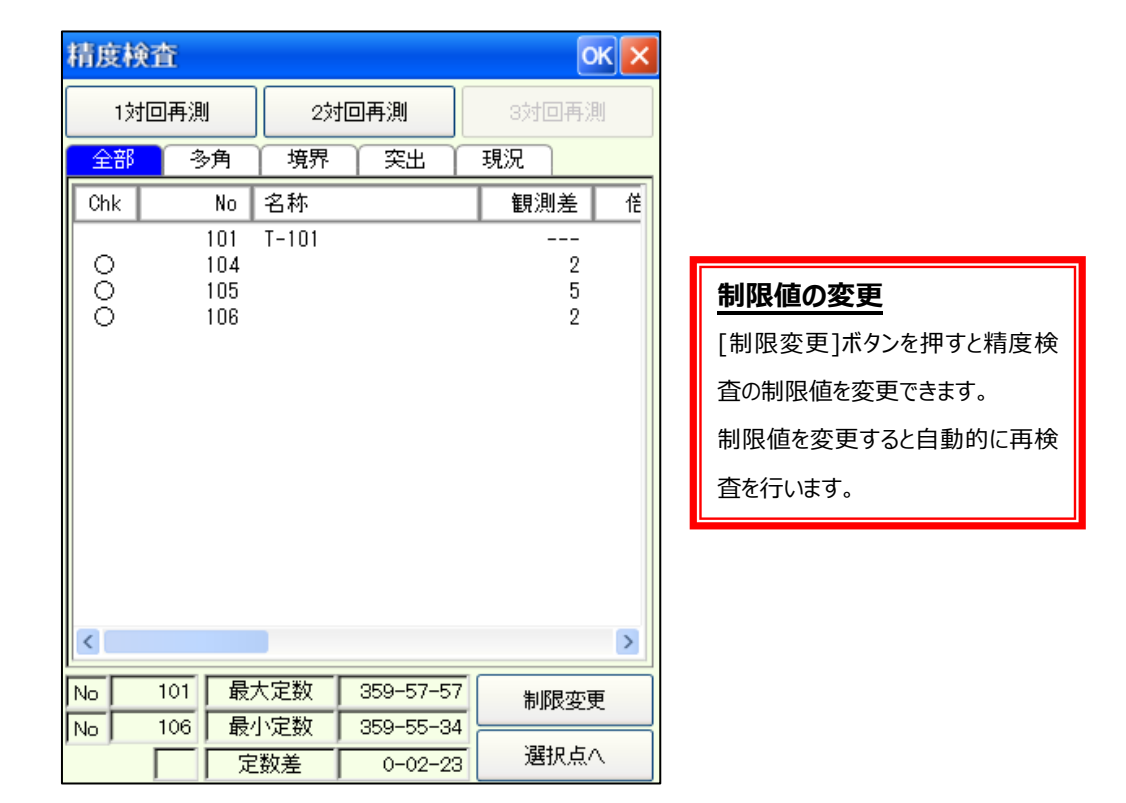

②精度検査結果表示:精度検査を実行すると、「精度検査結果」画面を表示します。
 ③精度検査結果確認:結果リストは、「全観測点」と「各観測タイプ別」で表示できます。
 結果を確認後、再測が不要なときは、[OK]ボタンを押して次対回の観測もしくは、次器械点の観測
 に移ります。再測が必要なときは、再測を行う対回の[再測]ボタンを押します。
 ※一度再測を行った対回は、再度再測を行えません。

■精度検査結果リスト

制限検査の結果を表示します。

- : 設定された制限値内のデータ
- × :設定された制限値を越えたデータ
- ? : 観測対回数が不足しているデータ
- 表示なし :制限値が未設定
- No、名称: 観測点のNoと名称を表示します。
- 観測差: 観測差を表示します。(1 対回のときは、較差を表示します)
- 倍角差: : 倍角差を表示します。
- 距離差:距離差を表示します。
- セット内較差: 各セット距離の較差を表示します(1セット目較差/2セット目較差)
- セット間較差:1セット目平均距離と2セット目平均距離の較差を表示します。
- 定数 : 高度定数を表示します。
- 1対回:1対回の較差と倍角を表示します。(較差/倍角)
- 2対回 : 2対回の較差と倍角を表示します。(較差/倍角)
- 3対回: 3対回の較差と倍角を表示します。(較差/倍角)

#### ■定数差検査結果

- N o : 最大定数の観測点 N o を表示します。
- 最大定数:最大定数を表示します。
- No :最小定数の観測点Noを表示します。
- 最小定数:最小定数を表示します。
- 定数差 : 定数差を表示します。
- 結果: 定数差の結果を表示します。
- :設定された制限値内のデータ
- × :設定された制限値を越えたデータ
- 表示なし :制限値が未設定もしくは、「全部」を選択したとき

### 5 路線情報入力

(1)路線情報を入力

「作業選択」画面で[路線情報入力]を選択すると「路線情報入力」設定画面を表示します。

| 路線情報                                  | 队力  |       | ок 🗙 |  |
|---------------------------------------|-----|-------|------|--|
| 次数                                    | 1   | 📃 取付. | 点不要  |  |
| 出発点                                   | 301 | T-1   | 座標有  |  |
| 後視点                                   | 302 | T-2   | 座標有  |  |
| 到着点                                   | 303 | Т-3   | 座標有  |  |
| 取付点                                   | 304 | T-4   | 座標有  |  |
| 路線精度検査                                |     |       |      |  |
| 各点の右端に「座標無」が表示された場合は、<br>座標データが未登録です。 |     |       |      |  |

①次数:路線の次数を入力します。

②出発点:出発点のNoと名称を入力します。
③後視点:後視点のNoと名称を入力します。
④到着点:到着点のNoと名称を入力します。
⑤取付点:取付点のNoと名称を入力します。
※取付点が不要なときは、「□取付点不要」に□マークを付けます。
⑥確定:[OK]ボタンを押します。

### (2)路線精度検査

①[路線精度検査]ボタンを押すと、「路線精度検査」を開始します。

※路線精度検査を行うには、出発点、後視点、到着点、取付点に座標値の登録が必要です。

| 路線情報                                  | 队力  |     |       | ок 🗙 |
|---------------------------------------|-----|-----|-------|------|
| 次数                                    | 1   |     | 📃 取付) | 点不要  |
| 出発点                                   | 301 | T-1 |       | 座標有  |
| 後視点                                   | 302 | T-2 |       | 座標有  |
| 到着点                                   | 303 | Т-З |       | 座標有  |
| 取付点                                   | 304 | T-4 |       | 座標有  |
| 路線精度検査                                |     |     |       |      |
| 各点の右端に「座標無」が表示された場合は、<br>座標データが未登録です。 |     |     |       |      |

②結果表示:路線精度検査を完了すると、「路線精度検査結果」画面を表示します。

| 路線精度検査結果 |          |  |  |
|----------|----------|--|--|
| 角度の閉合差   | -0-00-12 |  |  |
| 座標の閉合差 X | 0.001    |  |  |
| Y        | -0.005   |  |  |
| 距離の閉合差   | 0.005    |  |  |
| 距離の合計    | 329.099  |  |  |
| 石種意忍     |          |  |  |

※角度の閉合差

角度の閉合差 = 最終観測方向角 - 到着方向角 Tn = Ta — ΣAn + 180 × (n — 1) Ta:出発方向角

#### ※座標の閉合差

ΔX = 計算座標X - 到着点の既知座標X
 ΔY = 計算座標Y - 到着点の既知座標Y
 S = 水平距離 × (R ÷ (R + H)) ←投影補正
 s = s + (K - 1) × 10<sup>3</sup> × S ÷ 10<sup>3</sup> ←縮尺補正
 X<sub>n</sub> = X<sub>n-1</sub> + s<sub>n</sub> × cos(T<sub>n</sub>)
 Y<sub>n</sub> = Y<sub>n-1</sub> + s<sub>n</sub> × sin(T<sub>n</sub>)
 H:標高
 R:平均曲率半径(6372km)
 K:縮尺係数
 S:球面距離
 s:平面距離

#### 投影補正、縮尺補正について

球面距離計算で投影補正を考慮し、平面距離計算で縮尺補正を考慮しています。 投影補正を行わないときは、各器械点の標高に「0.000m」を入力してください。 縮尺補正を行わないときは、各器械点の縮尺係数に「1.000000」を入力してください。

### ⑥ 全体図表示

(1) 全体図

「作業選択」画面で[全体図]を選択すると「全体図」画面を表示します。 全体図は、パート内に登録されているすべての器械点から観測したデータをもとに表示します。 ※すべて1対回目の正(1r)のデータのみを使用して描画します。

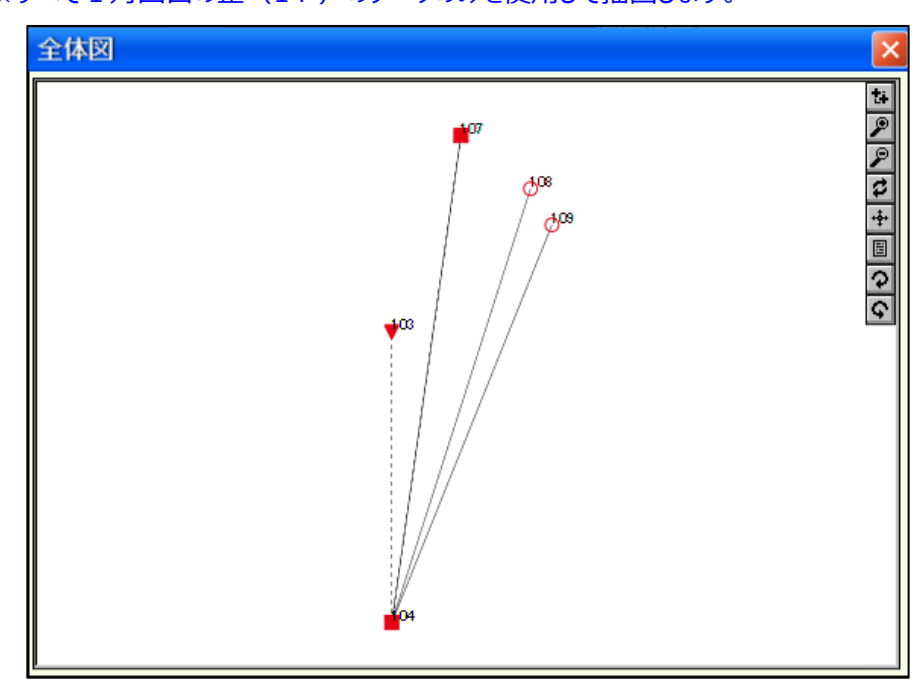

- ■:器械点
- ▼:後視点
- △:多角点
- ○:境界点
- + : 突出点
- ×:現況点

### ⑦ 野帳計算

### (1) 計算器械点を選択

「作業選択」画面で[野帳計算]を選択すると「計算器械点選択」画面を表示します。

| 計算器械点  | 選択    |       |       | Oł    | ×٧ |
|--------|-------|-------|-------|-------|----|
| 🛃 ತನ್ನ |       |       |       | 計算開   | 胁  |
| Seq    | 器械点No | 器械点名称 |       | 後視点No | 後礼 |
| ✓ 1    | 104   |       | T-104 | 103   |    |
| 2      | 107   |       | T-107 | 104   |    |
|        |       |       |       |       |    |
|        |       |       |       |       |    |
|        |       |       |       |       |    |
|        |       |       |       |       |    |
|        |       |       |       |       |    |
|        |       |       |       |       |    |
| <      |       |       |       |       | >  |

①計算器械点選択:野帳計算を行う器械点の「□」に図マークを付けます。

「□すべて」に図を付けるとすべての器械点を選択します。

「図すべて」の図マークを外すとすべての器械点を非選択にします。

②計算開始:[計算開始]ボタンを押すと野帳計算を開始します。

③計算中:野帳計算中のプログレスを表示します。

④結果表示:すべての計算を完了すると、「野帳計算結果」画面を表示します。

| 野帳計 | 算結果               |                   |                   |                                 | ×                  |
|-----|-------------------|-------------------|-------------------|---------------------------------|--------------------|
| 結果  | 器械点               | 後視点               | 視準点               | 水平角                             | 水平距                |
| 000 | 104<br>104<br>104 | 103<br>103<br>103 | 107<br>108<br>109 | 6-44-18<br>13-18-13<br>16-27-12 | 16.:<br>0.1<br>0.1 |
| <   |                   |                   |                   |                                 | >                  |

#### ■野帳計算結果

結果判定:野帳計算の結果を表示します。

- ○:正常に野帳計算が行えた。
- ×:正常に野帳計算が行えなかった。
- 器械点:器械点のNoを表示します。
- 後視点:後視点のNoを表示します。
- 視準点 : 視準点のNoを表示します。
- 水平角 :計算した水平角を表示します。
- 水平距離:計算した水平距離を表示します。
- エラー内容:結果判定が「×」の時の原因を表示します。

・後視点の対回数より視準点の対回が多いとき

「後視点の観測対回が足りません」

・観測データが削除され、中途半端なデータのとき

「観測が途中で終了されています」

「後視点が正常に観測されていません」

「視準点が正常に観測されていません」

※野帳計算は、「作業記録」画面から再計算を行うことができます。 この場合、野帳計算結果画面は、表示しません。

# 4-2 境界点間観測

本プログラムは、すでに確定された画地の辺長をトータルステーション、もしくはテープを使用して観測し、 辺長の点検作業を行うものです。

観測方法として2辺夾角観測、直接観測、相互偏心観測、テープ観測を用意しています。

| 注意事項   |                                              |  |  |  |  |  |
|--------|----------------------------------------------|--|--|--|--|--|
| 1      | テープ観測時は、テープ補正を考慮して計算を行います。                   |  |  |  |  |  |
| 2      | 削除を行ったデータは、復旧することができませんので削除を行うときは、注意して行ってくださ |  |  |  |  |  |
|        | し、<br>、                                      |  |  |  |  |  |
|        | 制限事項                                         |  |  |  |  |  |
| 1      | 観測は正側で行ってください。                               |  |  |  |  |  |
| 2      | 点検点に座標値が登録されていないときは、点検を行いません。                |  |  |  |  |  |
| 制限点数など |                                              |  |  |  |  |  |
| 1      | 1パート内に登録できる辺数は、300辺です。                       |  |  |  |  |  |

## ① ご使用の前に

ここでは、本プログラムを使用して観測を始める前準備について説明します。

| ■UTLで下表の項目を設 | 定もしくは、確認しておいてください。 |
|--------------|--------------------|
|--------------|--------------------|

| 環境設定    | 設定項目                            | 備考                  |  |
|---------|---------------------------------|---------------------|--|
| 入力条件    | 入力方法                            | N o 入力、名称入力の設定です。   |  |
| 計管々∥    | 座標丸め                            |                     |  |
| 訂昇余件    | 距離丸め                            |                     |  |
| TS 機器設定 | 設定項目                            | 備考                  |  |
| 距離補正設定  | 正設定 気象補正 斜距離に影響しますので必ず設定してください。 |                     |  |
| 各庄凯宁    | 鉛直角設定                           | 天頂0度もしくは、水平0度の設定です。 |  |
| 用反政上    | 最小表示角                           | 角度の最小表示角の設定です。      |  |
| ターゲット詳細 | プリズム定数                          | 本設定は、いつでも変更できます。    |  |

※上記設定項目は、一度設定しておけばシステム上に記憶されますので使用の度に設定する必要はありません。

■点検点の座標を「UTL→座標管理」で登録しておいてください。

# ② 画面流れ図

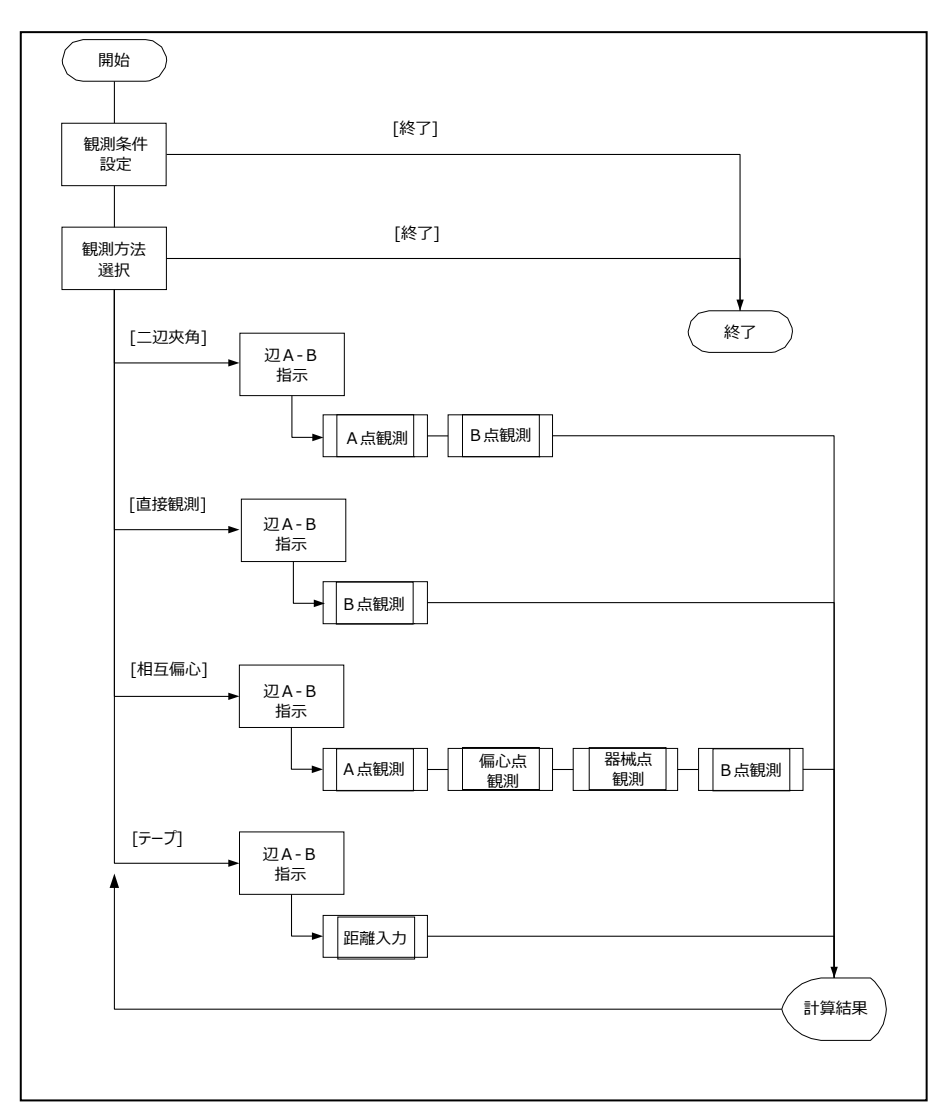

#### ③ 観測条件の設定

#### (1)観測条件の設定

| 境界点間観測                                                                     | 終了  |
|----------------------------------------------------------------------------|-----|
| パート名                                                                       |     |
| 観測条件     測定精度     テープ条件       平均標高     0.000     m       縮尺係数     1.000000 | 初期値 |
|                                                                            | 次^> |

●本プログラムを起動すると「観測条件設定」画面を表示します。

①パート名:データの名称を入力します。※作業記録画面で表示されます。

②観測条件選択:

[観測条件]タブを選択します。

③平均標高:

投影補正で使用する作業地域の平均標高を 入力します。

※補正を行わないときは、「0.000m」を入力しま す。

④縮尺係数:

縮尺補正で使用する作業地域の縮尺係数を 入力します。

※補正を行わないときは、「1.000000」を入力し ます。

#### ※平面距離

SD:測定距離 VA:傾斜角 HD:水平距離 R:平均曲率半径(6372km) HD':球面距離 H:平均標高(入力値) K :縮尺係数(入力値)

 $HD = SD \times cos(VA)$ HD' = HD × (R ÷ (R + H)) 平面距離 = HD' + (K - 1) × HD'

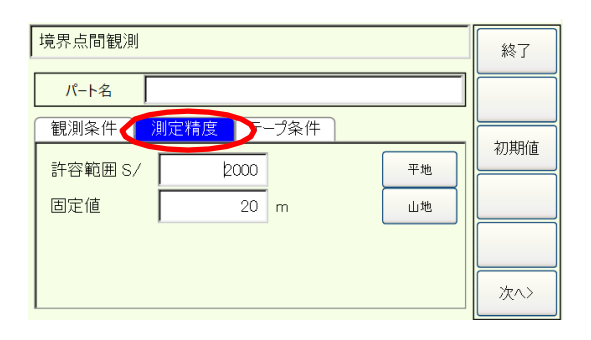

■測定精度について 許容範囲が、「4000」で固定値が

「20」のとき較差の制限は下記のよう

になります。

# 平面距離が20m以下のとき

5 mm

### 平面距離が20m以上のときは、

(S/4000) mm

※S:点間距離の計算値

[測定精度]タブを選択します。

⑥許容範囲、固定値:

測定精度を算出するための許容範囲と固定値を入 力します。 [山地][平地]ボタンを押すと公共測量作業規程に 記載されている値をセットします。

- [山地]···「1000/20m」
- [平地]・・・「2000/20m」

### 座標点間距離が固定値より長いときは

較差制限(mm)=点間距離(mm)÷許容範囲

### 座標点間距離が固定値より短いときは

較差制限(mm)=固定値(m)×1000÷許容範囲

境界点間観測 パート名 観測条件 測定精度 テープ条件 標準温度 20 ℃ 膨張係数 00000116 定数補正値 000 mm

### ⑦テープ条件選択:

[テープ条件]タブを選択します。

#### ⑧標準温度:

テープ補正用の標準気温を入力します。

### ⑨膨張係数:

次へ>

テープの膨張係数を入力します。

#### ⑩定数補正值:

テープの 50mの補正値を入力します。

### ⑪条件登録:

[次ヘ>]ボタンを押し入力したデータを登録後、観測 方法の選択画面へ移ります。

| ボタン  | 機能                      |  |  |
|------|-------------------------|--|--|
| 終了   | 本プログラムを終了します。           |  |  |
| 初期値  | 本画面内すべての設定値に初期値をセットします。 |  |  |
| (次へ) | 「観測方法選択」画面へ移ります。        |  |  |

## ④ 観測方法の選択

### (1)観測方法の選択

| 境界点間観測    |   | 終了  |
|-----------|---|-----|
| ● 観測方法を選択 | 0 | 検索  |
| 2辺夾角観測    |   | 確認図 |
| 直接観測      |   |     |
| 相互偏心観測    |   | 〈前へ |
| テープ観測     |   |     |

●観測条件の設定を完了すると「観測方法 選 択」画面を表示します。

①観測方法選択:
 使用する観測方法を選択します。

| ボタン | 機能                 |  |  |
|-----|--------------------|--|--|
| 終了  | 本プログラムを終了します。      |  |  |
| 検索  | 「観測データ検索」画面を表示します。 |  |  |
| 確認図 | 「確認図」画面を表示します。     |  |  |
| 〈前へ | 「観測条件」画面へ戻ります。     |  |  |

- 2 辺夾角観測
   任意の場所に器械を設置して点検
   点を2 辺夾角で観測する方法。
- ●直接観測
   点検点に直接器械を設置して点検
   点を観測する方法。

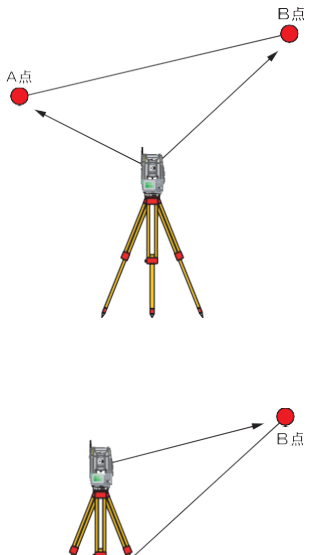

●相互偏心観測 構造物のような障害があって1辺の 観測が1器械点から行えないときに 使用する方法。

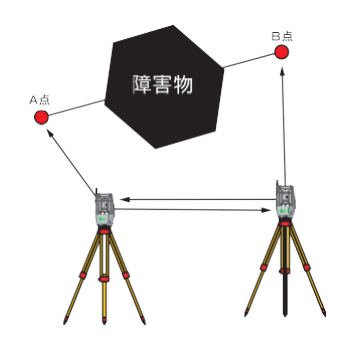

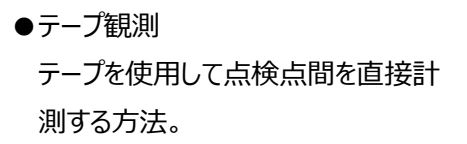

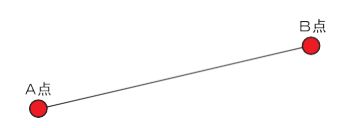

### 5 2 辺夾角観測

### (1)辺A-Bを指示

| 境界点間観測  |         |       |        | 終了  |
|---------|---------|-------|--------|-----|
| 2辺夾角観測  | J       |       |        |     |
| Aġ      |         | 11 T1 |        | 検索  |
| B点      |         | 12 T2 |        | 確認図 |
| A点観測    |         |       | << >>> |     |
| 水平角     | 0.0000  | 斜距離1  | 5.000  |     |
| 鉛直角     | 90.0000 | 斜距離2  | 5.000  | 〈前へ |
| [ 1/ 0] |         | ● 連続  | ○ 放射   | 次^> |

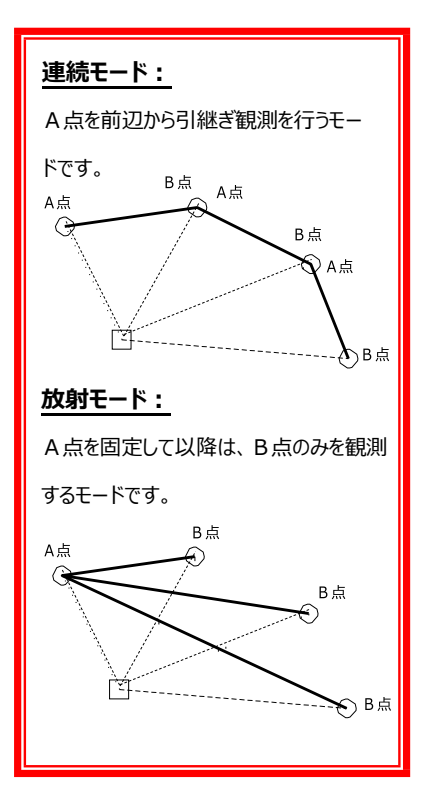

●「観測方法選択」画面で[2辺夾角観測]を選 択すると「2辺夾角観測」画面を表示します。

①A点:

A点の座標Noと名称を入力します。 ※座標値が未登録のときは、[A点]ボタンを押し て入力を行います。

②B点:

B点の座標Noと名称を入力します。 ※座標値が未登録のときは、[B点]ボタンを押し て入力を行います。

③観測開始:
 観測方法は、後頁の「(2)観測を開始」をご覧ください。

現在データ/登録辺数の順で表示します。

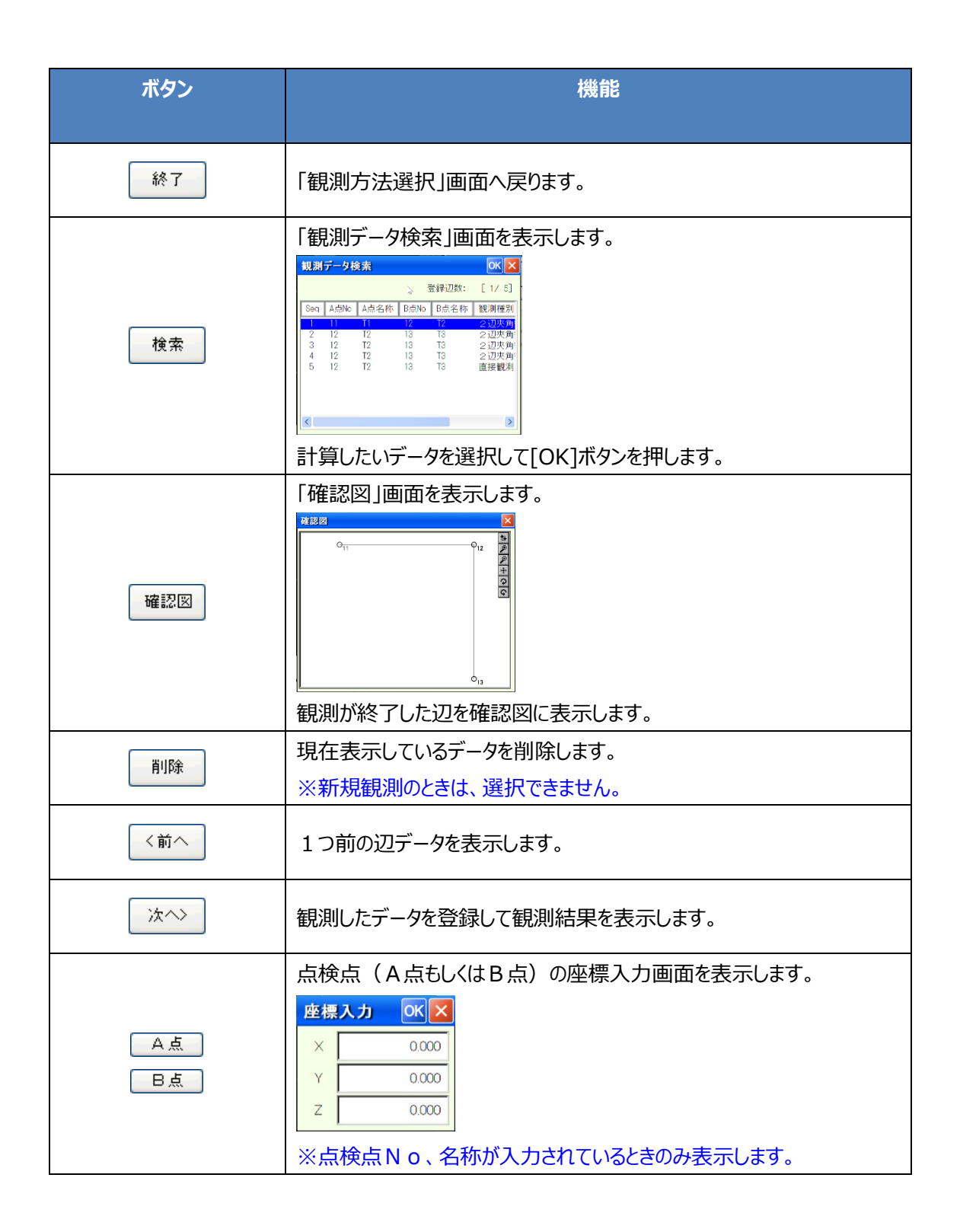

#### (2)観測を開始

| 境界点間観測  |                  |       |       |       | 終了  |
|---------|------------------|-------|-------|-------|-----|
| 2辺夾角観測  | IJ               |       |       |       |     |
| A点      |                  | 11 T1 |       |       | 検索  |
| B点      |                  | 12 T2 |       |       | 確認図 |
| ─A点観測── |                  |       |       | >>>   |     |
| 水平角     | 0.0000           | 斜距離1  |       | 5.000 |     |
| 鉛直角     | 90.0000 斜距離2 5.0 |       | 5.000 | 〈前へ   |     |
| [ 1/ 0] |                  | ● 連続  | 0     | 放射    | 次^> |

| 境界点間観測  |         |    |      |   |    | 終了            |   |     |
|---------|---------|----|------|---|----|---------------|---|-----|
| 2辺夾角観測  |         |    |      |   |    |               |   |     |
| A.É.    |         | 11 | T1   |   |    |               |   | 検索  |
| B点      |         | 12 | T2   |   |    |               | _ | 確認図 |
| B点観測    |         |    |      |   | << | >>            |   |     |
| 水平角     | 45.0000 | 斜路 | 巨离推1 |   |    | 7.071         |   |     |
| 鉛直角     | 90.0000 | 斜路 | 巨离推2 | j |    | <b>村.07</b> 0 | ) | 〈前へ |
| [ 1/ 0] |         |    | ● 連続 |   | 0  | 放射            |   | 次^> |

| 観測結果                       | Ο     | < × |  |  |  |
|----------------------------|-------|-----|--|--|--|
| 計算結果                       | 5.000 | m   |  |  |  |
| 観測距離                       | 5.000 | m   |  |  |  |
| 較差                         | 0     | mm  |  |  |  |
| 制限                         | 10    | mm  |  |  |  |
| 判定                         | ок    |     |  |  |  |
| [OK]ポタンを押すと<br>次辺の観測に移ります。 |       |     |  |  |  |

| 観測結果                       | Oł    | $\langle \times$ |  |  |  |
|----------------------------|-------|------------------|--|--|--|
| 計算結果                       |       | m                |  |  |  |
| 観測距離                       | 4.961 | m                |  |  |  |
| 較差                         |       | mm               |  |  |  |
| 制限                         |       | mm               |  |  |  |
| 判定                         | 座標なし  |                  |  |  |  |
| [OK]ポタンを押すと<br>次辺の観測に移ります。 |       |                  |  |  |  |

①A点観測:

点検点のA点を視準して、[REC]ボタンを押し ます。 観測データ(水平角、鉛直角、斜距離)を取 り込みます。

② B 点観測:

点検点のB点を視準して、[REC]ボタンを押します。

観測データ(水平角、鉛直角、斜距離)を取 り込みます。

③観測結果:

点検点の観測を完了すると「観測結果」 画面 を表示します。

[OK]ボタンを押すと次辺の観測に移ります。

- 計算距離 :座標から計算した距離
- 観測距離 :観測データから計算した距離
- 較差: 観測距離-計算距離
- 制限: : 観測条件の精度で求めた制限値
- 判定 : 較差制限内のとき「OK」
   較差制限外のとき「NG」
   座標が未登録のとき「座標なし」

※ A 点もしくは B 点に座標値が登録されていない ときは、観測距離のみ表示します。

#### ※2辺夾角観測の点間距離

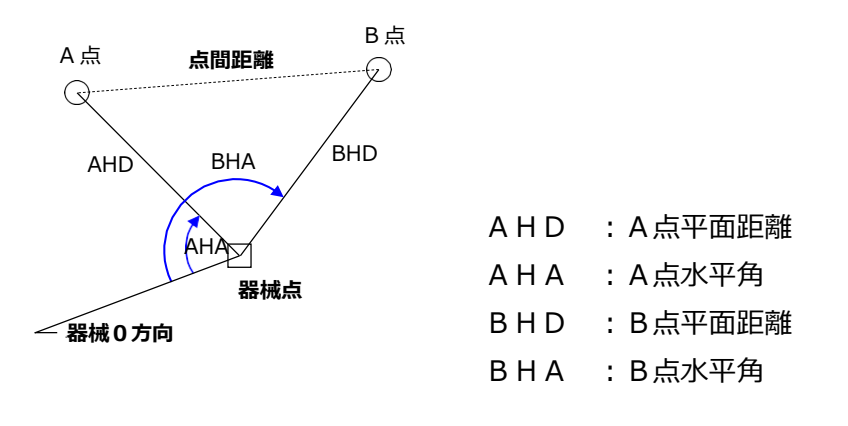

点間距離 =  $\checkmark$  ((cos (AHA) × AHD) - (cos (BHA) × BHD))<sup>2</sup> + ((sin (AHA) × AHD) - (sin (BHA) × BHD))<sup>2</sup>

### ⑥ 直接観測

### (1)辺A-Bを指示

| 境界点間観測 |         |    |      |   |       | 終了   |
|--------|---------|----|------|---|-------|------|
| 直接観測   |         |    |      |   |       |      |
| A.É.   |         | 12 | T2   |   |       | 検索   |
| B点     |         | 13 | ТЗ   |   |       | 確認図  |
| B点観測   |         |    |      |   |       | 山府全  |
| 水平角    | 90.0000 | 斜路 | 巨离隹1 |   | 5.000 | HURA |
| 鉛直角    | 90.0000 | 斜路 | 巨离隹2 |   | 5.000 | 〈前へ  |
| [5/5]  |         |    | ○ 連続 | ۲ | 放射    | 次^>  |

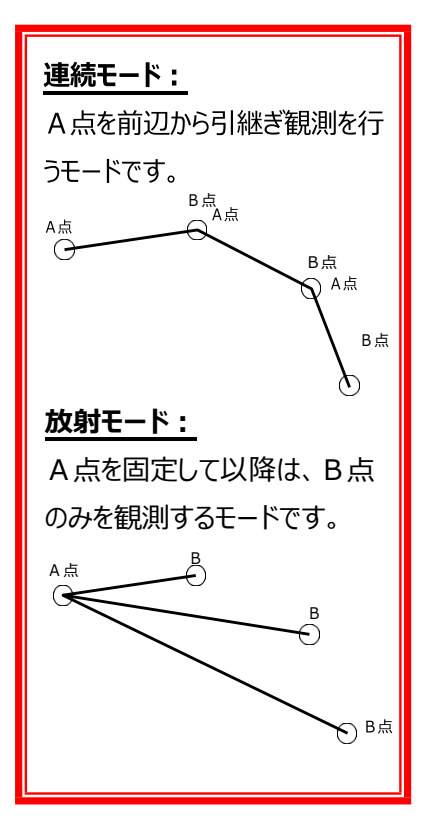

●「観測方法選択」画面で[直接観測]を選択す ると「直接観測」画面を表示します。

①A点:

A点の座標Noと名称を入力します。 ※座標値が未登録のときは、[A点]ボタンを押し て入力を行います。

②B点:

B点の座標Noと名称を入力します。 ※座標値が未登録のときは、[B点]ボタンを押し て入力を行います。

③観測開始:

観測方法は、後頁の「(2)観測を開始」をご 覧ください。

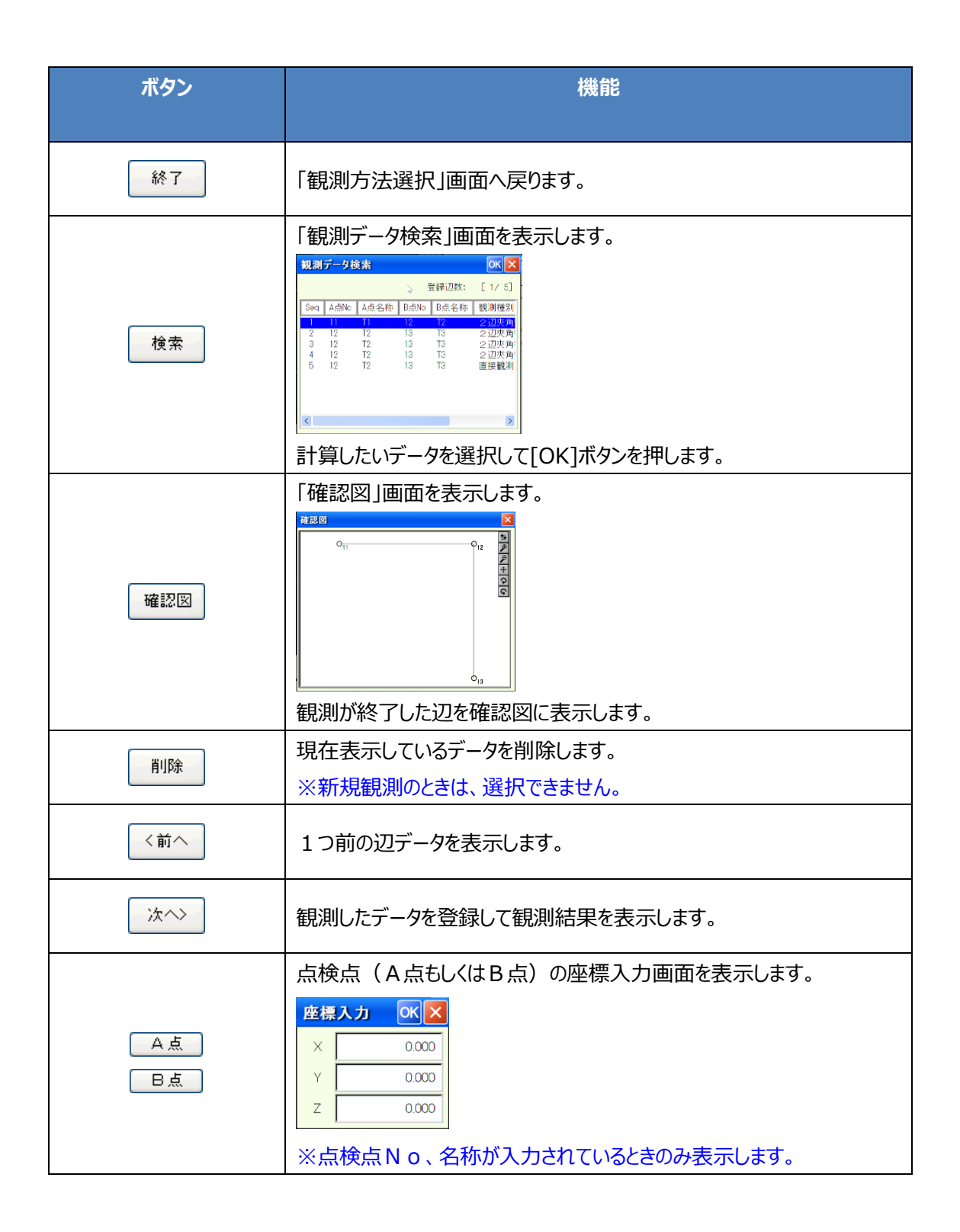

#### (2)観測を開始

| 境界点間観測  |         |       |                        | 終了   |
|---------|---------|-------|------------------------|------|
| 直接観測    | )       |       |                        |      |
| A.Ś.    |         | 12 T2 |                        | 1天73 |
| В点      |         | 13 T3 |                        | 確認図  |
| ─B点観測—— |         |       | << >>>                 |      |
| 水平角     | 90.0000 | 彩距離1  | 5.000                  | нчрт |
| 鉛直角     | 90.0000 | 斜距離2  | 5.000                  | 〈前へ  |
| [5/5]   |         | ○ 連続  | <ul> <li>放射</li> </ul> | 次^>  |

| 観測結果                       | 0     | КΧ |  |  |  |
|----------------------------|-------|----|--|--|--|
| 計算結果                       | 5.000 | m  |  |  |  |
| 観測距離                       | 5.000 | m  |  |  |  |
| 較差                         | 0     | mm |  |  |  |
| 制限                         | 10    | mm |  |  |  |
| 判定                         | OK    |    |  |  |  |
| [OK]ボタンを押すと<br>次辺の観測に移ります。 |       |    |  |  |  |

親期結果
 ●K ×
 計算結果
 ●
 ●
 ●
 ●
 ●
 ●
 ●
 ●
 ●
 ●
 ●
 ●
 ●
 ●
 ●
 ●
 ●
 ●
 ●
 ●
 ●
 ●
 ●
 ●
 ●
 ●
 ●
 ●
 ●
 ●
 ●
 ●
 ●
 ●
 ●
 ●
 ●
 ●
 ●
 ●
 ●
 ●
 ●
 ●
 ●
 ●
 ●
 ●
 ●
 ●
 ●
 ●
 ●
 ●
 ●
 ●
 ●
 ●
 ●
 ●
 ●
 ●
 ●
 ●
 ●
 ●
 ●
 ●
 ●
 ●
 ●
 ●
 ●
 ●
 ●
 ●
 ●
 ●
 ●
 ●
 ●
 ●
 ●
 ●
 ●
 ●
 ●
 ●
 ●
 ●
 ●
 ●
 ●
 ●
 ●
 ●
 ●
 ●
 ●
 ●
 ●
 ●
 ●
 ●
 ●
 ●
 ●
 ●
 ●
 ●
 ●
 ●
 ●
 ●
 ●
 ●
 ●
 ●
 ●
 ●
 ●
 ●
 ●
 ●
 ●
 ●
 ●
 ●
 ●
 ●
 ●
 ●

① B 点観測:

点検点のB点を視準して、[REC]ボタンを押し ます。

観測データ(水平角、鉛直角、斜距離)を取 り込みます。

### ②観測結果:

点検点の観測を完了すると「観測結果」 画面 を表示します。

[OK]ボタンを押すと次辺の観測に移ります。

- 計算距離 :座標から計算した距離
- 観測距離 : 観測データから計算した距離
- 較差:観測距離-計算距離
- 制限: : 観測条件の精度で求めた制限値
- 判定 : 較差制限内のとき「OK」
   較差制限外のとき「NG」
   座標が未登録のとき「座標なし」

※ A 点もしくは B 点に座標値が登録されていない ときは、観測距離のみ表示します。

### ※直接観測の点間距離

| SD :測测             | 定距離   |                    |
|--------------------|-------|--------------------|
| HD :水 <sup>3</sup> | 平距離   | R:平均曲率半径(6372km)   |
| HD′:球              | 面距離   | H : 平均標高(入力値)      |
| VA :傾              | 斜角    | K:縮尺係数(入力値)        |
|                    |       |                    |
| ΗD                 | = SD; | × cos (VA)         |
| HD'                | = HD; | $\times$ (R÷(R+H)) |
| 点間距離               | = HD' | + (K-1) × HD'      |

### ⑦ 相互偏心観測

### (1)辺A – Bを指示

| 境界点間    | 終了      |       |            |      |  |
|---------|---------|-------|------------|------|--|
| 相互偏心    |         |       |            |      |  |
| Aġ      |         | 11 T1 |            | 検索   |  |
| B点      |         | 12 T2 |            |      |  |
| A点観測    |         |       | « <b>»</b> |      |  |
| 水平角     | 0.0000  | 斜距離1  | 5.000      |      |  |
| 鉛直角     | 90.0000 | 斜距離2  | 5.000      | <前へ  |  |
| [ 1/ 0] |         | ● 連続  | ○ 放射       | 次<>> |  |

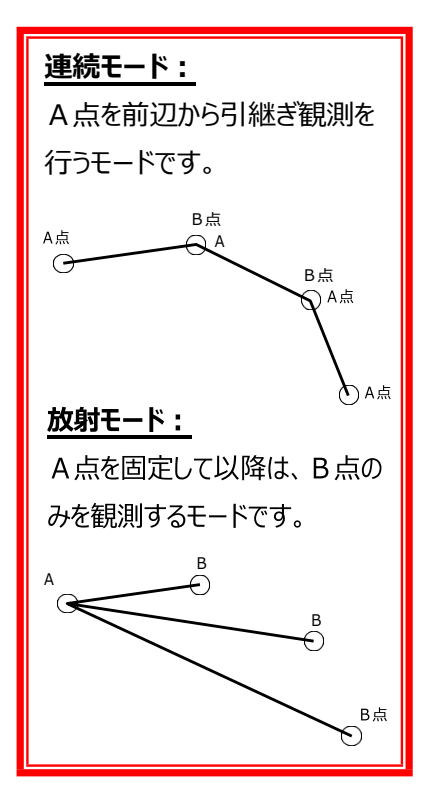

●「観測方法選択」画面で[相互偏心観測] を 選択すると「相互偏心観測」画面を表示しま す。

①A点:

A点の座標Noと名称を入力します。 ※座標値が未登録のときは、[A点]ボタンを押し て入力を行います。

②B点:

B点の座標Noと名称を入力します。 ※座標値が未登録のときは、[B点]ボタンを押し て入力を行います。

③観測開始:

観測方法は、後頁の「(2)観測を開始」をご 覧ください。

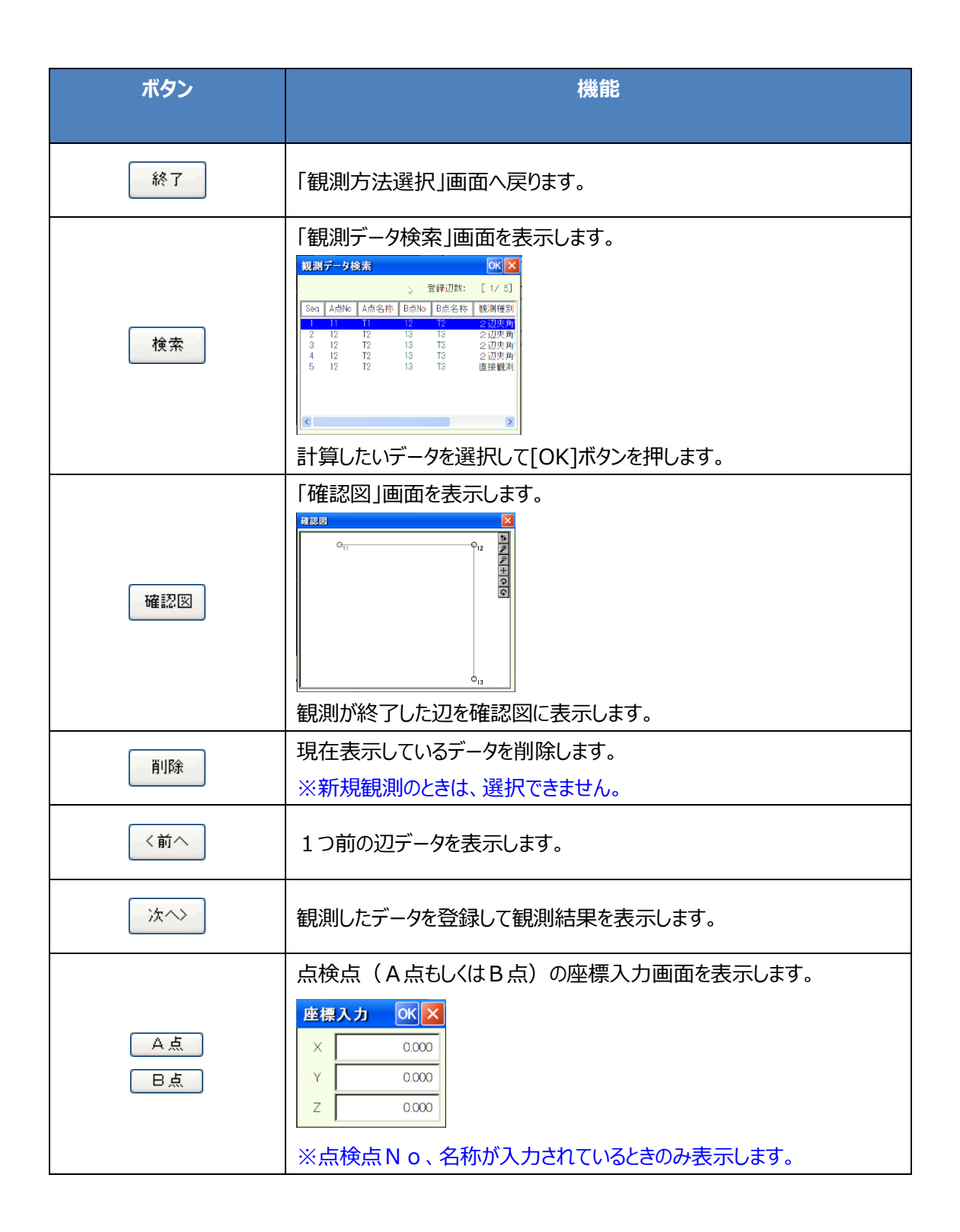

#### (2)観測を開始

| 境界点間観測     | 終了      |       |       |     |
|------------|---------|-------|-------|-----|
| ,<br>相互偏心観 |         |       |       |     |
| A#         |         | 11 T1 |       | 検索  |
| B点         |         | 12 T2 |       | 確認図 |
| ─A点観測—     |         |       | « »   |     |
| 水平角        | 0.0000  | 斜距離1  | 5.000 |     |
| 鉛直角        | 90.0000 | 斜距離2  | 5.000 | 〈前へ |
| [ 1/ 0]    |         | ● 連続  |       | 次^> |

| 境界点間観測     | 終了                     |     |          |      |
|------------|------------------------|-----|----------|------|
| 相互偏心観測     |                        |     |          |      |
| A.d.       | 11 T1                  |     |          | / 検索 |
| BA         | 12 T2                  |     | <u> </u> | 確認図  |
| 偏心点観測      |                        | <<  | »>       |      |
| 水平角 90.000 | 00 斜距離1                |     | 5.000    |      |
| 鉛直角 90.000 | 00 斜距離2                | í – | 5.000    | 〈前へ  |
| [ 1/ 0]    | <ul> <li>連続</li> </ul> | 0   | 放射       | 次^>  |

| 境界点間観測  |          |    |      |          |     | 終了       |   |
|---------|----------|----|------|----------|-----|----------|---|
| 相互偏心観測  | ĮI]      |    |      |          |     | <u> </u> | _ |
| A.đ.    | · ·      | 11 | T1   |          |     | 検索       |   |
| B点      | · ·      | 12 | T2   |          |     | 確認図      |   |
| 器械点観測   |          |    |      | <b>«</b> | >>> |          | - |
| 水平角     | 270.0000 |    |      |          |     |          |   |
|         | 270.0000 |    |      |          |     | 〈前へ      |   |
| [ 1/ 0] |          |    | ● 連続 | 0;       | 放射  | 次へ>      |   |

| 境界点間    | 終了      |       |            |     |
|---------|---------|-------|------------|-----|
| 相互偏心    |         |       |            |     |
| A.      |         | 11 T1 |            | 検索  |
| B点      |         | 12 T2 |            | 確認図 |
| B点観測    |         |       | <b>«</b> » |     |
| 水平角     | 90.0000 | 斜距离#1 | 5.000      |     |
| 鉛直角     | 90.0000 | 斜距離2  | 5.000      | 〈前へ |
| [ 1/ 0] |         | ● 連続  | ○ 放射       | 次^> |

①A 点観測:

点検点のA点を視準して、[REC]ボタンを押し ます。 観測データ(水平角、鉛直角、斜距離)を取 り込みます。

### ②偏心点観測:

偏心点を視準して、[REC]ボタンを押します。 観測データ(水平角、鉛直角、斜距離)を取 り込みます。

#### ※器械を偏心点へ移動します。

#### ③器械点観測:

移動前の器械点を視準して、[REC]ボタンを押 します。 観測データ(水平角)を取り込みます。

点検点のB点を視準して、[REC]ボタンを押します。 観測データ(水平角、鉛直角、斜距離)を取

り込みます。

④ B 点観測:

| 観測結果           | 0               | κ× |
|----------------|-----------------|----|
| 計算結果           | 5.000           | m  |
| 観測距離           | 5.000           | m  |
| 較差             | 0               | mm |
| 制限             | 10              | mm |
| 判定             | OK              |    |
| [OK]ボタ<br>次辺の観 | ンを押すと<br>測に移ります | •  |

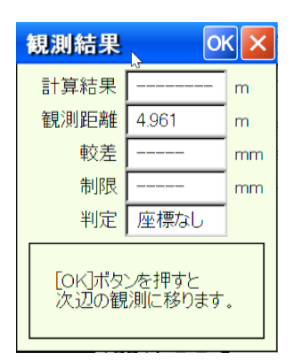

#### ⑤観測結果:

点検点の観測を完了すると「観測結果」 画面 を表示します。

[OK]ボタンを押すと次辺の観測に移ります。

- 計算距離 :座標から計算した距離
- 観測距離 :観測データから計算した距離
- 較差: 観測距離-計算距離
- 制限: : 観測条件の精度で求めた制限値
- 判定 : 較差制限内のとき「OK」 較差制限外のとき「NG」 座標が未登録のとき「座標なし」
- ※ A 点もしくは B 点に座標値が登録されていないときは、観測距離のみ表示します。

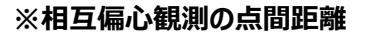

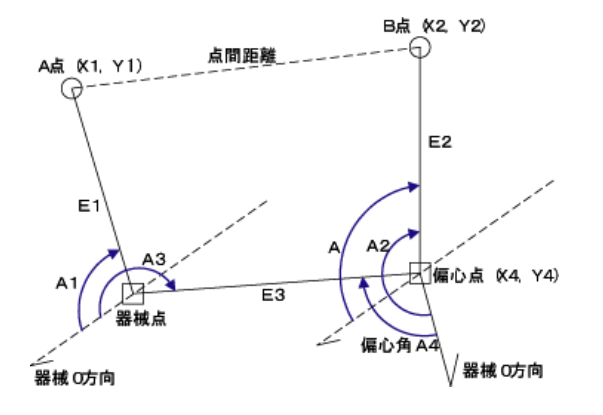

 A点座標
 X 1 = E 1 × cos (A 1)
 Y 1 = E 1 × sin (A 1)

 B点座標
 X 2 = X 4 + E 2 × cos (A)
 Y 2 = Y 4 + E 2 × sin (A)

 偏心点座標
 X 4 = E 3 × cos (A 3)
 Y 4 = E 3 × sin (A 3)

 器械点と器械0方向を基準にした座標系で偏心点からB点への方向角Aを
 A = A 3 + 1 8 0 + (A 2 - A 4)で求める

点間距離 = √ (X 2 - X 1)<sup>2</sup> + (Y 2 - Y 1)<sup>2</sup>

### ⑧ テープ観測

### (1)辺A-Bを指示

| 境界点間観測     |                | 終了  |
|------------|----------------|-----|
| テープ観測      |                |     |
| Aġ         | 11 T1          | 検索  |
| B点         | 12 T2          | 確認図 |
| - テープ 観測デー | -タ × >> )      |     |
| A点標高       | 5.000 気温 25 ℃  |     |
| B点標高       | 7.000 距離 5.243 | <前へ |
| [ 2/ 1]    | ● 連続 ○ 放射      | 次^> |

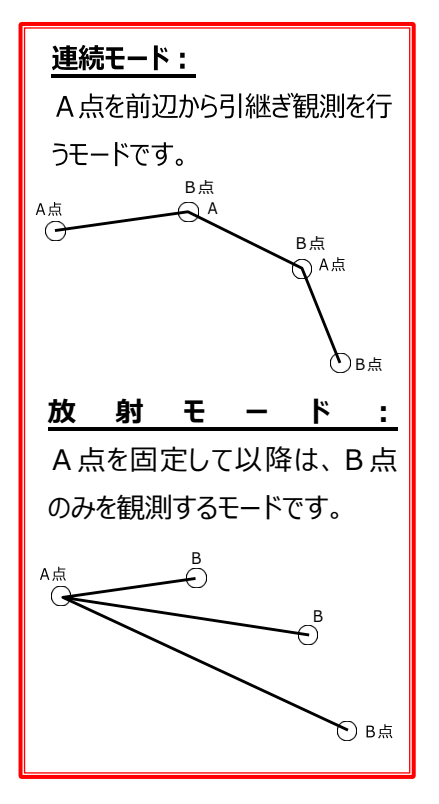

●「観測方法選択」画面で[テープ観測]を選択すると「テープ観測」画面を表示します。

### ①A点:

A点の座標Noと名称を入力します。 ※座標値が未登録のときは、[A点]ボタンを押し て入力を行います。

②B点:

B点の座標Noと名称を入力します。 ※座標値が未登録のときは、[B点]ボタンを押し て入力を行います。

③観測開始:

観測方法は、後頁の「(2)観測を開始」をご 覧ください。

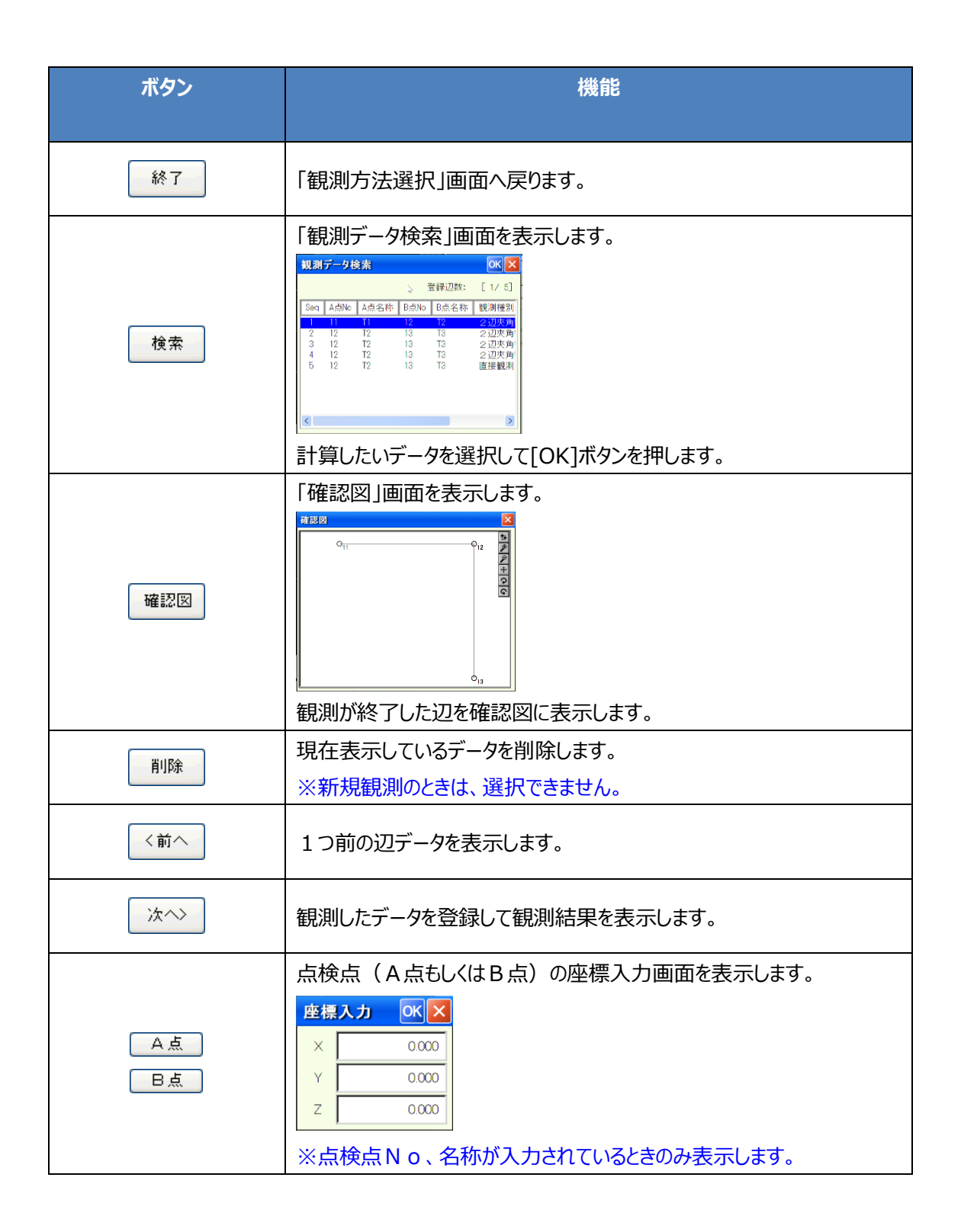

#### (2)観測を開始

| 境界点間観測     |       |    |      |       | 終了  |
|------------|-------|----|------|-------|-----|
| テープ観測      |       |    |      |       |     |
| A.đ.       | 11    | T1 |      |       | 検索  |
| B点         | 12    | T2 |      |       | 確認図 |
| ~ テーフ 観 測デ | -9    |    |      |       |     |
| A点標高       | 5.000 | 気温 | 25   | °C    |     |
| B点標高       | 7.000 | 距離 |      | 5.243 | 〈前へ |
| [ 2/ 1]    |       | ۲  | 連続 🔾 | 放射    | 次^> |

| 観測結果            | 0               | ĸ× |
|-----------------|-----------------|----|
| 計算結果            | 5.000           | m  |
| 観測距離            | 5.000           | m  |
| 較差              | 0               | mm |
| 制限              | 10              | mm |
| 判定              | ОК              |    |
| [OK]ボタ]<br>次辺の観 | ンを押すと<br>測に移ります | ø  |

| 観測結果           | 0               | $\langle \times$ |
|----------------|-----------------|------------------|
| 計算結果           |                 | m                |
| 観測距離           | 4.961           | m                |
| 較差             |                 | mm               |
| 制限             |                 | mm               |
| 判定             | 座標なし            |                  |
| [OK]ボタ<br>次辺の観 | ンを押すと<br>測に移ります | •                |

# ①標高:

A点とB点の標高を入力します。

②気温、距離:

気温とテープで計測した距離を入力して [次へ]ボタンを押します。

③観測結果:

「観測結果」画面を表示します。 [OK]ボタンを押すと次辺の観測に移ります。

- 計算距離 :座標から計算した距離
- 観測距離 :観測データから計算した距離
- 較差: 観測距離-計算距離

制限 : 観測条件の精度で求めた制限値

判定 :較差制限内のとき「OK」 較差制限外のとき「NG」 座標が未登録のとき「座標なし」

※ A 点もしくは B 点に座標値が登録されていない ときは、観測距離のみ表示します。

| ※テー | プ観 | 測の | 点間 | 距離 |
|-----|----|----|----|----|
|     |    |    |    |    |

| S D | :測定距離   | AH:A点標高   | ΒH | :B点標高           |
|-----|---------|-----------|----|-----------------|
| V D | : 高低差   | HD:球面距離   | R  | :平均曲率半径(6372km) |
| Н   | : 平均標高  | t :観測時の温度 | а  | : 膨張係数          |
| K   | :縮尺係数   | t o:標準温度  | Ι  | :50mの定数補正値      |
| ΗD  | :水平距離   | HD':球面距離  |    |                 |
|     |         |           |    |                 |
| VD  | = A H – | ВН        |    |                 |

| ΗD   | = SD+ (a×SD× (t - t o))      | + $(SD \times \frac{1}{50}) - \frac{VD^{2}}{2SD}$ |
|------|------------------------------|---------------------------------------------------|
| HD'  | $=HD\times (R \div (R + H))$ |                                                   |
| 点間距離 | $= HD' + (K - 1) \times HD'$ | ※テープ観測の点間距離                                       |

#### 177 / 219

# ⑨ エラー・警告メッセージ

| !  | 最大辺数を観測しました。     |
|----|------------------|
| 内容 | 最大観測辺数を登録しました。   |
| 対処 | 新しいパートを作成してください。 |

# 4-3 器械座標算出

本プログラムは、自由な位置に機器を設置し、2~9点の既知座標点を観測する事により、機器設置点の座標を算出するものです。3点以上の既知座標点を観測したときは、後方交会法により求めます。

|   | 注意事項                                         |
|---|----------------------------------------------|
| 1 | 削除を行ったデータは、復旧することができませんので削除を行うときは、注意して行ってくださ |
|   | し <sup>い</sup> 。                             |
|   | 制限事項                                         |
| 1 | 観測は正側で行ってください。                               |
| 2 | 観測する既知点に座標値を登録しておいてください。                     |
| 3 | 2 点のみの観測時には、必ず距離を計測してください。                   |
| 4 | 1パート内で算出できる点数は、1点です。                         |

## ① ご使用の前に

ユーティリティで下表の項目を設定もしくは、確認しておいてください。

| 環境設定                   | 設定項目                                                                     | 備考                                  |
|------------------------|--------------------------------------------------------------------------|-------------------------------------|
| 入力条件                   | 入力方法                                                                     | N o 入力、名称入力の設定です。                   |
|                        | 座標計算                                                                     |                                     |
|                        | 座標丸め                                                                     |                                     |
| 計算条件                   | 高さ丸め                                                                     |                                     |
|                        | 距離丸め                                                                     |                                     |
|                        | 真数丸め                                                                     |                                     |
|                        |                                                                          |                                     |
| 機器設定                   | 設定項目                                                                     | 備考                                  |
| 機器設定                   | 設定項目                                                                     | 備考<br>斜距離に影響しますので必ず設定してください。        |
| 機器設定                   | 設定項目       気象補正       投影補正                                               | 備考<br>斜距離に影響しますので必ず設定してください。        |
| 機器設定                   | 設定項目       気象補正       投影補正       縮尺補正                                    | 備考<br>斜距離に影響しますので必ず設定してください。        |
| 機器設定                   | 設定項目       気象補正       投影補正       縮尺補正       両差補正                         | 備考<br>斜距離に影響しますので必ず設定してください。        |
| 機器設定<br>距離補正設定         | 設定項目       気象補正       投影補正       縮尺補正       両差補正       鉛直角設定             | 備考<br><b>斜距離に影響しますので必ず設定してください。</b> |
| 機器設定<br>距離補正設定<br>角度設定 | 設定項目       気象補正       投影補正       縮尺補正       両差補正       鉛直角設定       最小表示角 | 備考<br>斜距離に影響しますので必ず設定してください。        |

※上記設定項目は、一度設定しておけばシステム上に記憶されますので使用の度に設定する必要はありません。

既知点の座標を「ユーティリティ→座標管理」で登録しておいてください。
# ② 作業選択

本プログラムを起動すると「作業選択」画面を表示します。

| 쁆  |              | 終了 |
|----|--------------|----|
| 18 | <u>小名</u>    |    |
| ſ  | 作業選択         |    |
|    | 器械座標(XYZ)の算出 |    |
|    | 器械標高(Z)の算出   |    |
|    |              |    |

①パート名:データの名称を入力します。

※作業記録画面で表示されます。

②作業選択:座標算出を行う種類を選択します。

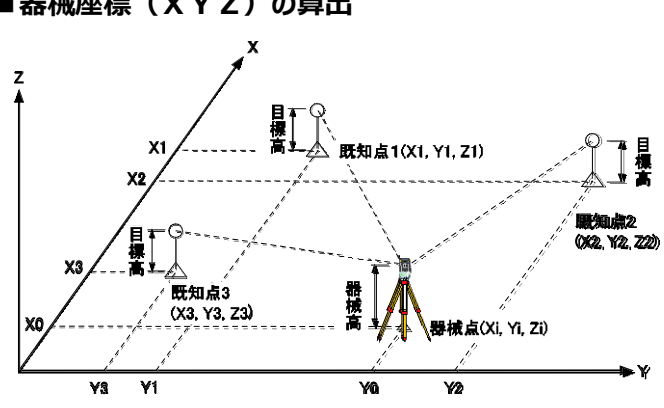

■器械座標(XYZ)の算出

## ③ 器械座標の算出

## (1)既知座標点観測

「作業選択」画面で[器械座標(XYZ)の算出]を選択すると「既知点観測」画面を表示します。

| 器械座標算出 |            | 既知点観測   |        |
|--------|------------|---------|--------|
| 1点目観測  |            |         | ✔ 距離測定 |
| 🔽 既知標詞 | 高点 目標高 0.0 | 000 🔽 m |        |
| 既知点    | 1 T-1      |         |        |
| 水平角    | 90.0003    |         |        |
| 鉛直角    | 270.0002   |         |        |
| 斜距離    | 10.020     | m       |        |
| 水平距離   | 10.020     | m       |        |

①既知点:観測する既知点のNoと名称を入力します。

②既知標高点:設置点の標高も同時に算出するとき、既知標高点に図マークを付けます。

③目標高:プリズム高を入力します。

④距離測定:距離を測定するときは、図マークを付けます。

※既知点2点で器械座標を算出するときは、必ず距離を計測してください。

⑤既知点の観測:既知点を視準して、[REC]ボタンを押します。

観測データ(水平角、鉛直角、斜距離)を取り込み次の既知点観測に移ります。

⑥繰り返し観測:既知点数分の観測を繰り返し行います。

※2点以上観測してください。

⑦既知点観測の完了:すべての既知点の観測を完了すると、[計算]ボタンを押して器械座標計算 を行います。

※既知点を9点観測すると自動的に計算を開始します。

| 終了       本プログラムを終了します。<br>登録前のデータは、削除されますのでご注意ください。         検索       「観測点検索」画面を表示します。         削除       現在の既知点観測データを削除します。         計算       器械設置点座標の計算を行います。         <前へ       「作業選択」画面へ戻ります。         次へ>       次の既知点観測データを表示します。         販知点の座標入力画面を表示します。       「辺既知標高点」の時は、3次元座標の入力を行います。         正標入力       区 | ボタン | 機能                                                                |  |  |  |
|----------------------------------------------------------------------------------------------------|-----|-------------------------------------------------------------------|--|--|--|
| 検索       「観測点検索」画面を表示します。         削除       現在の既知点観測データを削除します。         計算       器械設置点座標の計算を行います。          イ前へ         「作業選択」画面へ戻ります。         次へ>       次の既知点観測データを表示します。         取知点の座標入力画面を表示します。         「辺既知標高点」の時は、3次元座標の入力を行います。                                                                             | 終了  | 本プログラムを終了します。<br>登録前のデータは、削除されますのでご注意ください。                        |  |  |  |
| 削除       現在の既知点観測データを削除します。         計算       器械設置点座標の計算を行います。          「作業選択」画面へ戻ります。         次へ>       次の既知点観測データを表示します。         版知点の座標入力画面を表示します。       「辺既知標高点」の時は、3次元座標の入力を行います。                                                                                                    | 検索  | 「観測点検索」画面を表示します。                                                  |  |  |  |
| 計算       器械設置点座標の計算を行います。         <前へ                                                                                                    | 削除  | 現在の既知点観測データを削除します。                                                |  |  |  |
| <前へ       「作業選択」画面へ戻ります。         次へ>       次の既知点観測データを表示します。         既知点の座標入力画面を表示します。       「辺既知標高点」の時は、3次元座標の入力を行います。         座標入力       OK ×                                                                                                    | 計算  | 器械設置点座標の計算を行います。                                                  |  |  |  |
| 次へ> 次の既知点観測データを表示します。<br>既知点の座標入力画面を表示します。<br>「辺既知標高点」の時は、3次元座標の入力を行います。<br>座標入力 OK X                                                                                                    | <前へ | 「作業選択」画面へ戻ります。                                                    |  |  |  |
| 既知点の座標入力画面を表示します。<br>「☑既知標高点」の時は、3次元座標の入力を行います。<br>座標入力                                                                                                    | 次^> | 次の既知点観測データを表示します。                                                 |  |  |  |
|                                                                                                    | 既知点 | 既知点の座標入力画面を表示します。 「 「 辺既知標高点」の時は、3次元座標の入力を行います。              ▲標入力 |  |  |  |

(2)観測点の検索

「既知点観測」画面で[検索]ボタンを押すと、「観測点検索」画面を表示します。 既知点の観測データを一覧で表示します。

| 観測点 | <b>款検索</b> |                      | ок 🗙  |
|-----|------------|----------------------|-------|
| No  | 名称         | 水平角                  | 鉛直角   |
| 1 2 | T-1<br>T-2 | 270.0003<br>225.0007 | 90.00 |
| <   |            |                      | >     |

①観測データの選択:再測を行いたい観測データをリストから選択して、[OK]ボタンを押します。

(3) 器械座標の計算結果

「既知点観測」画面で [計算]ボタンを押すと、「計算結果」画面を表示します。

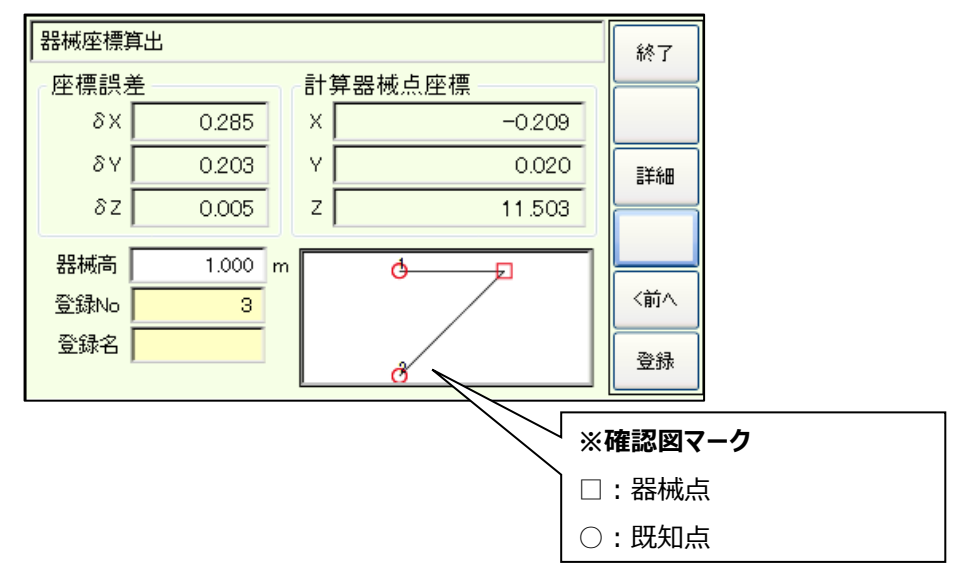

※2 次元座標の計算時には、座標誤差の「⊿Z」と計算器械点座標の「Z」は表示しません。

①登録点:座標Noと名称を入力してします。

②器械高:地面から器械中心までの高さを入力します。

※器械高を入力すると計算器械点座標の「乙」を再計算して再表示します。

③座標誤差:既知点を3点以上観測された時に、計算結果のばらつきを表示します。

[詳細]ボタンを押すと誤差の詳細情報を表示します。

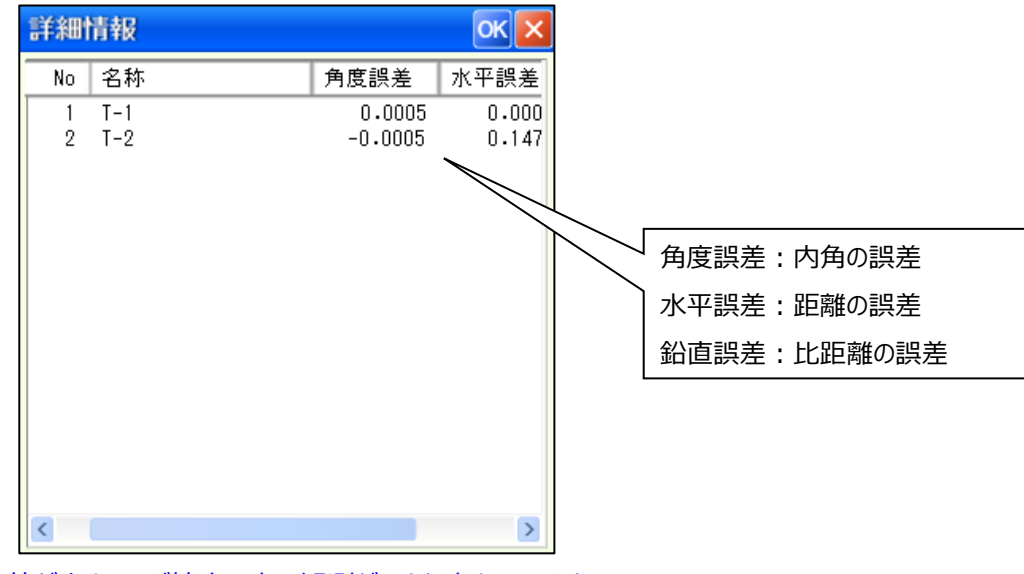

※この値が小さいほど精度の良い観測ができた事を示します。

④[登録]ボタンを押して、座標を登録しプログラムを終了します。

| ボタン | 機能                                                   |  |
|-----|------------------------------------------------------|--|
| 終了  | 本プログラムを終了します。<br>登録前のデータは削除されますので、ご注意ください。           |  |
| 詳細  | 「誤差の詳細情報」画面を表示します。<br>各既知点の観測データと計算器械点からの逆計算値との誤差を表示 |  |
| <前へ | 「既知点観測」画面へ戻ります。                                      |  |
| 登録  | 計算した器械点座標を登録し、パートが作成され、プログラムが終了します。                  |  |

## ④ 器械標高の算出

### (1)既知標高点観測

「作業選択」画面で[器械標高(Z)の算出]を選択すると「既知標高点観測」画面を表示します。

| 器械座標)                  | 算出      | 標高点観測     | 終了 |
|------------------------|---------|-----------|----|
| 観測情報                   | 報       |           |    |
| 標高                     | 130.000 | m         |    |
| 器械高                    | 1.100   | m         |    |
| 目標高                    | 1.200 🔽 | m         |    |
| 鉛直角                    | 74.3650 | 斜距離 6.163 |    |
| 計算結果<br>計算標高 128.465 m |         |           |    |
| 登録No                   | 5 K-5   |           | 登録 |

①標高:既知標高点の標高を入力します。

②器械高:地面から器械中心までの高さを入力します。

③目標高:プリズム高を入力します。

④既知標高点の観測:既知標高点を視準して、[REC]ボタンを押します。

⑤計算標高:観測データ(鉛直角、斜距離)を取り込んだ後、計算標高を表示します。

⑥登録No:計算標高を登録する座標Noと名称を入力します。

※座標No、名称には、XYの座標値が登録されているものを入力して下さい。

XY座標値が登録されていないと、登録した標高値を、他のプログラムで使用することができません。

⑦標高登録:[登録]ボタンを押して計算した標高を登録します。登録後、本プログラムを終了します。

| ボタン | 機能                                         |
|-----|--------------------------------------------|
| 終了  | 本プログラムを終了します。<br>登録前のデータは削除されますので、ご注意ください。 |
| <前へ | 「作業選択」画面へ戻ります。                             |
| 登録  | 計算した標高を登録し、パートが作成され、プログラムが終了します。           |

# 4-4 座標コレクタ

本プログラムは、既知座標点に機器を設置し、順次観測を行いながら2次元、もしくは3次元座標を 確定、登録を行うものです。また、観測データも保持しておりますので、器械点座標と後視点座標を変 更し再計算を行うことにより、再度座標を確定することができます。

| 注意事項 |                                              |  |  |  |
|------|----------------------------------------------|--|--|--|
| 1    | 削除を行ったデータは、復旧することができませんので削除を行うときは、注意して行ってくださ |  |  |  |
|      | し、<br>い。                                     |  |  |  |
| 制限事項 |                                              |  |  |  |
| 1    | 観測は正側で行ってください。                               |  |  |  |
| 2    | 器械点と後視点に座標値を登録しておいてください。                     |  |  |  |
| 3    | 1パート1器械点の観測とします。                             |  |  |  |

# ① ご使用の前に

ユーティリティで下表の項目を設定もしくは、確認しておいてください。

| 環境設定                            | 設定項目     | 備考                     |  |
|---------------------------------|----------|------------------------|--|
|                                 | 入力方法     | N o 入力、名称入力の設定です。      |  |
| 入力条件                            | No変移量    | Noのアップ、ダウンの変移量の設定です。   |  |
|                                 | Ν ο カウント | N oのアップ、ダウンの設定です       |  |
|                                 | 座標計算     |                        |  |
|                                 | 座標丸め     |                        |  |
| ➡笛夂件                            | 高さ丸め     |                        |  |
|                                 | 距離丸め     |                        |  |
|                                 | 角度丸め     |                        |  |
|                                 | 真数丸め     |                        |  |
| 機器設定                            | 設定項目     | 備考                     |  |
|                                 | 気象補正     | 斜距離に影響しますので必ず設定してください。 |  |
| 貯∞−⇒                            | 投影補正     |                        |  |
| 此随前正改化                          | 縮尺補正     |                        |  |
|                                 | 両差補正     |                        |  |
|                                 | 鉛直角設定    | 天頂0度もしくは、水平0度の設定です。    |  |
| 円反改化                            | 最小表示角    | 角度の最小表示角の設定です。         |  |
| ターゲット詳細 プリズム定数 本設定は、いつでも変更できます。 |          | 本設定は、いつでも変更できます。       |  |

※上記設定項目は、一度設定しておけばシステム上に記憶されますので使用の度に設定する必要はありません。

器械点と後視点の座標を「ユーティリティ→座標管理」で登録しておいてください。

## ② 観測作業

(1) 器械設置

本プログラムを起動すると「器械設置」画面を表示します。

| 座標コレクタ                        | 終了   |
|-------------------------------|------|
| パート名 T-1                      |      |
| 器械高 1.100 m 🗹 3次元計測           |      |
| 器械点 1 T-1                     |      |
| 後視点 2 T-2                     | 0セット |
|                               |      |
| 後視点を視準後、<br>水平角を0度にセットしてください。 | (次へ) |

①パート名:データの名称を入力します。

※作業記録画面で表示されます。

②3次元計測:3次元で計測を行うときは、図マークを付けます。

③器械高:地面から器械中心までの高さを入力します。

※「3次元計測」に図マークが付いているときのみ入力できます。

④器械点、後視点:器械点と後視点の座標Noと名称を入力します。

⑤水平角0セット:後視点を視準して[0セット]ボタンを押します。

※既に0セットを行っているときは、必要ありません。

⑥観測開始:[次へ]ボタンを押し観測作業を開始します。

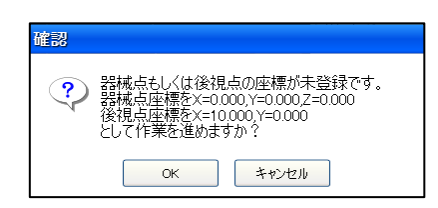

※[次へ]ボタンを押したとき、器械点もしくは後視点に座標値 が登録されていないときは、左の画面を表示します。

[OK]ボタンを押すことによりローカル座標で観測を進めることが できます。

※観測後、器械点と後視点の座標値を入力し、再計算機能 を使用して観測した座標の再計算を行ってください。

| ボタン   | 機能                                                                                                    |  |  |
|-------|----------------------------------------------------------------------------------------------------|--|--|
| 終了    | 本プログラムを終了します。                                                                                                    |  |  |
| 0 セット | 水平角の0セットを行います。                                                                                                    |  |  |
| 次へ>   | 器械設置データを登録後、観測画面へ移ります。                                                                                                    |  |  |
| 器械点   | 器械点の座標入力画面を表示します。<br>「□ 3 次元計測」の時は、3 次元座標の入力を行います。<br><u>磁標入力</u><br>× 0.000<br>× -100.000<br>2 100.000<br>C 3 次元計測」の時は、2 次元座標の入力を行います。<br><u>座標入力</u><br>× 0.000<br>× -100.000<br>× -100.000<br>× -100.000<br>× -100.000<br>× -100.000<br>× -100.000<br>× -100.000 |  |  |
| 後視点   | 後視点の座標入力画面を表示します。<br><u>座標入力 OK × 0.000</u><br>× <u>-100.000</u>                                                                                                    |  |  |
|       | ※後視点No、名称が入力されているときのみ表示します。                                                                                                    |  |  |

(2)視準点観測

観測を開始すると「視準点観測」画面を表示します。

| 座標コレクタ     | 1                 | XYZ記録    | <b>&gt;</b> | 終了  |
|------------|-------------------|----------|-------------|-----|
| 目標高        | 1.200 🔽           |          | [1 / 1]     | 検索  |
| 視準点        | 101 T-101         |          |             |     |
| 水平角        | 307.0440          | 斜距離      | 12.416      | 確認図 |
| 鉛直角        | 82.1345           | P定数      | 0 mm        | 削除  |
| × [<br>× [ | 7.4170<br>-9.8150 | HD<br>VD | 12.302      | 〈前へ |
| z          | 1.5790            |          |             | ☆へ> |

①記録モード:「XYZ記録」「XY記録」「乙のみ記録」から選択します。

※「器械設置」画面で「□3次元計測」に回マークが付いていないときは、選択できません。 (「XY記録」モード固定です)

②目標高:プリズム高を入力します。

※「器械設置」画面で「□3次元計測」に□マークが付いていないときは、入力できません。 ③視準点:視準点のNoと名称を入力します。

※一度入力しておけば、Noと名称を自動的にカウントアップもしくはダウンして表示します。

④ P 定数:現在設定されているターゲットのプリズム定数を表示します。

⑤視準点の観測:視準点を視準して、[REC]ボタンを押します。

観測データ(水平角、鉛直角、斜距離)を取り込み座標登録後、次点の観測に移ります。

| ボタン | 機能                      |
|-----|-------------------------|
| 終了  | 本プログラムを終了します。           |
| 検索  | 「視準点検索」画面を表示します。        |
| 確認図 | 「確認図」画面を表示します。          |
| 削除  | 現在の視準点データを削除します。        |
| <前へ | 前の視準点データを表示します。         |
| 次<> | データを記録後、次の視準点データを表示します。 |

## ■確認図について

視準点の画面で[確認図]ボタンを押すと「確認図」画面を表示します。 確認図を表示した状態で観測を継続することも可能です。

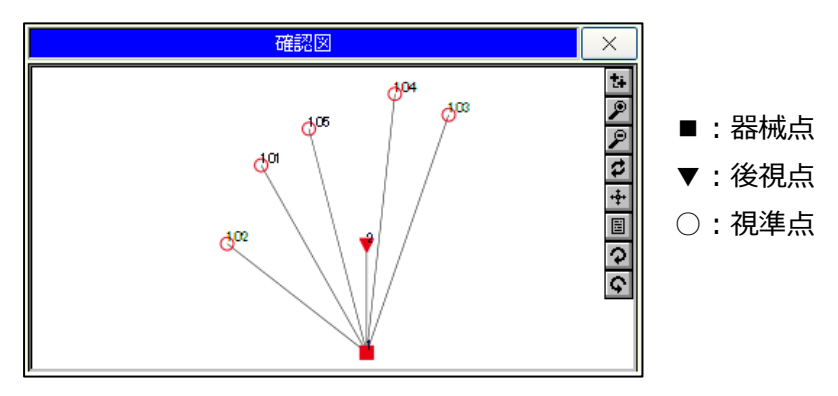

[×]ボタンを押すと「確認図」画面を閉じます。

(3) 視準点の検索

「視準点観測」画面で[検索]ボタンを押すと、「視準点検索」画面を表示します。

| 視準。                   | 点検索                             |                                           |        |                                 | ОК | × |
|-----------------------|---------------------------------|-------------------------------------------|--------|---------------------------------|----|---|
| 新规                    | 観測点へ                            | ]                                         | 登録観測点数 | : 1/5                           |    |   |
| Seq                   | No                              | 名称                                        |        | 登録                              |    |   |
| 1<br>2<br>3<br>4<br>5 | 101<br>102<br>103<br>104<br>105 | T-101<br>T-102<br>T-103<br>T-104<br>T-105 |        | XYZ<br>XYZ<br>XYZ<br>XYZ<br>XYZ |    |   |
| <                     |                                 |                                           |        |                                 |    | > |

①観測データの選択:検索を行いたい視準点をリストから選択して、[OK]ボタンを押します。 ※新規に観測するときは、[新規観測へ]ボタンを押します。

# 4-5 測設

本プログラムは、既知座標点に機器を設置して測設点を指示した後、測設点までミラーを誘導するためのものです。誘導終了(測設済)時点のデータを測設結果データとして登録していますので平面デ ータ送信でデータを送信することができます。

|   | 注意事項                                  |
|---|---------------------------------------|
| 1 | 測設作業の開始前には、必ず後視点を視準して水平角を0度に設定してください。 |
|   | 制限事項                                  |
| 1 | 観測は正側で行ってください。                        |
| 2 | 器械点と後視点に座標値を登録しておいてください。              |
| 3 | 1パート1器械点からの測設とします。                    |
| 4 | 登録できる最大測設点数は、500点です。                  |

# ① ご使用の前に

ユーティリティで下表の項目を設定もしくは、確認しておいてください。

| 環境設定                   | 設定項目                                                                                 | 備考                                         |
|------------------------|--------------------------------------------------------------------------------------|--------------------------------------------|
| 入力条件                   | 入力方法                                                                                 | N o 入力、名称入力の設定です。                          |
|                        | 座標計算                                                                                 |                                            |
|                        | 座標丸め                                                                                 |                                            |
| 計算条件                   | 高さ丸め                                                                                 |                                            |
|                        | 距離丸め                                                                                 |                                            |
|                        | 真数丸め                                                                                 |                                            |
|                        |                                                                                      |                                            |
| 機器設定                   | 設定項目                                                                                 | 備考                                         |
| 機器設定<br>               | 設定項目                                                                                 | 備考<br>斜距離に影響しますので必ず設定してください。               |
| 機器設定                   | <ul><li>設定項目</li><li>気象補正</li><li>投影補正</li></ul>                                     | 備考<br>斜距離に影響しますので必ず設定してください。               |
| 機器設定                   | 設定項目       気象補正       投影補正       縮尺補正                                                | 備考<br>斜距離に影響しますので必ず設定してください。               |
| 機器設定                   | 設定項目       気象補正       投影補正       縮尺補正       両差補正                                     | 備考<br>斜距離に影響しますので必ず設定してください。               |
| 機器設定<br>距離補正設定         | 設定項目         気象補正         投影補正         縮尺補正         両差補正         鉛直角設定               | <b>備考</b><br><b>斜距離に影響しますので必ず設定してください。</b> |
| 機器設定<br>距離補正設定<br>角度設定 | 設定項目         気象補正         投影補正         縮尺補正         応差補正         鉛直角設定         最小表示角 | 備考<br>斜距離に影響しますので必ず設定してください。               |

※上記設定項目は、一度設定しておけばシステム上に記憶されますので使用の度に設定する必要はありません。

器械点と後視点の座標を「ユーティリティ→座標管理」で登録しておいてください。

## ② 観測作業

(1) 器械設置

本プログラムを起動すると「器械設置」画面を表示します。

| 測設                            | 終了        |
|-------------------------------|-----------|
| パート名                          | 「「「」」「」」」 |
| 器械高 0.000 m 🔽 3次元測設           |           |
| 器械点 1                         | 条件        |
| 後視点 2                         | 0년까       |
|                               |           |
| 後視点を視準後、<br>水平角を0度にセットしてください。 | (次へ)      |

①パート名:データの名称を入力します。

※作業記録画面で表示されます。

② 3次元測設: 3次元で測設を行うときは、 図マークを付けます。

③器械高:地面から器械中心までの高さを入力します。

※「3次元計測」に図マークが付いているときのみ入力できます。

④器械点、後視点:器械点と後視点の座標Noと名称を入力します。

⑤水平角0セット:後視点を視準して[0セット]ボタンを押します。

※既に0セットを行っているときは、必要ありません。

⑥測設作業開始:[次へ]ボタンを押し測設作業を開始します。

#### 測設点の登録

[点登録]ボタンを押して、あらかじめ測設点を登録しておくことができます。

#### 後視点間検査

器械点と後視点が指示されているときに[測距]を行うと「後視点間検査」画面を表示します。 座標点間距離:器械点から後視点の座標距離 観測点間距離:観測水平距離(補正考慮) 点間距離差:座標点間距離 – 観測点間距離

| ボタン   | 機能                                                                                                    |
|-------|----------------------------------------------------------------------------------------------------|
| 終了    | 本プログラムを終了します。                                                                                                    |
| 点登録   | 「測設点登録」画面を表示します。                                                                                                    |
| 条件    | 「測設条件設定」画面を表示します。                                                                                                    |
| 0 セット | 水平角の0セットを行います。                                                                                                    |
| 次^>   | 器械設置データを登録後、観測画面へ移ります。                                                                                                    |
| 器械点   | 器械点の座標入力画面を表示します。<br>「☑ 3 次元計測」の時は、3 次元座標の入力を行います。<br><u>座標入力 ○× × ○000</u><br>× <u>○100,000</u><br>2 <u>100,000</u><br>「□ 3 次元計測」の時は、2 次元座標の入力を行います。<br><u>座標入力 ○× × ○000</u><br>× <u>○000</u><br>× <u>○000</u> |
| 後視点   | <ul> <li>後視点の座標入力画面を表示します。</li> <li>座標入力 OK ×</li> <li>× 0.000</li> <li>Y -100.000</li> <li>※後視点 N o 、名称が入力されているときのみ表示します。</li> </ul>                                                                                                    |

(2) 測設条件設定

「器械設置」画面で[条件]ボタンを押すと、「測設条件」画面を表示しますので各設定を行います。

| 測設条件 OK 🗙               |
|-------------------------|
| 誘導基準 ○ 器械側 ● ターゲット側     |
| ✓ 測距開始時、測距方法をTRKに切り替える。 |
| ── TRK測距をcm止めで表示する。     |
| ── 標準測距は、距離計測1回で止める。    |
| 📃 設定範囲内に入ったら接近音に切り替える。  |
| 接近範囲 1.00 m 近接音再生       |
|                         |

①誘導基準:

器械側 … 器械側からターゲットを見た視点で誘導します。

ターゲット側 … ターゲット側から器械を見た視点で誘導します。

②測距開始時、測距方法をTRKに切り替える: ☑マークを付けると、測設開始と同時に 測距方法をTRKに切り替えます。

③ T R K測距値を c m止めで表示する: 図マークを付けると、T R K測距中は距離を c m止めで表示します。

④標準測距は距離計測を1回で止める: ☑マークを付けると、標準測距を1回で止めることが できます。(通常は連続測距)

⑤設定範囲内に入ったら、接近音に切り替える: 図マークを付けると、設定した、「接近範囲」以内に 入ったときに測距音を接近音に切り替えます。

接近音は[接近音再生]ボタンで再生できます。

(3) 測設点登録

「器械設置」画面で[点登録]ボタンを押すと「測設点登録」画面を表示します。

| 測設点登録          |          | ок 🗙                     |
|----------------|----------|--------------------------|
| □ 測設範囲指示<br>半径 | リスト更新    | リスト削除<br>全リスト削除<br>全座標追加 |
| No 名称          | ↓ 状況 ↓ 備 | 考                        |
|                |          |                          |
|                |          |                          |
|                |          |                          |
| <              |          | >                        |

①測設範囲:「□測設範囲指示」に図マークを付けると測設範囲の指示が行えます。器械点からの半径を入力します。

②座標No:測設点の座標Noを入力して[リスト追加]ボタンを押すと、測設点リストに追加します。

※ただし、指示した座標Noに座標値が登録されていないときは、測設点リストに追加されません。 ③完了:[OK]ボタンを押すと指示した測設点データを登録します。

| ボタン    | 機能                               |
|--------|----------------------------------|
| リスト更新  | 測設点リストを再表示します。                   |
| リスト追加  | 指示した座標Noを測設点リストに追加します。           |
| リスト削除  | 測設点リストで選択されているデータをリストから削除します。    |
| 全リスト削除 | 測設点リストの内容をすべて削除します。              |
| 全座標追加  | 使用中現場に登録されている座標をすべて測設点リストに追加します。 |

(4)測設点指示

測設作業を開始すると「測設点指示」画面を表示します。

| 測設          |           |   |      | P2→ |
|-------------|-----------|---|------|-----|
| 目標高         | 1.200 V m |   |      | 終了  |
|             | 5 KBM.1   |   |      | ሀスト |
| 水平)<br>水平距離 | 121.889   | m | 測設開始 | 確認図 |
| 比高          | 0.138     | m |      |     |
|             |           |   |      | 旋回  |

①目標高:プリズム高を入力します。

※「器械設置」画面で「□3次元測設」に回マークが付いていないときは、入力できません。

②測設点:測設点のNoと名称を入力します。

※測設点リストが登録されていれば順次表示します。

また、[▼]ボタンを押すと測設を完了していない点を、リスト表示します。

③測設点データ:指示された測設点の水平角、水平距離、比高を表示します。

※「器械設置」画面で「□3次元測設」に回マークが付いていないときは、比高の表示は行いません。 ④測設開始:[測設開始]ボタンを押して測設を開始します。

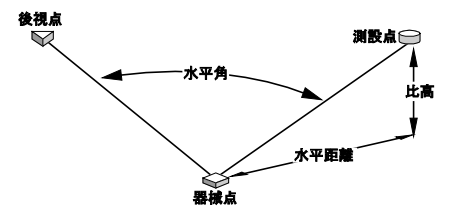

| ボタン        | 機能                                                                                                    |
|------------|----------------------------------------------------------------------------------------------------|
| P1→<br>P2→ | ボタンの表示を切り替えます。                                                                                          |
| 終了         | 本プログラムを終了します。                                                                                           |
| ሀスト        | 「測設点リスト」画面を表示します。         10003         10003         10003         ※測設点をリストから選択後、[OK]ボタンを押して測設点を選択します。 |
| 確認図        | 「確認図」画面を表示します。<br>●: 器械点<br>●: 後視点<br>○: 測設点<br>●: 測設完了点                                                |
| 旋回         | 測設点方向へ機器を旋回します。                                                                                         |
| <前へ        | 「器械設置」画面へ戻ります。                                                                                          |

| ボタン  | 機能                                                                                                    |
|------|----------------------------------------------------------------------------------------------------|
| 交点   | 「交点計算」画面を表示します。                                                                                                    |
| 前点   | 測設点リストの測設を完了していない前点を表示します。                                                                                                    |
| 次点   | 測設点リストの測設を完了していない次点を表示します。                                                                                                    |
| 測設開始 | 測設を開始します。                                                                                                    |
| 測設点  | <ul> <li>測設点の座標入力画面を表示します。</li> <li>「□ 3 次元計測」の時は、3 次元座標の入力を行います。</li> <li> <u>磁標入力                                     </u></li></ul> |
| ▼    | 測設点リスト内で測設を完了していない点をリスト表示します。                                                                                                    |
|      | ※測設点登録が行われていないと表示しません。                                                                                                    |

(5)水平合わせ

測設を開始すると「水平合わせ」画面を表示します。

※本画面を表示した時点で自動的に「測距方法」を「トラッキング」に切り替えます。

| 測設                                 | 測設中                         | 中止     |
|------------------------------------|-----------------------------|--------|
| α ΗΑ Ο                             | 5-57-59                     |        |
| 距離:                                | 64.508 m                    | <br>旋回 |
|                                    |                             | DGB    |
| α HAを[0-00-00<br>[測距]または[<br>押してくた | ]に合わせた後、<br>REC]キーを<br>さらい。 |        |

①水平角合わせ: a H A が「 0 – 0 0 – 0 0」になるように水平角を合わせます。

※[旋回]ボタンを押すと測設方向へ旋回します。

2次元モードのときは水平角のみ、3次元モードのときは水平角と鉛直角を旋回します。 ②測距開始:測設点のプリズムを視準して、[測距]もしくは、[REC]ボタンを押して測距を 開始します。

| ボタン | 機能                             |
|-----|--------------------------------|
| 中止  | 現在の測設点の作業を中止して、「測設点指示」画面へ戻ります。 |
| 旋回  | 測設点方向へ機器を旋回します。                |

## ■ ガイド表示について

ガイドは下記のように表示します。

|    | 誘導基準:器械側<br>誘導基準:ターゲット側     | 器械からプリズムを見て、プリズムを右へ誘導<br>プリズムから器械を見て、プリズムを右へ誘導 |
|----|-----------------------------|------------------------------------------------|
| 0  | 誘導基準 : 器械側<br>誘導基準 : ターゲット側 | 器械からプリズムを見て、プリズムを左へ誘導<br>プリズムから器械を見て、プリズムを左へ誘導 |
| OK | 各値が「0.000」にな                | らたとき表示します。                                     |

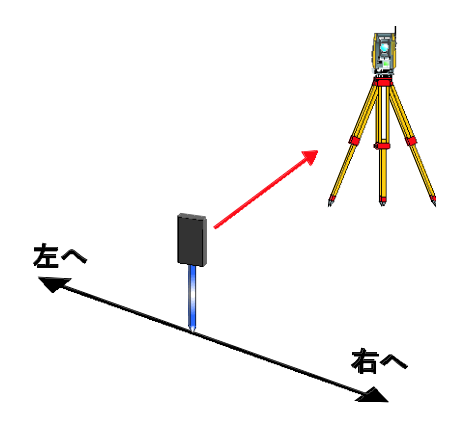

(6)較差表示

「水平合わせ」画面で測距が完了すると、「較差表示」画面を表示します。

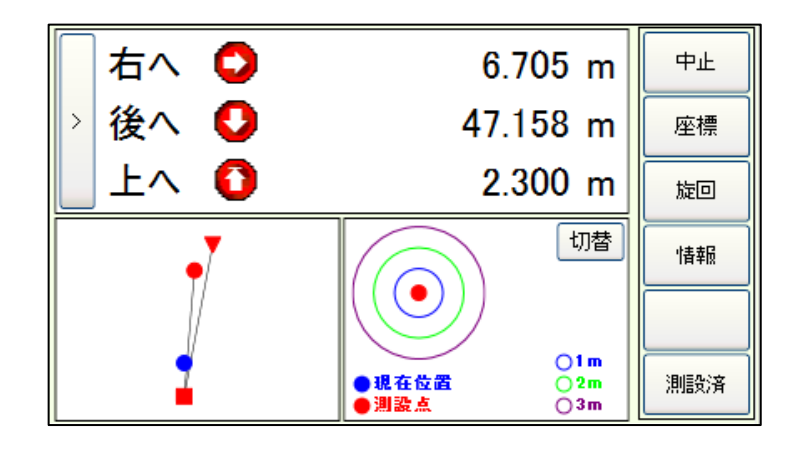

①較差表示:測設点までの角度と距離を表示します。

[>]ボタンを押すと表示を切り替えます。

- aHA :測設点までの残水平角
- aHD :測設点までの残水平距離
- a V D : 測設点までの残比高
- 左へ(右):測設点までの残左右距離
- 後へ(前):測設点までの残前後距離
- 上へ(下):測設点までの残上下距離

※2次元測設のときは、「aVD」「上へ(下)」の表示は行いません。

②概算の平面位置確定:「aHA」と「aHD」もしくは、「左へ(右)」と「後へ(前)」の値に、

「0.00」付近の値が表示されるように、プリズムを移動(誘導)します。

※この時点では、トラッキング測距が行われています。

③詳細の平面位置確定:測距方法を「標準測距」に切り替えます。

プリズムを微動しながら測設点の平面位置を確定した後、[中止]ボタンを押して測距を中止します。 ④高さ位置の確定:測距を中止した状態でプリズムを上下させ、「α V D 」もしくは、「上へ(下)」 の値に「0.000」が表示されるように高さ位置を調整します。

⑤測設完了:すべての値に、「0.000」もしくは「0.000付近」が表示された状態で 測設点を確定し、[測設済]ボタンを押します。

※測設点リストに「測設完了点」として登録されます。

| ボタン  | 機能                                                                                |
|------|-----------------------------------------------------------------------------------|
| 中止   | 現在の測設点の作業を中止して、「測設点指示」画面へ戻ります。                                                    |
| 座標登録 | 座標登録画面を表示します。                                                                     |
| 座標観測 | 座標観測画面を表示します。                                                                     |
| 標高観測 | 「標高観測」画面を表示します。<br>※2次元測設のときのみ有効となります。                                            |
| 測設済  | 現在の測設点の測設作業を完了して、測設点指示画面へ戻ります。<br>ボタンを押した時の角度・距離データを測設結果データとして登録します。              |
| 旋回   | 測設点方向へ機器を旋回します。                                                                   |
| 情報   | 測設点の情報を表示します。          測設点情報         ●          新藤点{             1:             ) |

# ■ ガイド表示について

ガイドは下記のように表示します。

| $\bigcirc$ | 誘導基準:器械側 岩<br>誘導基準:ターゲット側 こ | 器械からプリズムを見て、プリズムを右へ誘導<br>プリズムから器械を見て、プリズムを右へ誘導  |
|------------|-----------------------------|-------------------------------------------------|
| 0          | 誘導基準:器械側 署<br>誘導基準:ターゲット側 フ | 器械からプリズムを見て、プリズムを左へ誘導<br>プリズムから器械を見て、プリズムを左へ誘導  |
| 0          | 誘導基準:器械側 署<br>誘導基準:ターゲット側 フ | 器械からプリズムを見て、プリズムを後ろへ誘導<br>プリズムから器械を見て、プリズムを前へ誘導 |
| 0          | 誘導基準:器械側 署<br>誘導基準:ターゲット側 フ | 暑械からプリズムを見て、プリズムを前へ誘導<br>プリズムから器械を見て、プリズムを後ろへ誘導 |
| 0          | プリズムを上へ誘導                   |                                                 |
| Q          | プリズムを下へ誘導                   |                                                 |
| OK         | 各値が「0.000」になっ               | たとき表示します。                                       |

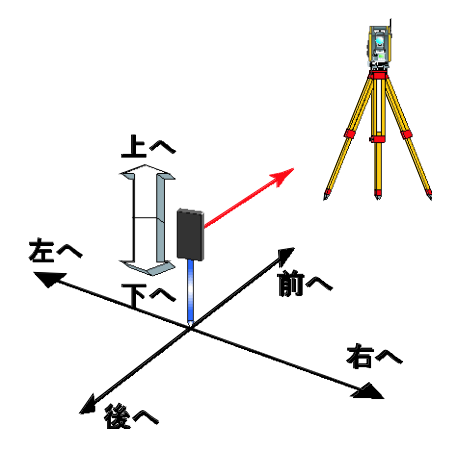

## ■全体図表示について

画面左下に全体図を表示します。

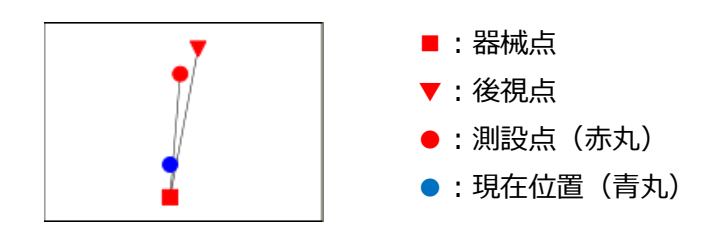

## ■拡大図表示について

画面右下に拡大図を表示します。 測設点までの距離レンジを表示します。

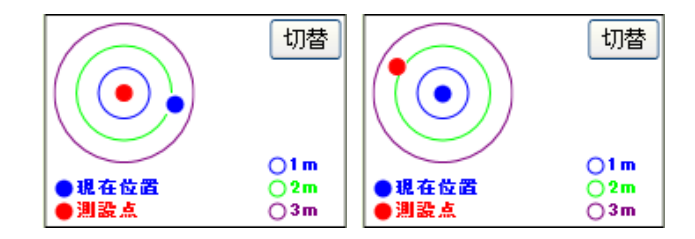

距離レンジは、[1cm/2cm/3cm]、[10cm/20cm/30cm]、[1m/2m/3m]の3段階で自動的に 切り替えます。また、[切替]ボタンを押すことにより、「測設点を中心表示」、「現在点を中心表示」を切り 替えます。

### ■標高観測について

測設中の「較差表示」画面で[標高観測]ボタンを押すと現在指定されている測設点の「標高観測」画 面を表示します。

※本機能は、2次元測設時のみ使用できます。

| 標高観測 | <u>!!</u> ( | 5:KBM.1 | ) |     |     | × |
|------|-------------|---------|---|-----|-----|---|
| 標 高  |             | 10.000  | m |     |     |   |
| 器械高  |             |         | m | 鉛直角 |     |   |
| 目標高  |             |         | m | 斜距離 |     | m |
|      |             |         |   |     |     |   |
|      |             |         |   |     |     |   |
|      |             |         |   |     |     |   |
| 観測標高 |             |         | m | 測設点 | ∧登録 |   |

①標高:器械点の標高を入力します。

※器械点座標に、Z値が登録されているときは、そのZ値を表示します。

②器械高:地面から器械中心までの高さを入力します。

③目標高:プリズム高を入力します。

④観測:標高を求める測設点を視準して、[REC]ボタンを押します。

⑤観測標高:観測データ(鉛直角、斜距離)を取り込むと観測標高を表示します。

⑥観測標高の登録:[測設点へ登録]ボタンを押すと、表示している観測標高を測設点のZ値として 登録し、画面を閉じます。

## ③ 交点計算

(1) 4 点交点

「測設点指示」画面で[交点]ボタンを押すと交点計算画面を表示します。

| 交点計算     |     |     | ок 🗙 |
|----------|-----|-----|------|
| 4点交点     | 移動点 | 中間点 |      |
| →基線1 ——  |     |     |      |
| AÆ       |     |     |      |
| BÁ       |     |     |      |
| 基線2      |     |     |      |
| C点       |     |     | 計管   |
| D点       |     |     | П₽   |
| 計算点      |     |     |      |
| □ 登録座標 □ |     |     |      |
|          |     |     |      |
|          |     |     |      |

①計算方法選択:[4点交点]タブを選択します。

②基線1:基線1のA点とB点の座標Noを入力します。

③基線2:基線2のC点とD点の座標Noを入力します。

④計算:[計算]ボタンを押し交点計算を行うと、「計算点」に計算結果を表示します。
⑤登録座標:計算した交点座標を登録する座標Noと名称を入力し、[OK]ボタンを押します。
⑥測設点へ登録:[OK]ボタンで画面を閉じると、登録した座標Noと名称を測設点リストに
登録します。

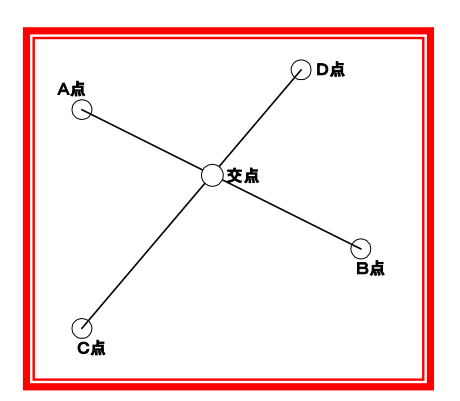

(2)移動点

「測設点指示」画面で[交点]ボタンを押すと交点計算画面を表示します。

| 交点計算         |        |        |                        | ок 🗙 |
|--------------|--------|--------|------------------------|------|
| 4点交点         | 移動点    | 中間点    |                        |      |
| 基線           |        |        |                        |      |
| A点<br>B点     |        |        |                        |      |
| - A点からの利     | 多動量を指示 |        | ///// #F=>             |      |
| ₩移動量<br>横移動量 |        | m<br>m | (後は - 指示)<br>(左は - 指示) | 計算   |
| 計算点<br>登録座標  |        |        |                        |      |
|              |        |        |                        |      |

①計算方法選択:[移動点]タブを選択します。
②基線:基線のA点とB点の座標Noを入力します。
③縦移動量:A点からB点方向への距離を入力します。
※前方向が+入力、後方向が-入力です。
④横移動量:基線からの距離を入力します。
※右方向が+入力、左方向が-入力です。

⑤計算:[計算]ボタンを押し交点計算を行うと、「計算点」に計算結果を表示します。
⑥登録座標:計算した移動座標を登録する座標Noと名称を入力し、[OK]ボタンを押します。
⑦測設点へ登録:[OK]ボタンで画面を閉じると、登録した座標Noと名称を測設点リストに
登録します。

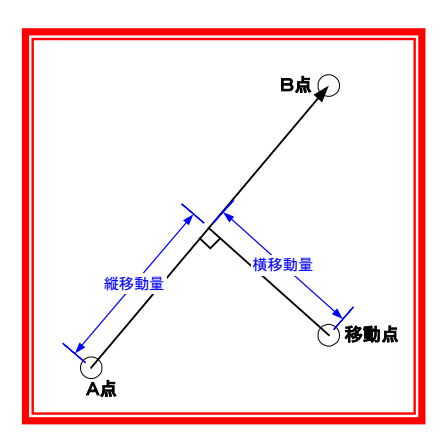

(3)中間点

「測設点指示」画面で[交点]ボタンを押すと交点計算画面を表示します。

| 交点計算        |     |     | 0 | ×× |
|-------------|-----|-----|---|----|
| 4点交点        | 移動点 | 中間点 |   |    |
| 基線          |     |     |   |    |
| A           |     |     |   | г  |
| Br          |     |     |   |    |
| 計算点<br>登録座標 |     |     |   |    |

①計算方法選択:[中間点]タブを選択します。

②基線:基線のA点とB点の座標Noを入力します。

③計算:[計算]ボタンを押し交点計算を行うと、「計算点」に計算結果を表示します。

④登録座標:計算した中間点座標を登録する座標Noと名称を入力し、[OK]ボタンを押します。
 ⑤測設点へ登録:[OK]ボタンで画面を閉じると、登録した座標Noと名称を測設点リストに
 登録します。

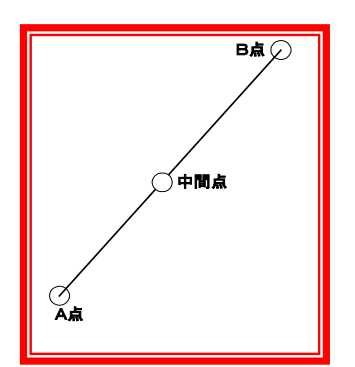

# 4-6 平面データ送信

本プログラムは、「平面観測」「境界点間観測」のプログラムを使用して登録したデータを、ファイルに出 力するものです。

## ① ご使用の前に

ユーティリティで下表の項目を設定もしくは、確認しておいてください。

| 環境設定 | 設定項目   | 備考 |
|------|--------|----|
| 観測状況 | 観測者    |    |
|      | 使用機種   |    |
|      | シリアルNo |    |

※上記設定項目は、一度設定しておけばシステム上に記憶されますので使用の度に設定する必要 はありません。

# 2 送信

(1) 送信設定

本プログラムを起動すると「平面データ送信」画面を表示します。

| 平面データ送 |      | 終了  |
|--------|------|-----|
| 送信データ  | 平面観測 |     |
| フォーマット | 標準   |     |
| ファイル名  |      |     |
|        |      |     |
|        |      |     |
|        |      | 次^> |

①送信データ:「平面観測」、「境界点間観測」を指定できます。

②フォーマット:「標準」、「APA」を選択可能です。

③ファイル名:出力するファイルを選択します。[...]ボタンからファイルを選択できます。

④確定:[次へ>]ボタンを押して次の画面へ進みます。

| ボタン | 機能              |
|-----|-----------------|
| 終了  | 本プログラムを終了します。   |
| 次へ> | 「平面データ」画面へ移ります。 |
(2)データ選択

送信設定を完了すると、「平面データ送信」画面を表示します。

| 平面データ送信 |    |    | 終了  |
|---------|----|----|-----|
| 平面観測デ   | -久 | אד |     |
| No      | 名称 |    |     |
| 1       |    |    |     |
| 2       |    |    |     |
| 3       |    |    |     |
| 4       |    |    | 〈前へ |
| 5       |    |    |     |
|         |    |    | 次^> |

①送信データ選択:送信するデータに図マークを付けます。

「□すべて」に図マークを付けるとすべてのデータを選択します

②送信開始:[次へ>]ボタンを押して送信を開始します。

| ボタン | 機能             |
|-----|----------------|
| 終了  | 本プログラムを終了します。  |
| <前へ | 「送信設定」画面に戻ります。 |
| 次^> | 送信を開始します。      |

(3)出力開始

「データ選択」画面で[次へ]ボタンを押すと「送信確認」画面を表示します。 ①出力確認:[OK]ボタンを押して出力を開始します。

| 送信開始                    |       |  |  |  |
|-------------------------|-------|--|--|--|
| ? 送信を開始します。<br>よろしいですか? |       |  |  |  |
| ОК                      | キャンセル |  |  |  |

②出力中:データ出力中は、プログレスを表示します。

③出力完了:出力を完了すると「出力終了」画面を表示します。

| 送信終了         |
|--------------|
| ● 送信が終了しました。 |
| ок           |

- ◆ このプログラムおよび使用説明書は、著作権上、当社に無断で使用、複製すること はできません。
- ◆ このプログラムおよび使用説明書の使用によって発生する直接・間接・特別・偶然 または必然的な損益については、一切の責任を負いません。
- ◆ 本製品の内容には万全を期しておりますが、万一ご不審な点がございましたら、 当社にご連絡下さい。
- ◆ このプログラムおよび使用説明書の内容は、予告なしに変更することがあります。

発行:2024年1月

## 株式会社ニコン・トリンブル

https://www.nikon-trimble.co.jp/